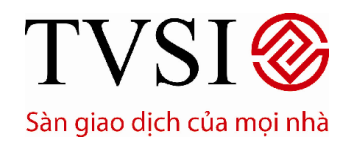

PHIÊN BẢN DÀNH CHO IPAD

### **MỤC LỤC**

| uitái    | NG DẪN SỬ DUNG ỨNG DUNG GIAO DICH TRIỨC TUYẾN BHIÊN BẢN DÙNG TRÊN IRAD | С      |
|----------|------------------------------------------------------------------------|--------|
|          | NG DAN SU DỤNG UNG DỤNG GIAU DỊCH TRỤC TUYÈN PHIÊN BAN DÙNG TRÊN IPAD  | 3<br>ว |
| l.<br>1  |                                                                        | 3      |
| 1.       | Giới thiệu chúng về hệ thông                                           | 3      |
| 2.       | Hương dân cái dật                                                      | 4      |
| II.<br>1 | ĐANG NHẠP / ĐANG KY                                                    | 5      |
| 1.       | Đang nhạp                                                              | 5      |
| 2.       | Quen mạt khau                                                          | 5      |
| 3.       | Đàng kỳ tai khoàn                                                      | /      |
| III.     |                                                                        | 8      |
| 1.       | Thong tin thị trường                                                   | 8      |
| 2.       |                                                                        | 9      |
| IV.      |                                                                        | 10     |
| 1.       | Bảng giả chứng khoản                                                   | 10     |
| 2.       | Nhôm cổ phiếu yếu thích                                                | 11     |
| 3.       | Nganh                                                                  | 13     |
| 4.       |                                                                        | 14     |
| V.       |                                                                        | 14     |
| 1.       | Đặt lệnh mua/bản                                                       | 14     |
| 2.       | Húy lệnh                                                               | 17     |
| 3.       | Sửa lệnh                                                               | 19     |
| 4.       | Đặt lệnh nhóm                                                          | 20     |
| 5.       | Lệnh trong ngày                                                        | 22     |
| 6.       | Lệnh trước ngày                                                        | 24     |
| 7.       | Lịch sứ đặt lệnh                                                       | 27     |
| 8.       | Chuyên tiên                                                            | 28     |
| 9.       | Ung trước tiến bán chứng khoán                                         | 32     |
| VI.      | TAI KHOAN                                                              | 36     |
| 1.       | Quán lý tài sán                                                        | 36     |
| 2.       | Thông tin tài khoán                                                    | 40     |
| VII.     | QUAN LY CHUC NANG TIỆN ICH                                             | 46     |
| 1.       | Thay đối ngôn ngữ hiến thị                                             | 46     |
| 2.       | Menu                                                                   | 49     |
| 3.       | Thoát khói hệ thống                                                    | 49     |
| 4.       | Bảo mật an toàn                                                        | 49     |
| 5.       | Thôna tin hỗ trơ                                                       | 49     |

### CHỨNG KHOÁN TÂN VIỆT

Tầng 6, 79 Lý Thường Kiệt, Hoàn Kiếm, Hà Nội Điện thoại: (04) 3728 0921 \* Fax: (04) 3728 0920

Trụ sở chính:

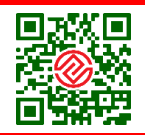

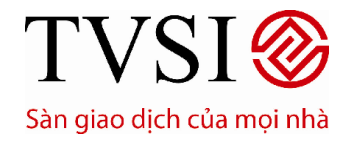

### HƯỚNG DẪN CÀI ĐẶT ỨNG DỤNG TVSI MOBILE

1. Trên màn hình máy tính bảng Ipad chọn App store

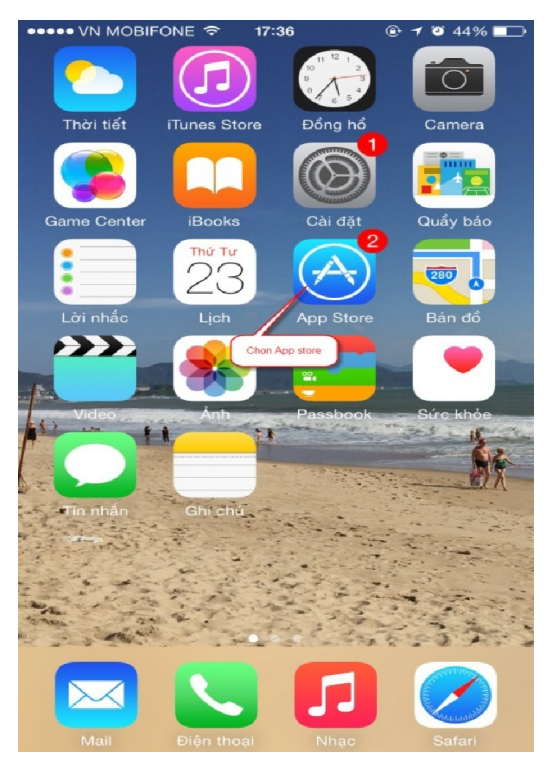

2. Gõ từ khóa tìm kiếm TVSI hoặc TVSI Mobile để tìm ứng dụng=> chọn Nhận để cài đặt ứng dụng

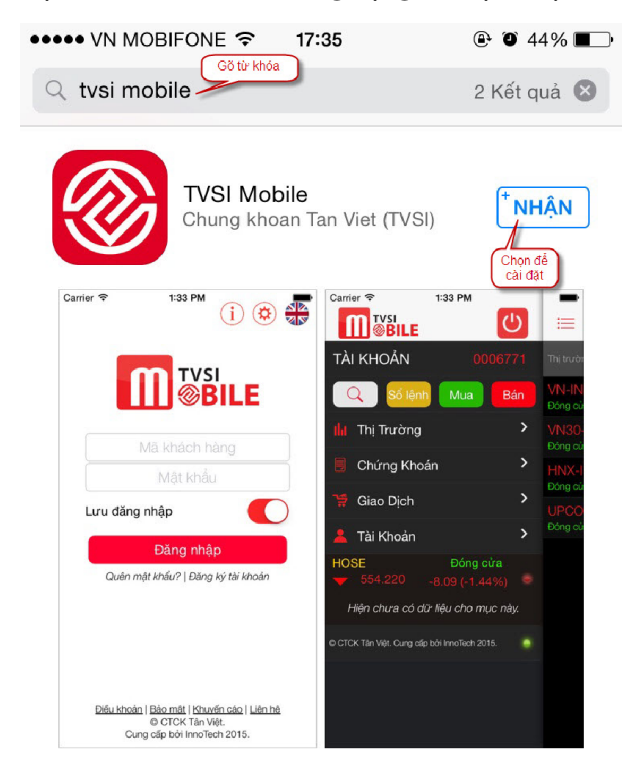

### CHỨNG KHOÁN TÂN VIỆT

Tầng 6, 79 Lý Thường Kiệt, Hoàn Kiếm, Hà Nội Điện thoại: (04) 3728 0921 \* Fax: (04) 3728 0920

Trụ sở chính:

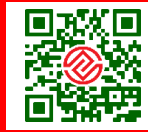

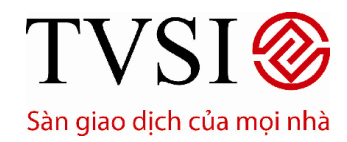

PHIÊN BẢN DÀNH CHO IPAD

### HƯỚNG DẪN SỬ DỤNG ỨNG DỤNG GIAO DỊCH TRỰC TUYẾN PHIÊN BẢN DÙNG TRÊN IPAD

#### . SƠ LƯỢC HỆ THỐNG

| iPad 🗢                                                                | 1                                                                       | 8:23                                                                 | 100% -                                                                                                    |
|-----------------------------------------------------------------------|-------------------------------------------------------------------------|----------------------------------------------------------------------|----------------------------------------------------------------------------------------------------|
|                                                                       | THỊ TRƯỜNG CHỨNG KHOÁN                                                  | GIAO DỊCH TẢI KHO/                                                   | ln                                                                                                    |
| Bảng Giá Top Q / ∕<br>Tát cả cố phiếu<br>AAA 12,3 — <sup>0</sup> (0%) | VN-INDEX VN30-INDEX<br>HOSE Đóng cửa<br>Giá trị 1.697,27 tỷ             | 554,930                                                              | 560.099 0 0.3M<br>556.663                                                                                                    |
| AAM 11,4 - 00%                                                        | Khối lượng 75.024.450                                                   | ▲ 68 🔻 130 💻 112                                                     | 553,875 the followed by an an and the second form of a second form of a se |
| ABI 12,0 - (+0,7<br>(+6,19%)                                          | HNX-INDEX<br>HNX Đóng cửa                                               | 75,993                                                               |                                                                                                    |
| ABT 55,0 -000                                                         | Giá trị 313,59 ty<br>Khối lượng 27.768.027                              | Giao dich 9.549<br>67                                                | 75,798                                                                                                    |
| ACB 18,1 - <sup>+0,2</sup><br>(+1,12%)                                | UPCOM-INDEX<br>UPCOM Đóng cửa                                           | 53,385<br>-0,43 (-0,8%) Danb sách xếp hàng                           | 59,819                                                                                                    |
| ACC 25,5 -0                                                           | Giá trị <b>5,60 tỷ</b><br>Khối lượng <b>1,139,723</b>                   | Giao dịch 638                                                        | S3.168                                                                                                    |
| ACE <u>16,2</u> <sup>0</sup> (0%)                                     | Tất cả                                                                  | $\bigtriangledown$                                                   | Q. Tim kiếm                                                                                                    |
| ACL 9,3 <del>▼</del> - <sup>0,1</sup><br>(-1,06%)                     | TIN TVSI »<br>TVSI điều chỉnh tỷ lệ ký quỹ cho<br>28/07/2015 10:51:30 > | TVSI điều chỉnh tỷ<br>28/07/2015 10:51:30<br>Kính gửi Quý khách hàng | i lệ ký quỹ cho HHS về 50%                                                                                                    |
| ACM 4,0 -0,4<br>(-9,09%)                                              | TVSI thông báo Lãi suất trái phiế                                       | TVSI trân trọng thông báo về<br>HHS - Công tv Cố phần Đầu            | việc điều chỉnh tỷ lệ ký quỹ cho mã chứng khoản<br>tự Dịch vụ Hoàng Huy (HOSE) thành 50% từ                                                                                                    |
| TÀI KHOẢN 📕 🔤                                                         | VN30                                                                    | Đóng cửa 🎔 574,090 -4,69 (                                           | -0,81%) 💿 Số lệnh MUA BÁN                                                                                                    |
| Tin vấn                                                               |                                                                         |                                                                      | © CTCK Tân Việt. Cung cấp bỏi InnoTech 2015. 🥥                                                                                                    |

#### 1. Giới thiệu chung về hệ thống

CHỨNG KHOÁN TÂN VIỆT

TVSI Mobile là 1 sản phẩm của công ty cổ phần chứng khoán Tân Việt (TVSI) nhằm đem đến cho nhà đầu tư những tiện ích tối ưu trong việc giao dịch chứng khoán. Giờ đây, nhà đầu tại TVSI có thể giao dịch chứng khoán, cập nhật bảng giá, tin tức mọi lúc mọi nơi, chỉ với 1 chiếc điện thoại thông minh (smart phone) có kết nối Internet.

TVSI Mobile được thiết kế trên nền đen – nền cơ bản của iPhone, iPad giúp nhà đầu tư tiết kiệm pin tối đa.

TVSI mobile có 4 menu chính: Thị trường, Chứng khoán, Giao dịch, Tài khoản (chi tiết ở các phần sau)

#### Trụ sở chính:

Tầng 6, 79 Lý Thường Kiệt, Hoàn Kiếm, Hà Nội Điện thoại: (04) 3728 0921 \* Fax: (04) 3728 0920

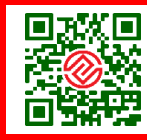

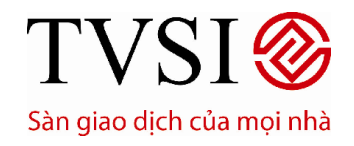

PHIÊN BẢN DÀNH CHO IPAD

#### Trang 4/ 49

#### 2. Hướng dẫn cài đặt

- Vào biểu tượng: 🥙 ở màn hình đăng nhập để thiết lập một số cài đặt:
- Tự động điền khối lượng mua bán
- o Ngôn ngữ
- Lưu số tài khoản
- Lưu số tài khoản và mật khẩu
- Hiển thị chi tiết thông tin cho bảng giá ở chế độ mặc định
- Sử dụng dữ liệu qua 3G
- Chặn tự động tắt màn hình hình

| Không có SIM 🗢                    | 10:50                                                        |                       | (i) 🏟 🗤                   |
|-----------------------------------|--------------------------------------------------------------|-----------------------|---------------------------|
|                                   | Xong Cài đặt                                                 |                       |                           |
|                                   | Ứng dụng                                                     |                       |                           |
|                                   | Tự động điển khối lượng mua bán nhanh                        | $\bigcirc$            |                           |
|                                   | Ngôn ngữ                                                     | Tự động chọn ngôn ngữ |                           |
|                                   | Lưu số tài khoản                                             | $\bigcirc$            |                           |
|                                   | Lưu tài khoản và mật khẩu                                    |                       |                           |
|                                   | Hiển thị chi tiết thông tin cho bảng giá ở chế độ mặ<br>định | ° 🔘                   |                           |
|                                   |                                                              |                       |                           |
|                                   | Sử dụng dữ liệu qua 3G                                       |                       |                           |
|                                   | Khi bạn bật tuỷ chọn này, ứng dụng có thể sử dụ<br>liệu.     | ing mạng 3G để tải dữ |                           |
|                                   | Chặn tự động tắt màn hình                                    |                       |                           |
| Điều khoản   Bảo mát   Khuyến cáo | l <u>Liên hê</u>                                             | Dịch vụ của TVSI. B   | ản quyển © InnoTech 2015. |

## CHỨNG KHOÁN TÂN VIỆT Tầng 6, 79 Lý

Tầng 6, 79 Lý Thường Kiệt, Hoàn Kiếm, Hà Nội Điện thoại: (04) 3728 0921 \* Fax: (04) 3728 0920

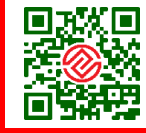

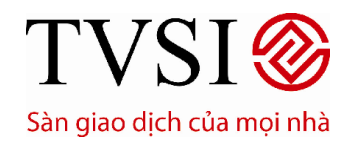

PHIÊN BẢN DÀNH CHO IPAD

Trang 5/ 49

#### II. ĐĂNG NHẬP / ĐĂNG KÝ

#### 1. Đăng nhập

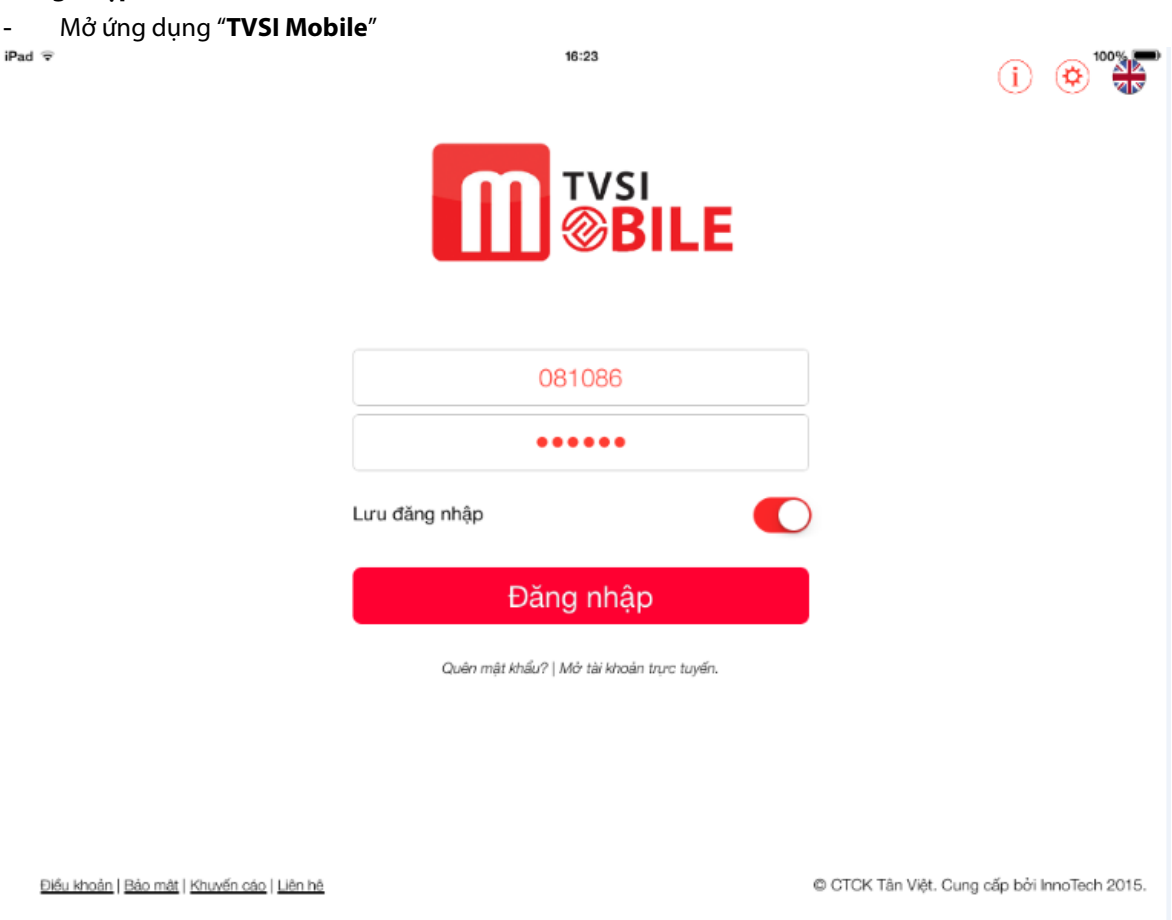

Quý khách nhập **Mã khách hàng** và **Mật khẩu**chung với hệ thống giao dịch iTrade Home (nền web).

- Mã khách hàng: là 6 chữ số tài khoản sau 044C
   (Ví dụ: TK 044C678910, Mã khách hàng: 678910)
- **Mật khẩu**: từ 6 ký tự trở lên
- Lưu đăng nhập
  - Chọn "Có" để hệ thống lưu lại thông tin Mã Khách Hàng và Mật Khẩu trong lần đăng nhập sau không phải nhập lại những thông tin trên.
  - Chọn "**Không**" để không lựa chọn tính năng tự lưu lại thông tin Mã Khách Hàng và Mật Khẩu.
- → Chọn "Đăng nhập"

#### <u>Lưu ý:</u>

CHỨNG KHOÁN TÂN VIỆT

Quý khách nên thực hiện việc thay đổi **Mật Khẩu Đăng Nhập** và **Mật Khẩu Đặt Lệnh** (mã PIN) ngay trong lần đăng nhập đầu tiên

- 2. Quên mật khẩu
  - Tại màn hình đăng nhập, chọn "Quên Mật Khẩu" như hình

#### Trụ sở chính:

Tầng 6, 79 Lý Thường Kiệt, Hoàn Kiếm, Hà Nội Điện thoại: (04) 3728 0921 \* Fax: (04) 3728 0920

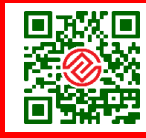

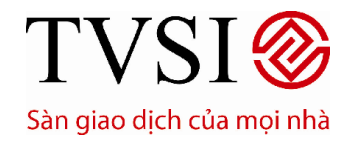

PHIÊN BẢN DÀNH CHO IPAD

Trang 6/ 49

|                                                                                        | 16:23                                                                      |                                                      |
|----------------------------------------------------------------------------------------|----------------------------------------------------------------------------|------------------------------------------------------|
|                                                                                        |                                                                            |                                                      |
|                                                                                        | 081086                                                                     |                                                      |
|                                                                                        | Lưu đăng nhập<br>Đăng nhập                                                 |                                                      |
|                                                                                        | Quên mật khẩu? Mở tài khoản trực tuyến.                                    |                                                      |
|                                                                                        |                                                                            |                                                      |
| Điều khoản   Bảo mật   Khuyến cáo   Li                                                 | <u>àn hé</u> © (                                                           | CTCK Tân Việt. Cung cấp bởi InnoTech 2015.           |
| Điều khoản   Bảo mật   Khuxến cáo   Li<br>- Nhập đầy đủ các t<br>Không có SIM 중        | hông tin liên quan<br>10:51                                                | CTCK Tân Việt. Cung cấp bởi InnoTech 2015.<br>100% 📼 |
| <u>Điều khoản   Bảo mặt   Khuxến cáo   Li</u><br>- Nhập đầy đủ các t<br>Không có SIM ຈ | thông tin liên quan<br>10:51                                               | CTCK Tân Việt. Cung cấp bởi InnoTech 2015.           |
| <u>Điều khoản   Đảo mặt   Khuxến cáo   Li</u><br>– Nhập đầy đủ các 1<br>Không có SIM ≈ | In hông tin liên quan<br>In fil<br>In fil<br>Mã khách hàng<br>Mã PIN/Token | CTCK Tân Việt. Cung cấp bởi InnoTech 2015.<br>100% 🖚 |

Điều khoản | Bảo mật | Khuyến cáo | Liên hệ

Dịch vụ của TVSI. Bản quyền © InnoTech 2015.

- ➔ Chọn "Yêu Cầu" để hệ thống cấp lại Mật Khẩu Đăng Nhập mới.
- ➔ Chọn "Quay lại" để quay lại màn hình đăng nhập vào hệ thống.

CHỨNG KHOÁN TÂN VIỆT

#### Trụ sở chính:

Tầng 6, 79 Lý Thường Kiệt, Hoàn Kiếm, Hà Nội Điện thoại: (04) 3728 0921 \* Fax: (04) 3728 0920

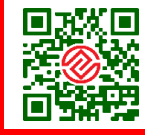

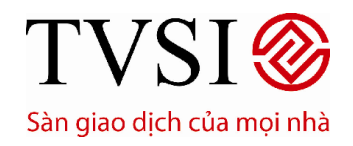

PHIÊN BẢN DÀNH CHO IPAD

Trang 7/49

#### 3. Đăng ký tài khoản

Tại màn hình đăng nhập, chọn "Đăng ký tài khoản" và nhập đầy đủ các thông tin được yêu cầu cung cấp, gửi thông tin như được hướng dẫn để đăng ký mở tài khoản giao dịch trực tuyến tại Công ty CP Chứng khoán Tân Việt (TVSI).

| <image/>                                                                                                    | ۲                                 | (j) 🕲                                                                                                    |                                                                                                    |                                                                                                    |                                                                                                    |
|----------------------------------------------------------------------------------------------------|-----------------------------------|----------------------------------------------------------------------------------------------------|----------------------------------------------------------------------------------------------------|----------------------------------------------------------------------------------------------------|----------------------------------------------------------------------------------------------------|
| <complex-block></complex-block>                                                                                                    |                                   |                                                                                                    | BILE                                                                                                    |                                                                                                    |                                                                                                    |
| <complex-block></complex-block>                                                                                                    |                                   |                                                                                                    | 36                                                                                                    | 081                                                                                                    |                                                                                                    |
| Dăng nhập   Cuốn mật khẩu? Kế thể khoan tực tạyết Sector và cung độn thế King nhập King thế King thế <p< td=""><td></td><td></td><td></td><td>Lưu đăng nhập</td><td></td></p<>                                                                                                    |                                   |                                                                                                    |                                                                                                    | Lưu đăng nhập                                                                                                    |                                                                                                    |
| Autom night Malor Mé di Malan turce turdin.   Autom night Malor   Mé di Malan turce turdin.   Autom night Malor   Mé di Malan turce turdin.   Autom night Malor   Me di Malan turce turdin.   Autom night Malor   Me di Malan turce turdin.     Me di Malan turce turdin.     Me di Malan turce turdin.     Me di Malan turce turdin.     Me di Malan turce turdin.     Me di Malan turce turdin.     Me di Malan turce turdin.     Me di Malan turce turdin.     Me di Malan turce turdin.     Me di Malan turce turdin.     Me di Malan turce turdin.        Me di Malan turce turdin.                                                                                                    |                                   |                                                                                                    | hập                                                                                                    | Đăng                                                                                                    |                                                                                                    |
| Autorial [Barmat] [Kondine ] [Barmat] OCTAT NVEN Cong of pole     International [Barmat] [Kondine ] [Barmat]     International [Barmat] [Barmat] [Barmat] [Barmat]     International [Barmat] [Barmat] [Barmat] [Barmat]     International [Barmat] [Barmat] [Barmat] [Barmat] [Barmat]     International [Barmat] [Barmat]                                                                                                    |                                   |                                                                                                    | khoán trực tuyến.                                                                                                    | Quên mật khẩu? Mó                                                                                                    |                                                                                                    |
| <page-header>  Automa   damma!   damma!   damma!</page-header>                                                                                                    |                                   |                                                                                                    |                                                                                                    |                                                                                                    |                                                                                                    |
| Xong       TVSI - Mór tài khoản       Image: ChứNg Khoán Tân Việt         Trous cuố       ChứNg Khoán Tân Việt       Trace cuố       Tre ba, 02062015 - 10.56.47         Sha giao dịch của mọi nhà       E minit : contact@ewid.com.vo       Image: ChứNg Khoán Tân Việt         Trace cuố       GAO Dịch TRực TVYếN       TRuce TÂN HIÁN TICK       Hở TNY       Đảng nhập         Image: Cuố GAO Dịch TRực TVYếN       TRuce TÂN HIÁN TICK       Hở TNY       Đảng nhập         Image: Cuố GAO Dịch TRực TVYếN       TRuce TÂN HIÁN TICK       Hở TNY       Đảng nhập         Image: Cuố GAO Dịch TRực TVYếN       TRuce TÂN HIÁN TICK       Hở TNY       Đảng nhập         Image: Cuố GAO Dịch TRực TVYếN       TRuce TÂN HIÁN TICK       Hở TNY       Đảng nhập         Image: Cuố GAO Dịch TRực TVYếN       TRuce TÂN HIÁN TICK       Hở TNY       Đảng nhập         Image: Cuố GAO Dịch TRực TVYếN       Truc Năng GAO Dịch AN TOÀN       Image: Cuố Gao TV       Image: Cuố Gao TV                                                                                                    | i InnoTech 2015.                  | in Việt. Cung cấp bởi InnoTech                                                                                                    | 0 C                                                                                                    |                                                                                                    | oàn   Bảo mát   Khuyến cáo   Liên hệ                                                                                                    |
| Xong       UVSI - Mor tai khoán       C       I         TVSI - Mor tai khoán       C       I         TVSI - Mor tai khoán       C       I         TVSI - Mor tai khoán       C       I         TVSI - Mor tai khoán       C       I         TVSI - Mor tai khoán       C       I         TVSI - Mor tai khoán       C       I         TVSI - Mor tai khoán       I       I         TVSI - Mor tai khoán       I       I         TVSI - Mor tai khoán       I       I       I         TVSI - Mor tai khoán       I       I       I       I         TVSI - Mor tai khoán       I       I       I       I       I         TVSI - Mor tai khoán       I       I                                                                                                    |                                   |                                                                                                    |                                                                                                    | 10                                                                                                    |                                                                                                    |
| HƯỚNG DÂN MỞ TẢI KHOÂN ONLINE         Bước 1: Khách hàng diễn thông tin trên Internet và nhận nguy số bải khoản giao địch (VD: 044C123456)         Bước 2: Khách hàng diễn thông tin trên Internet và nhận nguy số bải khoản giao địch (VD: 044C123456)         Bước 2: Khách hàng diễn thông tin trên Internet và nhận nguy số bải khoản giao địch         Bước 3: Hoàn thiện hỏ sơ (trong vòng 24h, TVSI sẽ chủ dòng liên hệ với Khách hàng)         Cách 1: Khách hàng tự in họp động sau khi đà hoàn thành mô tài khoản, ký tên và gội 02 bộ hà sơ mở tài khoản kảm CMT photo về         TVSI the dướng bước đướng bước đảo nguy ở gội 02 bộ họp động mở tài khoản nhàng kỳ dich vụ         B1: Hợp động mở tài khoản       B2: Đảng kỳ dịch vụ         Những Thống Thế Ng H ĐịếN DƯới Đẩy Sẽ Được Bảo Mặt       Săng kỳ thận tải chủ chộng tin bắt buộc phải dòn         Câm ơn Quý khách đã chọn TVSI       Câm ơn Quý khách đã chọn TVSI                                                                                                    | e 8<br>I khoán<br>n mặi khắu<br>3 | Dâng nhập 🛞<br>Số tai khoản<br>Mặc khẩu<br>9 7 6 e 8<br>V<br>9 Đảng nhập () Mế tải khoản<br>Quân mặt khẩu<br>Hỗ TRỰ KHÁCH HÀNG                                                                                | ICH HÀ TRỰ<br>NG MINH<br>HIỆN ĐẠI<br>AN TOÀN<br>Câng ty _ Tin                                                                                                    | H TRUC TUYÉN TRUNG TĂM HH<br>TRUNG TĂM HH<br>TINH NANG T<br>CÔNG NG<br>CÔNG NG<br>GIAO DI<br>GIAO DI<br>Tim kiểm                                                                                                    | TRANG CHÚ<br>Trade<br>Trade<br>©ME2                                                                                                    |
| Bước 3: Hoán thiện hỏ sơ (trong vòng 24h, TVSI sẽ chủ động liên hệ với khách hàng)       2 Hoán thiện hỏ sơ (trong vòng 24h, TVSI sẽ chủ động liên hệ với khách hàng)         Cách 1: Khách hàng tự in họp động sau khi đã hoán thành mỏ tài khoán , kỳ tên và gội 02 bộ hà sơ mở tài khoán kảm CMT photo về       2 Hoá â Đập         Cách 2: TVSI in họp động và gội 02 bộ họp động mô tài khoán nho Khách hàng, Khách hàng, Khách hàng kỳ tên và gội 1ại TVSI kêm CMT photo       2 Hoá â Đập         B1: Hợp động mở tài khoán       B2: Đảng kỳ dịch vụ       Bảng kỳ dịch vụ         NHỮNG THÔ NG TIN BẠN ĐIÊN DƯỚI ĐÂY SẼ ĐƯỢC BẢO MẬT       Vhùng thông tin bắt buộc phải diện         Cám ơn Quý khách đã chọn TVSI       Cám ơn Quý khách đã chọn TVSI                                                                                                    | yên<br>Si                         | Hồ trợ trực tuyển<br>Chạt celine       Mạng lưới TVSI<br>Chon mạng lưới                                                                                                    | 144C123456)<br>In chuyển liên vào TK chứng khoản                                                                                                    | nternet và nhận ngay số tài khoản giao địch (V<br>khoản chúng khoản vừa được tạo, Xem hướn                                                                                                    | HƯỚNG DÂN MỞ TÀI KHOÂN ONLINE<br>Bước 1: Khách hàng điền thông tin trên In<br>Bước 2: Khách hàng chuyển tiền vào tài k                                                                                                    |
| B1: Hợp đồng mở tài khoản         B2: Đảng ký dịch vụ         Bảng ký dịch vụ         Sướt Trười HELP giới trười HELP giới t | ic                                | Hỏi & Đáp<br>Giải đáp thác mắc                                                                                                    |                                                                                                    | ch hàng đã sắn sàng giao dịch                                                                                                    | Sau khi chuyển tiền Tài khoản của Khác                                                                                                    |
| NHỮNG THÔNG TIN BẠN ĐIÀN DƯỚI ĐÂY SẼ ĐƯỢC BẢO MẠT<br>* Những thông tin bắt buộc phải điền<br>Cảm ơn Quý khách đã chọn TVSI                                                                                                    | 3150                              | Tra cứu thông tin                                                                                                    | 12 bộ hồ sơ mở tải khoản kèm CMT photo<br>hàng ký tên và gữi lại TVSI kèm CMT pho                                                                                                    | ch hàng đã sắn sàng giao địch<br>h, TVSI sẽ chủ động liên hệ với khách hàng)<br>au khi đã hoàn thành mở tài khoản, kỳ tên và ;<br>ô hợp đồng mở tài khoản cho Khách hàng. Kỳ                                                                                                    | Sau khi chuyển tiền Tài khoản của Khác<br>Bước 3: Hoàn thiện hỏ sơ (trong vòng 2vi<br>Cách 1: khách hàng tự lin kny đồng sa<br>TVSi theo dường bưư điền.<br>Cách 2: TVSI in hợp đồng và gũi 02 bộ                                                                                                    |
| call of day khash da chort i von                                                                                                    |                                   | SMS Tra cứu thông tin<br>TVSI HELP gửi 8150                                                                                                    | 12 bộ hỏ sơ mở tái khoán kém CMT photo<br>hàng kỹ tên và gửi lại TVSI kém CMT pho                                                                                                    | ch hàng đã sắn sàng giao dịch<br>h, TVSI sẽ chủ dộng liên hệ với khách hàng)<br>au khi đã hoán thánh mở tái khoản, kỳ tên và y<br>ở hợp động mở tài khoản cho Khách hàng, Kh<br>Năng kỳ dịch vụ                                                                                                    | Sau Khi chuyển tiền Tài khoản của Khác<br>Bước 3: Hoàn thiện hồ so (trong vòng 24h<br>Cách 1: Nhách hàng tự in hợp động sa<br>TVSI theo đường bưu điện.<br>Cách 2: TVSI in hợp động và gòi 02 bộ<br>B1: Hợp động mở tài khóan B2: Đứ                                                                                                    |
| Mở tài khoản sẽ chỉ mất khoảng 3 phút của Quý khách<br>Bước 1: Chọn loại tài khoản<br>* Chon loại tài khoản:                                                                                                    | trợ                               | Tra cứu thông tin           TVSI HELP gối 8150         Dâng kỳ nhận           Dâng kỳ nhận         tin                                                                                                    | 12 bộ hỏ sơ mở tài khoản kảm CMT photo<br>hàng kỳ tên và gửi lại TVSI kêm CMT pho<br>Mỹ thống kộ thống tin bắt buộc phải                                                                                 | ch hàng đã sắn sàng giao dịch<br>h, TVSI sẽ chủ đóng liên hệ với khách hàng)<br>au khi đã hoán thành mó tài khoản, kỳ tên và j<br>ô họp đông mở tài khoản cho Khách hàng, Kỳ<br>đặng kỳ dịch vụ Bảng kỳ dịch vụ<br>Đặng SE ĐƯợC BẢO MẬT                                                                                                    | Sau khi chuyển tiền Tài khoản của Khác<br>Bước 3: Hoàn thiện hồ sơ (trong vòng 24):<br>Cách 1: Khách hàng tự in hợp động sa<br>TVSI theo đường trự độn.<br>Cách 2: TVSI in hợp động và gòi 02 bộ<br>B1: Hợp đồng mở tài khoản B2: Đự<br>NHỮNG THÔNG TIN BẠN ĐIỆN DƯỚT Đ.<br>Các cơn Quố khách đã chọn TVSI.                                                                                                    |
| Nhấp vào đề biết thôm thông lĩn về mỗi loại tài khoản<br>O Tài khoản khách hàng cá nhân trong nước (Trợ plún)<br>Tài khoản khách hàng tổ chức trong nước (Trợ plún)                                                                                                    | IN<br>IN                          | SME         Tra cứu thông tin<br>Tưới HELP gọi BSO           Dâng kỳ nhận<br>tin         Dâng kỳ nhận           Quan thống hện trự<br>TROSTERS - Takin quốc<br>Mỹ 3728 18 18 HM<br>ng giện Ming Hinhan        | 32 bộ hỗ sơ mở tài khoản kêm CMT photo<br>hàng kỳ tên và gửi lệi TVSI kêm CMT pho<br>Vàng kỳ tên và gửi lệi TVSI kêm CMT pho<br>" Những thông tin bắt buốc phải                                          | ch hàng đã sắn sàng giao dịch<br>h, TVSI sẽ chủ động liên hệ với khách hàng)<br>su khi đã hoán thành mở tài khoán, kỳ tên và ;<br>ở họp động mở tài khoán cho Khách hàng, Kỳ<br>Đặng kỳ dịch vụ Đảng kỳ dịch vụ<br>Đặng kỳ dịch vụ Đảng kỳ dịch vụ<br>bằng kỳ dịch vụ<br>t của Quý khách                                                                                                    | Sau Khi chuyển tiền Tài khoản của Khác<br>Bước 3: Hoàn thiện hồ so (trong vòng 24<br>Cách 1: Khách hàng tự in hợp động sa<br>TVSI theo đường bưu điện.<br>Cách 2: TVSI in hợp động và gòi 02 bộ<br>B1: Hợp động mở tài khoản<br>B2: Đứp động mở tài khoản<br>B2: Đứp động mở tài khoản<br>B2: Đứp động mở tài khoản<br>B2: Đứp động mở tài khoản<br>B2: Đứp động mở tài khoản<br>B2: Đứp động mở tài khoản<br>B2: Đứp động mở tài khoản<br>Cám ơn Quý khách đã chọn TVSI<br>Mở tài khoản sẽ chi mất khoản<br>" chọn loại tài khoản: |
| Tài khoản khách hàng cả nhân nước ngoài (Trợ giúp)     Tài khoản khách hàng tổ chức nước ngoài (Trợ giúp)                                                                                                    | IN<br>ICM                         | SMS         Tra cứu thông tin<br>Tryst HELP gửi 8150           Dâng kỳ nhận<br>tin         Dâng kỳ nhận<br>tin           Diện thoại hỗ try<br>19031685 - Tahi nguốc<br>(497328 19 19 M)<br>ượi 3435 66 68 HCM | 12 bộ hỏ sơ mở tài khoản kảm CMT photo<br>hàng kỳ tên và gửi lại TVSI kêm CMT pho<br>CMT pho<br>* Những thông tin bắt buộc phải<br>h hàng tổ chức trong quức. (Tre giữa)                                 | ch hàng đã sắn sàng giao địch<br>h, TVSI sẽ chủ động liên hệ với khách hàng)<br>su khi đã hoán thành mở tài khéah, kỳ tên và r<br>ề hợp động mở tài khoán cho Khách hàng, Kỳ<br>Ning kỳ địch vu Đảng kỳ địch vu<br>Đây SĒ ĐƯỢC BẢO MẠT<br>t của Quý khách<br>trừng nước (Trợ tiến)                                                                                                    | Sau khi chuyển tiền Tài khoản của Khác<br>Gián 1: Nhách hàng tự in hợp động sa<br>TVSI theo đường bượ điện.<br>Cách 1: Nhách hàng tự in hợp động và<br>TVSI theo đường bượ điện.<br>Cách 2: TVSI in hợp động và gội đã bộ<br>B1: Hợp động mở tài khoản<br>B1: Hợp động mở tài khoản<br>Cám on Quý khách đã chọn TVSI<br>Mộ tài khoản sẽ chỉ mất khoản<br>Nhập vào để biết thêm thông lin về mỗi<br>Q Tài khoản khách hàng cá nhằn cơ                                                                                                |
|                                                                                                    | n quòc<br>IN<br>ICM               | Tra cứu thông tin       Trysi HELP gôi 850       Dảng kỳ nhận       C     Điện thoại hỗ try       Hột thoại hỗ try       Hột 858 5 Tân quốc       Quá 278 1 8 18 18       Quá 368 66 66 HCM                   | 12 bộ hỗ sơ mở tải khoán kêm CMT photo<br>hàng kỳ tên và gửi lại TVSI kêm CMT pho<br>và không kô hông tin bắt buộc phải<br>h hàng tổ chức trong nước. (Trợ giúp)<br>h hàng tổ chức nước ngoài (Trợ giúp) | ch hàng đã sắn sàng giao dịch<br>h, TVSI sẽ chủ đóng liên hệ với khách hàng)<br>su khi đã hoán thành mở tài khoán, kỳ tên và ;<br>ở hợp đồng mở tài khoán rino Khách hàng, kỳ<br>tàng kỳ dịch vụ Đảng kỳ dịch vụ<br>Đăng kỳ dịch vụ Đảng kỳ dịch vụ<br>Đăng kỳ dịch vụ<br>Đăng kỳ d | Sau khi chuyển tiền Tài khoản của Khác<br>Cách 1: Khách hàng tự in hợp động sa<br>TVSI theo đường trự tiến hợp động sa<br>TVSI theo đường trự địn.<br>Cách 2: TVSI in hợp động và gồi 02 bở<br>B1: Hợp đảng mở tài khoản<br>B2: ĐN<br>NHỮNG THÔNG TIN BẠN ĐIỆN DƯỚT ĐJ<br>Cám ơn Quý khách đã chọn TVSI<br>Mớ tài khoản sẽ chi mất khoản<br>Sinđa vào đồ bắt thờn thoặng lĩ nhận tră<br>Nhậo vào để bắt thờn thoặng tin và mỗi<br>Tài khoản khách hàng cá nhận tr                                                                   |
| * Điền các thông tin về chủ tài khoản:                                                                                                    | n quòc<br>IN<br>ICM               | Tra cứu thông tin<br>TV3H HELP gói 8150       Dâng kỳ nhận<br>tin       Điện thoại hỗ tự<br>1907085 - Toán quốc<br>04 3728 15 15 HN<br>cơ 3656 66 66 HCM                                                      | 52 bộ hỗ sơ mở tài khoản kêm CMT photo<br>hàng kỳ tên và gửi lại TVSI kêm CMT pho<br>"Những thông tin bắt buộc phải<br>h hàng tổ chức trong nước: (Trự giúp)<br>h hàng tổ chức nước ngoài (Trự giúp)     | ch hàng đã sắn sàng giao dịch<br>h, TVSI sẽ chủ động liên hệ với khách hàng)<br>su khi đã hoán thành mở tài khoán, kỳ tên và ;<br>ở họp động mở tài khoán cho Khách hàng, kỳ<br>tàng kỳ dịch vụ Đảng kỳ dịch vụ<br>tàng kỳ dịch vụ Đảng kỳ dịch vụ<br>từ Quý khách<br>H koại tài khoản<br>trong nước ( <u>Trợ giúp</u> ) (Tài khoán l<br>nước ngoài ( <u>Trợ giúp</u> ) (Tài khoán l                                                                                                    | Sau khi chuyển tiền Tài khoản của Khác<br>Bước 3: Hoàn thiện hỏ sơ (trong vòng 24h<br>Cách 1: Khách hàng tự lìn hợp đông sa<br>TVSI theo đường bượ điện.<br>Cách 2: TVSI lìn hợp đông và gồi 02 bở<br>Bứ: Hợp đông mở tài khoản bứ 2 bử<br>NHỮ NG THÔNG TIN BẠN ĐIỆN DƯỚT Đỉ<br>Cấm ơn Quý khách đã chọn TVSI<br>Mớ tài khoản sẽ chỉ mất khoản 3 phút<br>Bước 1: Chọn loại tài khoản<br>"Chọn loại tài khoản<br>Nhào vào đó bửi thớn thông tin võ mỗi<br>Tài khoản khách hàng cá nhân n                                             |

### CHỨNG KHOÁN TÂN VIỆT

Tầng 6, 79 Lý Thường Kiệt, Hoàn Kiếm, Hà Nội Điện thoại: (04) 3728 0921 \* Fax: (04) 3728 0920

Trụ sở chính:

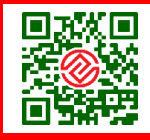

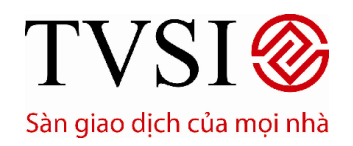

PHIÊN BẢN DÀNH CHO IPAD

#### Trang 8/ 49

### III. THỊ TRƯỜNG

- 1. Thông tin thị trường
  - Để xem thông tin thị trường cập nhật theo thời gian giao dịch, chọn "Thị trường" trên thanh Chức Năng Chính
  - Để xem thông tin chi tiết theo từng thị trường, chọn "VN-INDEX" hoặc "VN30-INDEX" "HNX-INDEX"
     "HNX30-INDEX" để xem thông tin chi tiết

| iPad 🗢                                           | 1                                                                       | 6:24                                                                 | 100% 📖                                                                                                    |
|--------------------------------------------------|-------------------------------------------------------------------------|----------------------------------------------------------------------|----------------------------------------------------------------------------------------------------|
|                                                  | THỊ TRƯỜNG CHỨNG KHOÁN                                                  | GIAO DỊCH 🔰 TÀI KHOẢN                                                |                                                                                                    |
| Bảng Giá V Top Q 🥒 🧷<br>Tát cả cổ phiếu          | VN-INDEX VN30-INDEX                                                     | 554,930 *                                                            | 00,000 00,000000                                                                                                    |
| AAA 12,3-0                                       | HOSE Dong cưa<br>Giá trị <b>1.697,27 tỷ</b>                             | Danh sách xếp hạng         \$           Giao dịch         29.647     | 56,997                                                                                                    |
| AAM 11,4 -000000000000000000000000000000000000   | Khối lượng 75.024.450                                                   | ▲ 68                                                                 | 99:15 11:10 14:58<br>76:481 01:00:2017 N:5531 A Index 75:002 1.5M                                                                                                    |
| ABI 12,0 ▲ <sup>+0,7</sup> (+6,19%)              | HNX Đồng cửa                                                            |                                                                      |                                                                                                    |
| ABT 55,0 -0000000                                | Giā trị 313,59 tỷ<br>Khối lượng 27.768.027                              | Glab olich         9.549           ▲ 67         ♥ 92         ➡ 209   | 75,758 Later and the state later and the state of the state of the sta |
| ACB 18,1 ▲ <sup>+0,2</sup><br>(+1,12%)           | UPCOM-INDEX<br>UPCOM Đóng cửa                                           | 53,385<br>-0,43 (-0,8%)<br>Daph sách xếp hạng                        | 59,499 42K 35,494 42K 22K                                                                                                    |
| ACC 25,5 -00(0%)                                 | Giá trị         5,60 tỷ           Khối lượng         1.139.723          | Giao dịch 638<br>20 • 19 • 175                                       |                                                                                                    |
| ACE 16,2 -0 (0%)                                 | Tất cả                                                                  | $\nabla$                                                             | Q. Tim kiếm 💍 🦉                                                                                                    |
| ACL 9,3 <del>▼</del> <sup>-0,1</sup><br>(-1,06%) | TIN TVSI »<br>TVSI điều chỉnh tỷ lệ ký quỹ cho<br>28/07/2015 10:51:30 > | TVSI điều chỉnh tỷ<br>28/07/2015 10:51:30<br>Kính gửi Quý khách hàng | lệ ký quỹ cho HHS về 50%                                                                                                    |
| ACM 4,0 -0,4<br>(-9,09%)                         | TVSI thông báo Lãi suất trái phiế                                       | TVSI trân trọng thông báo về v<br>HHS - Công tự Cổ phần Đầu tr       | việc điều chính tỷ lệ ký quỹ cho mã chứng kocán<br>ư Dịch vụ Hoàng Huy (HOSE) thành 50% từ                                                                                                    |
| TÀI KHOẢN                                        | UPCON                                                                   | MĐóng cửa 🤝 53,385 -0,43 (                                           | -0,8%) Số lệnh MUA BÁN                                                                                                    |
| Tin vấn                                          |                                                                         | 0                                                                    | CTCK Tân Việt. Cung cấp bởi InnoTech 2015. 🥥                                                                                                    |

CHỨNG KHOÁN TÂN VIỆT

#### Trụ sở chính:

Tầng 6, 79 Lý Thường Kiệt, Hoàn Kiếm, Hà Nội Điện thoại: (04) 3728 0921 \* Fax: (04) 3728 0920

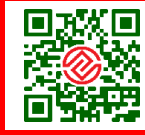

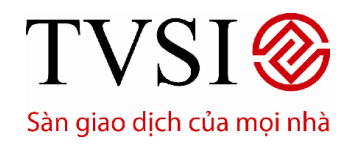

PHIÊN BẢN DÀNH CHO IPAD

Trang 9/ 49

- 2. Tin tức
  - Tại màn hình Thị Trường, chọn Tin Tức thị trường cần xem chi tiết

| iPad 🗢                                           | 16                                                                                 | :24                              | 100% 📟                                                                                |
|--------------------------------------------------|------------------------------------------------------------------------------------|----------------------------------|---------------------------------------------------------------------------------------|
|                                                  | THỊ TRƯỜNG CHỨNG KHOÁN                                                             | GIAO DỊCH TÀI KHOẢN              |                                                                                       |
| Bảng Giá V Top Q                                 | Tin TV\$I                                                                          | V C                              | Q. Tim kiếm 🔿 🦻 🤿 🥙                                                                   |
| AAA 12,3-0(0%)                                   | TVSI điểu chỉnh tỷ lệ ký quỹ cho<br>28/07/2015.10:51:30<br>Kĩnh gửi Quý khách hàng | Tin TVSI                         | ≩ ký quỹ cho HHS về 50%⊕                                                              |
| AAM $11.4 - 000$                                 | TVSI thông báo Lãi suất trái phiế                                                  | Tin doanh nghiệp                 |                                                                                       |
|                                                  | Công ty Chứng khoán Tân Việt (TVSI)                                                | Kinh tế Vĩ mô                    | c cieu chính tý lệ kỳ quý cho má chưng khoản<br>Dịch vụ Hoàng Huy (HOSE) thành 50% từ |
| ABI 12,0 ▲ <sup>+0,7</sup> (+6,19%)              | TVSI điều chỉnh tỷ lệ ký quỹ cho<br>01/07/2015 14:57:05                            | Doanh nghiệp                     |                                                                                       |
| ABT 55,0 -0000                                   | TVSI: Danh mục ký quỹ áp dụng<br>30/06/2015                                        | Thị trường chứng khoán<br>Tất cả |                                                                                       |
| ACB 18,1 -+0,2<br>(+1,12%)                       | TVSI tham gia Giao lưu trực tuy<br>14/04/2015 16:23:30                             |                                  |                                                                                       |
| ACC <u>25,5</u> - <sup>0</sup> (0%)              | TVSI: Thông báo về việc thay đồ<br>13/04/2015 10:58:32                             |                                  |                                                                                       |
| ACE <u>16,2</u> — <sup>0</sup> (0%)              | TVSI: Thông báo về việc thay đố<br>08/04/2015                                      |                                  |                                                                                       |
| ACL 9,3 <del>▼</del> <sup>-0,1</sup><br>(-1,06%) | TVSI - Thư mời dự họp Đại hội                                                      |                                  |                                                                                       |
| ACM 4,0 -0,4<br>(-9,09%)                         | Kinn gun: Quy Co dong Cong ty CP C<br>« Xem tất cả                                 |                                  |                                                                                       |
| TÀI KHOẢN 📕 🖬                                    | UPCO                                                                               | MĐóng cửa 🤝 53,385 -0,43 (-      | 0,8%) Số lệnh MUA BÁN                                                                 |
| Tin vấn                                          |                                                                                    | © C                              | TCK Tân Việt. Cung cấp bởi InnoTech 2015. 🤤                                           |

### CHỨNG KHOÁN TÂN VIỆT

#### Trụ sở chính:

Tầng 6, 79 Lý Thường Kiệt, Hoàn Kiếm, Hà Nội Điện thoại: (04) 3728 0921 \* Fax: (04) 3728 0920

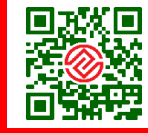

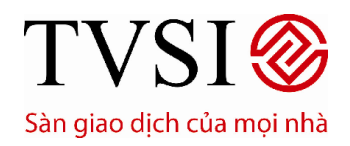

PHIÊN BẢN DÀNH CHO IPAD

#### Trang 10/ 49

#### IV. THEO DÕI BẢNG GIÁ CHỨNG KHOÁN

- 1. Bảng giá chứng khoán
  - Hiển thị phía bên trái màn hình

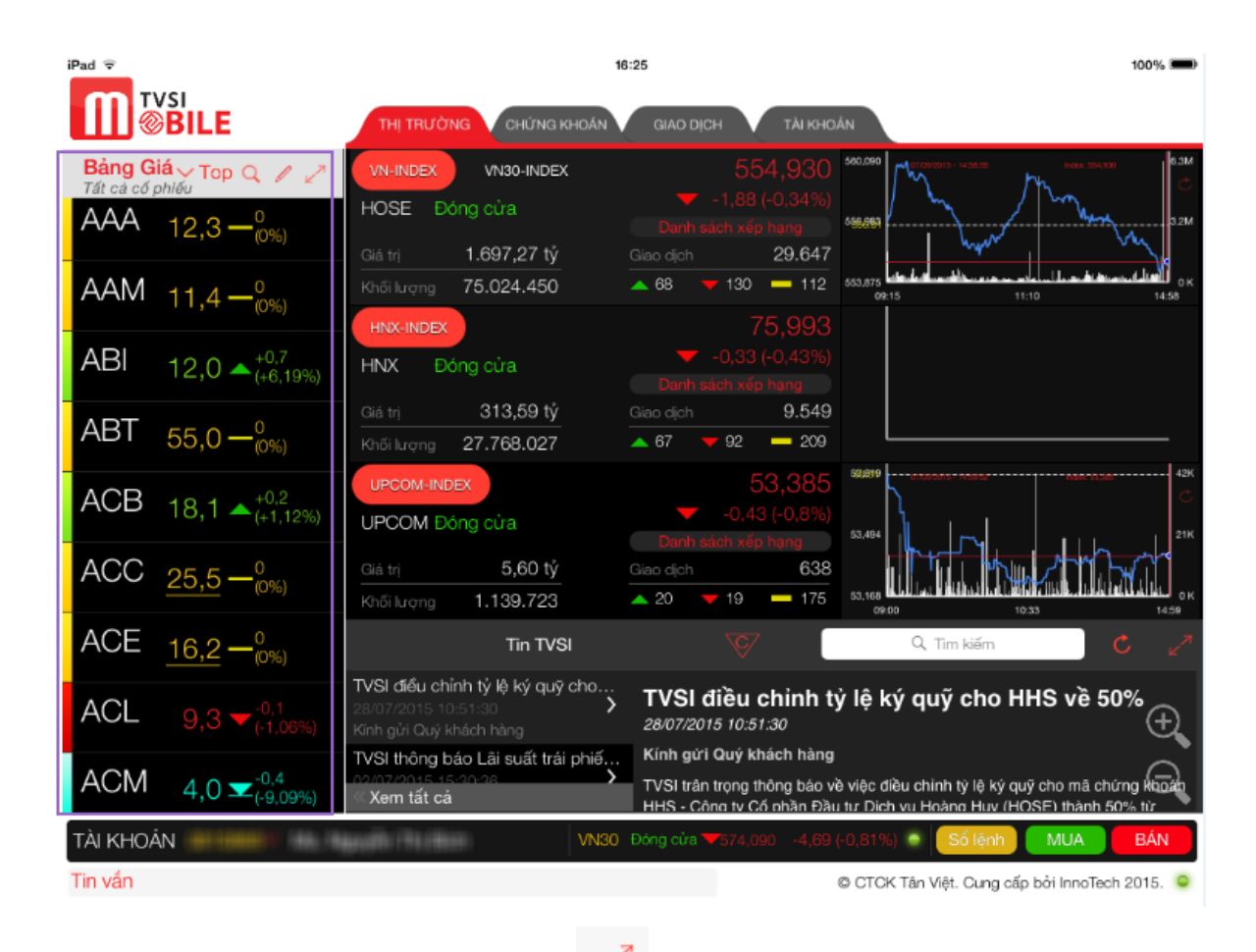

 Để thay đổi cách hiển thị bảng giá chọn sang dạng đầy đủ thông tin (như hình dưới). để xem bảng giá từ dạng rút gọn (như hình trên)

### CHỨNG KHOÁN TÂN VIỆT

#### Trụ sở chính:

Tầng 6, 79 Lý Thường Kiệt, Hoàn Kiếm, Hà Nội Điện thoại: (04) 3728 0921 \* Fax: (04) 3728 0920

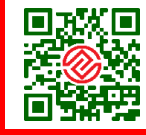

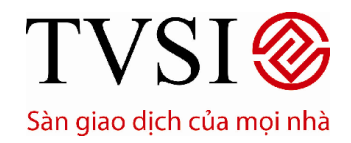

· PHIÊN BẢN DÀNH CHO IPAD

#### Trang 11/49

| iPad Ҿ           |                 |         |         |          |          |        |        | 16:25   |          |            |          |            |           |           |         | 100% 🔳  |
|------------------|-----------------|---------|---------|----------|----------|--------|--------|---------|----------|------------|----------|------------|-----------|-----------|---------|---------|
| M                |                 | .E      |         | тні      | TRƯỜNG   | СНИ    | NG KHO | ÁN G    | IAO DỊCH | TÀI KH     | OÁN      |            |           |           |         |         |
| Bảng<br>Tất cả c | Giá<br>cổ phiếu | ~       |         |          |          |        |        |         |          |            | 0        | کر Tim kiế | m         |           | Тор     | لم الم  |
|                  |                 |         | Duri    | mua      |          |        |        | Khớ     | p Lênh   |            |          |            | Dư        | bán       |         |         |
| Mã CK            |                 |         |         |          |          |        |        |         |          |            |          |            |           |           |         |         |
| — AAA            | 12,0            | 3.000   | 12,1    | 6.100    | 12,2     | 10.000 | 12,3   | 0       | 1.500    | 307.300    | 12,3     | 7.900      | 12,4      | 21.000    | 12,5    | 29.600  |
| — ААМ            |                 |         |         |          |          |        | 11,4   |         |          | 2.770      |          |            |           |           | 11,4    | 2.660   |
| 🔺 ABI            |                 |         |         |          |          |        | 12,0   |         |          |            | 11,9     | 3.800      | 12,0      | 8.200     |         |         |
| — АВТ            |                 |         |         |          |          |        | 55,0   |         |          |            |          |            | 55,0      | 210       | 55,5    | 940     |
| 🔺 ACB            |                 |         | 17,9    | 32.800   | 18,0     | 200    | 18,1   | +0,2    | 6.900    |            | 18,1     | 11.200     | 18,2      | 4.100     | 18,3    | 7.300   |
| — ACC            |                 |         | 23,8    |          |          |        |        |         |          |            | 25,5     |            | 25,6      |           | 25,7    |         |
| - ACE            |                 |         |         |          |          |        |        |         |          |            | 18,0     |            | 18,1      |           | 18,2    | 300     |
| 🛨 ACL            |                 |         |         |          |          |        |        |         |          |            | 9,4      | 2.650      | 9,5       |           | 9,6     | 400     |
| 💌 ACM            |                 |         |         |          |          |        | 4,0    |         | 4.000    |            | ATC      | 28.100     | 4,0       | 170.300   |         |         |
| 🔺 ADC            |                 |         |         |          |          |        | 39,9   |         |          |            | 39,9     |            |           |           |         |         |
| - ADP            |                 |         |         |          |          |        |        |         |          |            | 24,5     | 300        |           |           |         |         |
| 🔻 AGF            | 16,0            |         |         |          |          |        |        |         |          |            |          |            | 18,0      |           |         |         |
| — AGM            |                 |         |         |          | 10,3     |        |        |         |          |            |          |            | 11,0      | 1.000     | 11,6    |         |
| 🛨 AGR            |                 |         | 4,5     |          |          |        |        |         |          |            |          |            | 4,8       | 97.460    | 4,9     | 34.400  |
| — ALT            |                 |         |         |          |          |        | 12,6   |         |          |            | 13,5     |            |           |           |         |         |
| ALV              |                 |         |         |          | 5,8      |        | 6,6    |         |          |            | 6,7      |            | 6,8       |           | 6,9     |         |
|                  |                 |         |         |          | 10.5     |        | ~~~    |         |          |            | ~ .      |            | ~ ~ ~     |           |         |         |
| TÀI KH           | OÁN 08          | 310866∿ | / Ms. I | Nguyễn ' | Thị Bích | ı      | U      | PCOMDón | ng cửa 🧡 | 53,385 -0, | 43 (-0,8 | 3%) 💿      | Số lện    | h M       | UA      | BÁN     |
| Tin vấn          |                 |         |         |          |          |        |        |         |          |            | © CT     | CK Tân V   | iệt. Cung | cấp bởi l | nnoTech | 2015. 🔾 |

#### 2. Nhóm cổ phiếu yêu thích

- Cách tạo nhóm cổ phiếu yêu thích:

Tạo nhóm yêu thích theo nhóm tự CP tạo chọn 📕

CHỨNG KHOÁN TÂN VIỆT

#### Trụ sở chính:

Tầng 6, 79 Lý Thường Kiệt, Hoàn Kiếm, Hà Nội Điện thoại: (04) 3728 0921 \* Fax: (04) 3728 0920

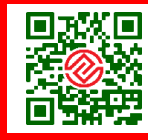

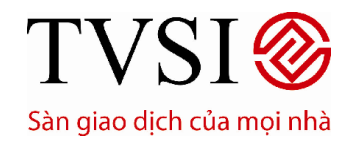

PHIÊN BẢN DÀNH CHO IPAD

#### Trang 12/49

| iPad 🗢                                   | 16:25                                        |                                                                             |                                | 100% 🗩                 |
|------------------------------------------|----------------------------------------------|-----------------------------------------------------------------------------|--------------------------------|------------------------|
| <b>BILE</b>                              | THỊ TRƯỜNG CHỨNG KHOẢN GIA                   | AO DỊCH TÀI KHOẢN                                                           |                                |                        |
| Bảng Giá V Top Q / /                     | Giá khớp<br>94.7                             | Thay đổi % thay đổi<br>+0.2 +0.82%                                          | Khối lượng<br>Tổng khối lượng  | 258.740<br>2.549.010   |
| Nhóm CP yêu thích                        | DANH MUC - +                                 |                                                                             |                                |                        |
| Q. Tim kiếm                              | CTCP DAU KHI AN PHA S.G.                     | Tham chiếu G                                                                | iá mua tốt nhất - Giá bán tốt  | nhất                   |
| Gông ty Cổ Phần Thủy Sản Mê Kông         | Công tự Cổ phần Tập đoàn Nhựa Đ              | 24,5 Bán 63.060                                                             | 24,7 24,8                      | 78.850 Mua             |
| ABT     Công tự Cổ phần Xuất nhập khẩu T | Công tự Cổ phần Đầu tự F.i.T                 | 24,723 Bán 165.130                                                          | 24,6 24,9                      | 79.750 Mua             |
| ACC     Côra tự Cổ phần Bê tông Becsmex  | Gâng tự Cố phần FPT                          | Tin tức                                                                     | το 24,5 25,0<br>Thông tin cố p | ihiếu                  |
| ACL     Côrg ty Cổ phần Xuất nhập khẩu T | Göng ty Cố phần Đầu tư Thương m              | 6 tháng 1 năm                                                               | Thời gian Giá Thay             | Khối lượng KL tích lây |
| Ging ty Cố phần Xuất nhập khẩu T         | Công tự Cổ phần Hùng Vương                   |                                                                             | 14:46:14 24,7 +0,2             | 258.740 2.549.<br>010  |
| AGM     Công ty Cổ phần Xuật nhập khẩu A | KBC<br>Tổng Công ty Phát triển Đô thị Kinh   |                                                                             | 14:29:48 24,6 +0,1             | 1.000 2.290.<br>270    |
|                                          |                                              |                                                                             | 14:29:29 24,6 +0,1             | 50 2.289.<br>270       |
| Xem                                      | / Luru                                       | WI <sup>_A</sup> W <sup>_YU</sup> V <sup>IIIU_</sup> WIW_ <sub>YI</sub> LIK | 14:29:22 24,6 +0,1             | 800 2.289.             |
|                                          |                                              |                                                                             | 14:29:14 24,6 +0,1             | 1.000 2.288.           |
| ACL $9,3 - (-1,06\%)$                    |                                              | 519                                                                         | 14:28:52 24,6 +0,1             | 450 2.287.             |
| ACM $4 \circ -0.4$                       | المرابطة المرابطة المرابط                    | al mana di strata.                                                          | 14:28:44 24,6 +0,1             | 1.000 2.286.           |
| 4,0 -(-9,09%)                            | 23 25 10 10 10 10 10 10 10 10 10 10 10 10 10 | 13:22 14:46                                                                 | 14:28:23 24,6 +0,1             | 6.670 2.285.<br>970    |
| TÀI KHOẢN 08108667 Ms. Ng                | guyễn Thị Bích HOSE Đóng                     |                                                                             | ) 😑 Số lệnh M                  | IUA BÁN                |
| Tin vấn                                  |                                              | © CTC                                                                       | K Tân Việt. Cung cấp bởi       | InnoTech 2015. 🥥       |

- Xem nhóm CP yêu thích theo nhóm tự tạo vào Bảng giá

| iPad 🗢                                  | 16:25                                                      | 5                    |                                    |                  |           |              | 100% 🔳        |
|-----------------------------------------|------------------------------------------------------------|----------------------|------------------------------------|------------------|-----------|--------------|---------------|
| <b>BILE</b>                             | THỊ TRƯỜNG CHỨNG KHOẢN                                     | GIAO DỊCH            | ТАІ КНОА́М                         |                  |           |              |               |
| Bảng Giá V Top Q 🥒 🧷<br>Tất cả cá phiếu | SSI Giá khóp                                               | Thay đổi             | % thay đổi                         | Khối lu          | ọng       |              | 258.740       |
| D.S Cổ phiếu                            | ∠4, r<br>ر Cổ phần Chứng khoán Sài G                       | +0,∠<br>òn           | +0,0270                            | long k           | hói lượn  | g 2.3        | 549.010       |
| Danh mục đầu tư                         | ig Room NN Trần                                            |                      | Giá                                | mua tốt nhất G   | á bán tốt | nhất         |               |
| Nhóm CP yêu thích                       | 221.436.717 26,2                                           | 24,5                 | Bán 63.060                         | 24,7 2           | 4,8       | 78.85        | o Mua         |
| Naành                                   | Thấp nhất Sản<br>24.5 22.8                                 | Trung binh<br>24,723 | Bán 165.130                        | 24,6 2           | 4,9       | 79.75        | o Mua         |
| Ngann                                   |                                                            |                      | Bán 411.650                        | 24,5 2           |           | 266.84       | o Mua         |
| Thị trường                              | Biếu đồ                                                    |                      |                                    |                  |           |              |               |
| Danh sách ký quỹ                        | ày 5 ngày 3 tháng                                          | g 6 tháng            | 1 năm                              | Thòi gian Giá    | Thay      | Khối lượng   | KL tich lây   |
|                                         |                                                            |                      |                                    | 14:46:14 24      | 7 +0.2    | 258 740      | 2.549.        |
|                                         |                                                            |                      |                                    |                  |           |              | 010<br>2.290. |
|                                         |                                                            |                      |                                    | 14:29:48 24      | 0 +0,1    |              | 270<br>2.289. |
|                                         |                                                            |                      |                                    | 14:29:29 24      | .6 +0,1   |              | 270           |
|                                         | л <sup>с , "</sup> "", ", ", ", ", ", ", ", ", ", ", ", ", | wrwr_^wr_vu_rm       | <sup>L_</sup> wrw_ <sub>W</sub> LM | 14:29:22 24      | ,6 +0,1   |              | 220           |
|                                         |                                                            |                      |                                    | 14:29:14 24      |           |              | 420           |
| AOL $9,3 - (-1,06\%)$                   |                                                            |                      | 5191                               | 14:28:52 24<br>0 |           |              | 2.287.<br>420 |
| $\Delta CM$ $t = -0.4$                  |                                                            |                      | փ փերում                           |                  |           |              | 2.286.<br>970 |
| 4,0 -9,09%)                             | 09:15 09:43 10.17                                          | 13:12                | 14:46                              | 14:28:23 24      | ,6 +0,1   | 6.670        | 2.285.<br>970 |
| TÀI KHOẢN 🛑 🔤                           | HNX Đ                                                      |                      |                                    | Số lệnh          |           | ЛUA          | BÁN           |
| Tin vấn                                 |                                                            |                      | © CTCK                             | Tân Việt. Cung   | cấp bởi   | i InnoTech 2 | 015. 🔍        |

CHỨNG KHOÁN TÂN VIỆT

#### Trụ sở chính:

Tầng 6, 79 Lý Thường Kiệt, Hoàn Kiếm, Hà Nội Điện thoại: (04) 3728 0921 \* Fax: (04) 3728 0920

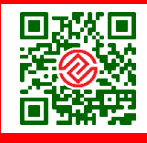

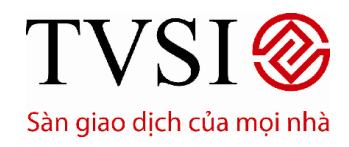

PHIÊN BẢN DÀNH CHO IPAD

Trang 13/49

- 3. Ngành
  - Xem nhóm Cổ phiếu yêu thích theo ngành

| iPad 🗢                                           | 16:26                         |                    |                             |                       | 100%                  | . 🖚                    |
|--------------------------------------------------|-------------------------------|--------------------|-----------------------------|-----------------------|-----------------------|------------------------|
| <b>Bile</b>                                      | THỊ TRƯỜNG CHỨNG KHOẢN GI     | AO DỊCH            | TÀI KHOẢN                   |                       |                       |                        |
| Bảng Giá V Top Q / /                             | Giá khóp<br>SSI QA 7          | Thay đổi<br>+02    | % thay đổi<br><b>⊥0 82%</b> |                       | 258.                  | .740                   |
| D.S Cổ phiếu                                     | ر Cổ phần Chứng khoán Sài Gòn | +0,2               | +0,0270                     | rong khoi lượi        | ig 2.549.             | .010                   |
| Danh mục đầu tư                                  | ng Room NN Trần               |                    | Giá mu                      | a tốt nhất Giả bản tố | t nhất                |                        |
| Nhóm CP yêu thích                                | 221.436.717 26,2              | 24,5<br>Trung binh | Bán 63.060                  | 24,7 24,8             | 78.850 N              | Лua                    |
| Ngành                                            | 🗸 ho tai Ngành                | 24,723             | Bán 165.130<br>Bán 411.650  | 24,6 24,9             | 79.750 N<br>266.840 N | /lua<br>/lua           |
| Thị trường                                       | HOSE                          | <b>&lt;</b> 100    | HOSE                        | in có                 | phiếu                 |                        |
| – Danh sách ký quỹ                               | HNX                           | Fly Circle         | e                           | Thay<br>đối           | Khối lượng KL t       | lich lây               |
|                                                  | UPCOM                         | Vật liệu (         | cơ bản                      | +0,2                  | 258.740               | 2.549.<br>010          |
|                                                  | Tất cả thị trường             | Công ng            | hiệp                        | +0,1                  |                       | 2.290.<br>270          |
| -                                                |                               | Hàng tiê           | u dùng                      | +0,1                  | 50 <sup>4</sup>       | 270<br>270<br>2.289.   |
|                                                  |                               | Y tế               |                             | +0,1                  |                       | 220<br>2.288.<br>420   |
| ACL 9,3 <del>▼</del> <sup>-0,1</sup><br>(-1,06%) |                               | Dịch vụ t          | tiêu dùng                   | +0,1                  |                       |                        |
| ACM $4.0 \times 10^{-0.4}$                       |                               | Viễn thô           | ng                          | +0,1                  |                       | 2.286.<br>970<br>2.285 |
| TÀI KHOẢN 0810866× Ms N                          |                               | Sản phẩ            | m thiết yếu                 | +0,1                  | 6.670                 | 970                    |
| Tin ván                                          |                               | Tài chính          | n                           | p bở                  | i InnoTech 2015.      | •                      |

### CHỨNG KHOÁN TÂN VIỆT

Trụ sở chính:

Tầng 6, 79 Lý Thường Kiệt, Hoàn Kiếm, Hà Nội Điện thoại: (04) 3728 0921 \* Fax: (04) 3728 0920

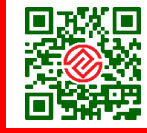

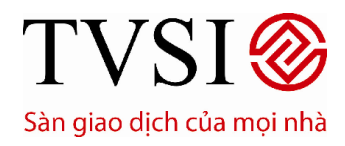

PHIÊN BẢN DÀNH CHO IPAD

Trang 14/ 49

#### 4. Thị trường

Xem nhóm Cổ phiếu yêu thích theo thị trường

| iPad 🗢                 | 16:26                                | 3                 |                      |                              | 100% 📟                    |
|------------------------|--------------------------------------|-------------------|----------------------|------------------------------|---------------------------|
|                        | THỊ TRƯỜNG CHỨNG KHOẢN               | GIAO DỊCH         | TÀI KHOẢN            |                              |                           |
| Bảng Giá ∨ Top Q / /   | SSI Giá khóp<br>24.7                 | Thay đổi<br>+0.2  | % thay đổi<br>+0 82% | Khối lượng<br>Tắng khối lượn | 258.740                   |
| D.S Cổ phiếu           | ر بر<br>ر Cổ phần Chứng khoán Sài Gi | òn                | 10,0270              | rong ki onoryn               | g 2.040.010               |
| Danh mục đầu tư        | ng Room NN Trấn                      | Tham chiếu        | Giá                  | mua tốt nhất Giá bán tố      | t nhất                    |
| Nhóm CP yêu thích      | 221.436.717 26,2                     | 24,5              | Bán 63.060           | 24,7 24,8                    | 78.850 Mua                |
| Ngành                  | 24,5 22,8                            | 24,723            | Bán 165.130          | 24,6 24,9                    | 79.750 Mua                |
| Thị trường             | 🗙 Toria 💦 Thị trường                 | . Tin t           | Bán 411.650          | 24,5 25,0<br>Thông tin cố    | 266.840 Mua               |
| – Danh sách ký quỹ     | HOSE                                 | ng                |                      | Thebi days risk They         | Khillenna Mitchille       |
|                        | VN30                                 |                   |                      | 14:46:14 04.7 ±0.0           | 2.549.                    |
|                        | HNX                                  |                   |                      | 14:29:48 24,6 +0,1           | 1.000 2.290.<br>270       |
| _                      | HNX30                                |                   |                      | 14:29:29 24,6 +0,1           | 50 2.289.<br>270          |
|                        | UPCOM                                | u <sub>w</sub> .m |                      | 14:29:22 24,6 +0,1           | 800 2.289.<br>220         |
|                        | Tất cả cổ phiếu                      |                   |                      | 14:29:14 24,6 +0,1           | 1.000 2.288. 420          |
| AOL 9,3 ▼(-1,06%)      |                                      |                   | 51910                | 14:28:52 24,6 +0,1<br>)      | 450 420                   |
| ACM 4,0 -0,4           | 23.2. (1)                            | للساب             | L III.               | 14:28:44 24,6 +0,1           | 1.000 970<br>6.670 2.285. |
| TÀI KHOẢN 0810866 Ms N |                                      | . 285             | -0.43 (-0.8%)        | Số lênh                      | 4UA BÁN                   |
| Tin vấn                | 34,01                                |                   | © CTCK               | Tân Việt. Cung cấp bở        | i InnoTech 2015. 🔍        |

#### V. THEO DÕI GIAO DỊCH

#### 1. Đặt lệnh mua/bán

Lệnh **MUA** màu xanh:

- Chọn vào bất kỳ nút bữ tại bất kỳ nơi nào xuất hiện biểu tượng này (trong bảng giá, tại danh sách cổ phiếu yêu thích, trang thông tin thị trường ...)
- Hoặc tại thanh **Chức Năng Chính→** chọn "**Giao Dịch**"→ chọn **BUY**

#### Lệnh **BÁN** màu đỏ:

- Chọn vào bấy kỳ nút studict, tại bất kỳ nơi nào xuất hiện biểu tượng này (trong bảng giá, tại danh sách cổ phiếu yêu thích, trang thông tin thị trường ...)
- Hoặc tại thanh **Chức Năng Chính→** chọn"**Giao Dịch**"→ chọn **S**<sup>®</sup>

Thực hiện nhập các thông tin cần thiết cho lệnh đặt:

Tru sở chính:

Số Tài khoản: Hiển thị tài khoản mặc định, có thể chuyển tài khoản khác bằng cách chọn vào Tài khoản và chọn tài khoản cần thay đổi trong danh sách tài khoản hiển thị ra.

### CHỨNG KHOÁN TÂN VIỆT

Tầng 6, 79 Lý Thường Kiệt, Hoàn Kiếm, Hà Nội Điện thoại: (04) 3728 0921 \* Fax: (04) 3728 0920

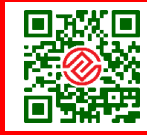

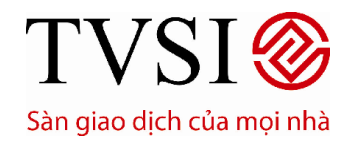

PHIÊN BẢN DÀNH CHO IPAD

#### Trang 15/49

| Không tố SIM    |                  | obilo                            |                                  |                      | 10:5      | 4                  |            |                |             |       |             |            | 100% 📟               |
|-----------------|------------------|----------------------------------|----------------------------------|----------------------|-----------|--------------------|------------|----------------|-------------|-------|-------------|------------|----------------------|
|                 | V2I IVI          | opile                            | THỊ TRƯỜN                        | GHỨNG                | KHOÁN     | GIAO DỊCH          | TÀI KHOẢ   | м              |             |       |             |            |                      |
| Bảng Gi<br>VN30 | <b>iá</b> ∨Top Q | 12                               | HSG                              |                      | Giá khớp  | Thay đổi           | % thay     | / đổi<br>/ 9/2 |             |       |             |            | iối lượng<br>300     |
| BVH             | 36,2 🔺           |                                  | Tên công ty<br>Công ty Cổ ph     | nấn Tập đoàr         | n Hoa Sen | +0,2               | +0,0       | 4 70           |             |       |             | Tổng kh    | rői lurợng<br>67.470 |
| CII             | 19.7 🔺           |                                  | Thị trường<br>HOSE               | Room NN<br>5.688.933 |           | Tham chiếu<br>36.8 |            | Giá            | mua tốt nhấ | t Giá | bán tốt     | nhất       |                      |
| _               | 10,1 -           |                                  | Cao nhất                         | Thấp nhất            |           |                    | Bán 9      | .170           |             |       |             | 16.02      | 0 Mua                |
| CSM             | 38.6 🔺           |                                  | 37,1                             | 36,8                 | 34,3      | 36,979             | Bán        | 0.100          | 36,9        |       |             | 23.19      | o Mua                |
|                 |                  |                                  |                                  |                      |           |                    | Bán 9      | .270           | 36,8        |       |             | 13.50      | 0 Mua                |
| DPM             | 29.5 🔺           | +0,1                             |                                  | Thời gian            |           | Tir                |            |                |             |       |             |            |                      |
|                 |                  |                                  | TÀI KHOẢ                         |                      | iá: 37,0  | KL:                | 300        |                | Thời gian   | Giá   | Thay<br>đối | Khối lượng | KL tich lây          |
| DRC             | 63,0 📥           | Xin chào, <b>N</b><br>Mã khách h | Is. Dáo Thị Toàn<br>nàng: 000677 |                      |           | ΛΙ                 |            | 17K            | 10:55:35    |       | +0,2        |            |                      |
| FLC             | 91               | TK mặc địn                       | h: 0006771                       |                      |           | $\Lambda$          |            |                |             |       |             |            |                      |
|                 | 0,1 -            | 0006771<br>Ms. Dáo Tr            | Ni Tibàn                         |                      | ✓         |                    |            |                |             |       |             |            |                      |
| FPT             | 44.1 🔻           | _                                |                                  |                      | - J       | V                  |            | 8.7K           |             |       |             |            |                      |
|                 |                  |                                  |                                  |                      |           |                    | - L        |                |             |       |             |            |                      |
| GMD             | 30,4 🔫           |                                  |                                  |                      |           |                    |            |                |             |       |             |            |                      |
| 1100            |                  |                                  |                                  |                      |           | ىل ال م            | Ш.         |                |             |       |             |            |                      |
| HAG             | 17,6 🔻           | The second                       |                                  |                      | 10:19     | 10:43              | 1          | 0:55           | 10:43:45    | 37,0  | +0,2        | 10.000     | 52.340               |
| TÀI KHOẢ        | N CODETT         | M6.0                             | Bo Thị Toàn                      |                      | HOSE P    | hiên KLLT 📥 580,59 | 0 +5,61 (+ | 0,98%)         | Số          | lệnh  | N           | IUA        | BÁN                  |
| Tin vấn         |                  |                                  |                                  |                      |           |                    |            |                | Dịch vụ     | của T | /SI. ©      | InnoTech 2 | 015. 🔾               |

- Mã CK: Hiển thị mã CK được xem gần nhất hoặc mã CK từ ngữ cảnh của nút Mua/Bán. Có thể gõ mã CK khác nếu muốn.
- Khối lượng: Chạm vào thanh khối lượng vầ nhập khối lượng thông qua bàn phím tiện lợi bên tay phải. Hoặc chạm +/- để tăng/giảm một lô (10: HOSE, 100: HNX)
- Loại lệnh: Gồm LO, ATO, MP, ATC. Có thể chọn loại lệnh phù hợp trong danh sách các loại lệnh hiển thị ra.
- Giá (x1000): Chạm vào thanh Giá và nhập giá thông qua bàn phím tiện lợi bên tay phải. Hoặc chạm
   +/- để tăng/giảm một bước (0.1)
- Mã PIN: Nhập mã PIN đặt lệnh vào, và có thể chọn lưu lại mã PIN cho lần đặt lệnh sau hay không.
- → Sau khi nhập xong, chọn "Đặt Lệnh" để đưa lệnh vào sàn nhanh chóng.

### CHỨNG KHOÁN TÂN VIỆT

#### Trụ sở chính:

Tầng 6, 79 Lý Thường Kiệt, Hoàn Kiếm, Hà Nội Điện thoại: (04) 3728 0921 \* Fax: (04) 3728 0920

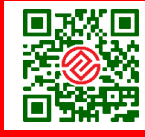

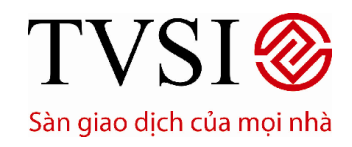

PHIÊN BẢN DÀNH CHO IPAD

Trang 16/49

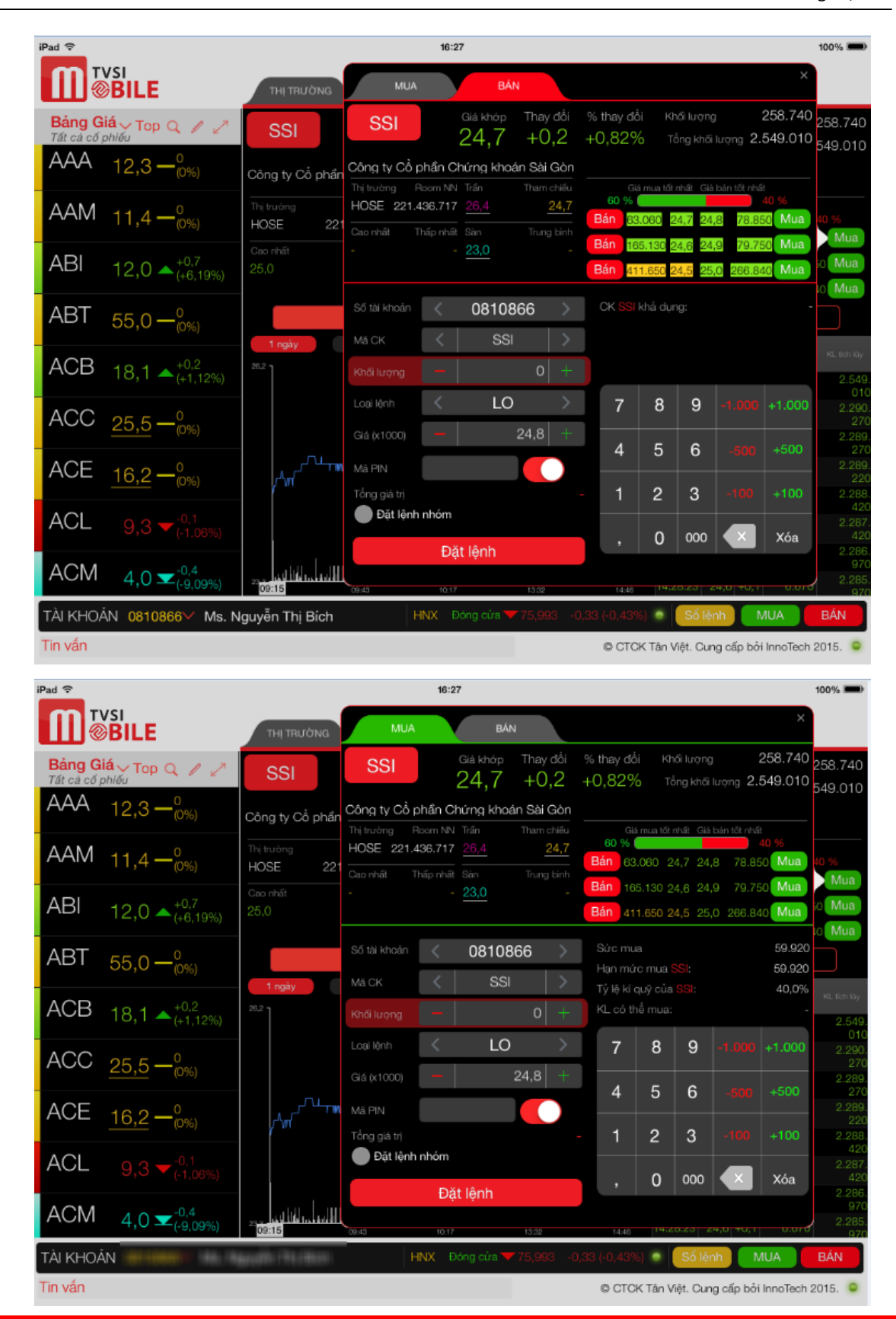

### CHỨNG KHOÁN TÂN VIỆT

Tầng 6, 79 Lý Thường Kiệt, Hoàn Kiếm, Hà Nội Điện thoại: (04) 3728 0921 \* Fax: (04) 3728 0920

Tru sở chính:

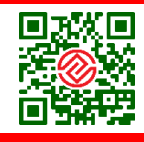

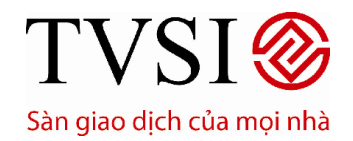

PHIÊN BẢN DÀNH CHO IPAD

Trang 17/49

**Lưu ý:** Khối lượng và Giá có thể được nhập tự động nếu quý nhà đầu tư chạm vào nút Mua/ Bán ở 3 mức giá bán tốt nhất, 3 mức giá mua tốt nhất.

#### 2. Hủy lệnh

- Tại thanh Chức Năng Chính→chọn "Lệnh trong ngày" hoặc "Lệnh trước ngày"
- Chọn dòng lệnh cần hủy → bấm nút "Hủy" → Nhập Mã PIN → bấm "Hủy lệnh"

| iPad Ҿ          |                                               |                   |         |     |                | 10:59      |            |                |                |              |             | 100% 📟         |
|-----------------|-----------------------------------------------|-------------------|---------|-----|----------------|------------|------------|----------------|----------------|--------------|-------------|----------------|
|                 | BILE                                          | THĮ T             | RƯỜNG   | Снύ | 'NG KHOÁN      | GIAO       | рісн       | таі кноая      |                |              |             |                |
| Bảng Gi<br>VN30 | iá 🗸 Top Q 🖉 🧷                                | Lệnh tro          |         | Lệt | nh trước ngà   | iy Q       | L Tài sán  | Lịch sử c      | đặt lệnh       | Ứng trước    |             |                |
| BVH             | 36,2 <b>^</b> +0,6(+1,69%)                    | Tất cả            | Đang    |     |                |            |            |                |                | Số tài kho   | ân < 00     | 06771 >        |
| CII             | 19,7 🔺 +0,2 (+1,03%)                          | Số hiệu<br>lệnh T |         |     |                |            |            |                |                |              |             | Thành tiến     |
| 0014            | .0.1                                          | 1564 1            |         | MUA | SSI            |            | 20,1       | 📡 Đang chờ     |                |              |             | 201.603        |
| CSM             | 38,8 • (+1,04%)                               | 1546 1            | 1:00:19 |     |                |            |            | SHL:           | 1564           | 2,1          |             | 20.916         |
| DPM             | 29,6 🔺 (+0,68%)                               |                   |         |     | Trạng Th       |            |            | Kênh đặt       | lệnh           |              |             |                |
| DRC             | 63,0 <b></b>                                  |                   |         |     | Lệnh đang      | chở khớp t | ại sản.    | iTrade H       | ome            |              |             |                |
|                 | (, , , , , , , , , , , , , , , , , , ,        |                   |         |     | Thời gian<br>- | i khớp     |            | Thời gian<br>- | hủy            |              |             |                |
| FLC             | 9,0 — <sub>(0%)</sub>                         |                   |         |     |                | HỦY        |            |                | MUA+           |              |             |                |
| FPT             | 44,1 <del>▼</del> <sup>-0,2</sup><br>(-0,45%) |                   |         |     | ×              | em thông   | tin        |                | Chi tiết       |              |             |                |
| GMD             | 30,3 <del>•</del> (0,66%)                     |                   |         |     |                |            |            |                |                |              |             |                |
| HAG             | 17,6 🕶 (-1,12%)                               | CŒ                | )       |     |                | Đơn        | vị giá: 10 | 000 đồng - Đo  | m vị khối lượi | ng: 1 cố phi | lu - Đơn v  | ij tiến: đồng. |
| TÀI KHOẢ        | N                                             | en in             |         |     | HOS            | E Phiên KL | T 🔺 580,   | .820 +5,84 (+1 | 1,02%) 💿       | Số lệnh      | MUA         | BÁN            |
| Tin vấn         |                                               |                   |         |     |                |            |            |                | Djol           | n vụ của TVS | l. © InnoTe | ch 2015. 🔍     |

### CHỨNG KHOÁN TÂN VIỆT

#### Trụ sở chính:

Tầng 6, 79 Lý Thường Kiệt, Hoàn Kiếm, Hà Nội Điện thoại: (04) 3728 0921 \* Fax: (04) 3728 0920

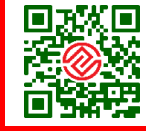

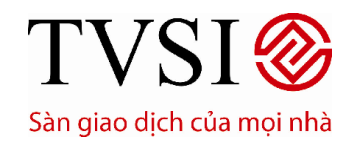

PHIÊN BẢN DÀNH CHO IPAD

Trang 18/49

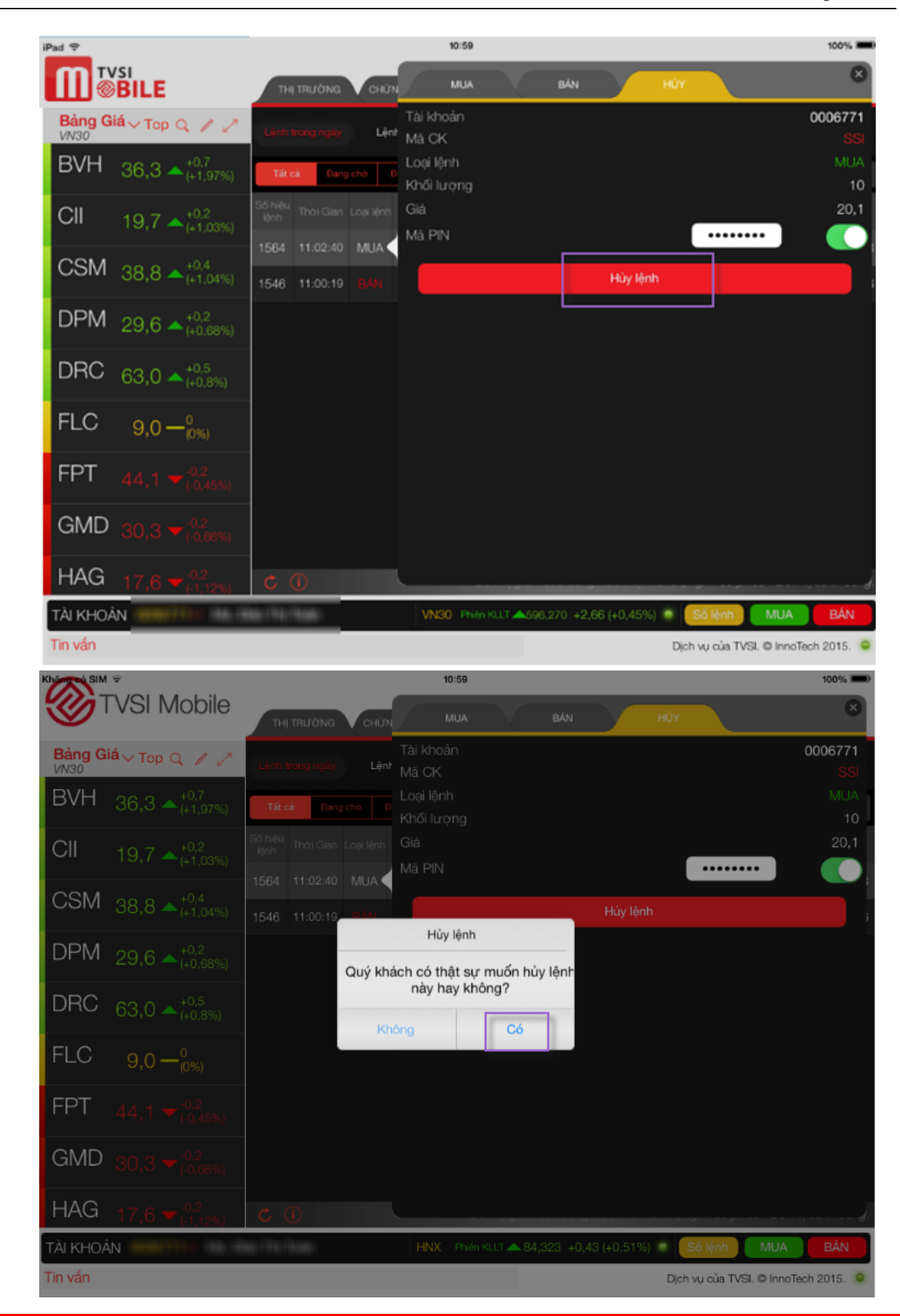

### CHỨNG KHOÁN TÂN VIỆT

Tầng 6, 79 Lý Thường Kiệt, Hoàn Kiếm, Hà Nội Điện thoại: (04) 3728 0921 \* Fax: (04) 3728 0920

Trụ sở chính:

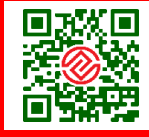

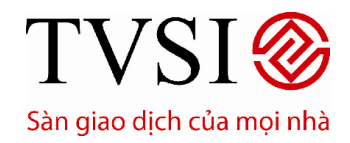

PHIÊN BẢN DÀNH CHO IPAD

Trang 19/49

| Không có SIM   | ≑<br>⊃\/◯\ \ \ -  - ' -                           |                 |          |      |                   | 10:59                           |         |                   |        |             |            | 100% 📟        |
|----------------|---------------------------------------------------|-----------------|----------|------|-------------------|---------------------------------|---------|-------------------|--------|-------------|------------|---------------|
|                | VSI Mobile                                        | ТНІТ            | RƯỜNG    | CHỨN | IG KHOÁN          | GIAC                            | рісн    | TÀI KHOẢN         |        |             |            |               |
| Bảng G<br>VN30 | iá 🗸 Top Q 🥒 🧷                                    | Lệnh tro        |          | Lệnh |                   | ày Q                            |         | n Lịch sử đặt lệ  | ệnh Ú  | ing trước   |            |               |
| BVH            | 36,3 <b>•</b> <sup>+0,7</sup> <sub>(+1,97%)</sub> | Tất cả          | Đang     |      |                   |                                 |         |                   |        |             |            | 06771 >       |
| CII            | 19,7 <b>▲</b> <sup>+0,2</sup><br>(+1,03%)         | Số hiệu<br>lệnh |          |      |                   |                                 |         |                   |        |             |            | Thành tiến    |
| COM            |                                                   | 1564 1          |          |      |                   |                                 |         | Đang chờ hủy      |        |             |            | 201.603       |
| CSIVI          | 38,8 📥 (+1,04%)                                   | 1546            | 11:00:19 | BÁN  | PTL               | 10                              | 2.1     | 🕢 Đã khóp         |        |             |            | 20.916        |
| DPM            | 29,6 🔺 ^+0,2 (+0,68%)                             |                 |          | Qu   | Thà<br>uý khách d | a <b>nh công</b><br>đã hủy thàn | h công. |                   |        |             |            |               |
| DRC            | 63,0 <b>^</b> +0,5<br>(+0,8%)                     |                 |          |      |                   |                                 |         | _                 |        |             |            |               |
| FLC            | 9,0 — <sup>0</sup> (0%)                           |                 |          |      |                   | UK                              |         |                   |        |             |            |               |
| FPT            |                                                   |                 |          |      |                   |                                 |         |                   |        |             |            |               |
| GMD            |                                                   |                 |          |      |                   |                                 |         |                   |        |             |            |               |
| HAG            |                                                   |                 |          |      |                   |                                 |         |                   |        |             |            | ị tiến: đồng. |
| TÀI KHOẢ       |                                                   | 66. (PA) (P     |          |      | HNX               | Phiên KL                        | .T 📥 84 | ,320 +0,43 (+0,51 | %) 💿 🌀 | ố lệnh      | MUA        | BÁN           |
| Tin vấn        |                                                   |                 |          |      |                   |                                 |         |                   | Djch   | vụ của TVSI | . © InnoTe | ch 2015. 🔍    |

#### 3. Sửa lệnh

CHỨNG KHOÁN TÂN VIỆT

Tại Tab Trạng thái lệnh trong ngày → chọn **Sửa lệnh →**Thực hiện sửa lệnh → Chọn **Xác nhận.** 

| Pad V            |               |                      |                    |             |                |              | 87% 💻)      |             |                                     |
|------------------|---------------|----------------------|--------------------|-------------|----------------|--------------|-------------|-------------|-------------------------------------|
|                  | BILE          |                      | THỊ TRƯỜNG         | СНЙМС Ю     | IOÁN GIAC      | рісн         | TÀI KHOẢN   |             |                                     |
| Bảng Giả<br>VN30 | á∨Top Q       | 12                   | Lệnh trong ngày    |             | éc ngày 🛛 🔾    | L Tài sản    | Lịch sử đặt | lệnh        | Ứng trước                           |
| BVH              |               |                      | Tất cả Cho         |             |                |              |             |             | Số tài khoản < 0006771 >            |
| CII              |               |                      | Số TT Số tài khoản | n Loại lệnh | Thời Gian      | Mã CK        | KL döt      | Giá đặt     | Trạng thái                          |
|                  |               |                      |                    | MUA         |                | ORS          |             |             | 🔀 Lệnh đang chờ khóp tại TVSI.      |
| CSM              | 39.2 🔺        | MUA                  |                    | Số TT       | 1              | RS           |             | 2.7         | 🐻 Lệnh đã được hủy.                 |
| DPM              |               | Lệnh đang            | ) chờ khớp tại     | Kenh dật lệ | inn            |              |             | 2.7         | 😨 Lệnh đã được hủy.                 |
| DRC              |               | TVSI.<br>Thời gian g |                    | Thời gian h | ιůγ            |              |             |             |                                     |
| FLC              |               |                      | нйү                |             | MUA+           |              |             |             |                                     |
| FPT              | 44.2 🔺        | X                    | em thông tin       |             |                |              |             |             |                                     |
| GMD              | 30.4 🔺        | ÷1%)                 | Sửa lệnh           |             |                |              |             |             |                                     |
| HAG              | 17.6 🔺        | +0.1<br>(+0.57%)     | C (I               |             | Đơi            | vị giá: 1000 | đồng - Đơn  | vị khối lượ | ng: 1 cổ phiếu - Đơn vị tiến: đồng. |
| TÀI KHOẢI        | N 0006771     | 🗸 Ms. Đ              | ào Thị Toàn        |             | HNX Đóng ci    | ira 🔺 83.386 | +0.26 (+0.3 | 196) 💿      | Số lệnh MUA BÁN                     |
| Tin vấn 👘        | n cổ phiếu Cô | ng ty Giấy Tr        | úc Bạch            | 1.          | Thông báo chào | bár          |             | Djo         | h vụ của TVSI. O InnoTech 2015. 🧕   |

#### Trụ sở chính:

Tầng 6, 79 Lý Thường Kiệt, Hoàn Kiếm, Hà Nội Điện thoại: (04) 3728 0921 \* Fax: (04) 3728 0920

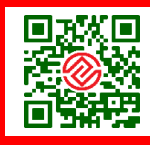

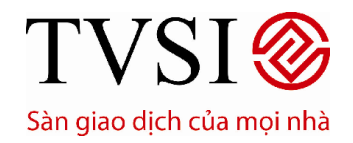

PHIÊN BẢN DÀNH CHO IPAD

#### Trang 20/ 49

#### 4. Đặt lệnh nhóm

Tại thanh **Chức năng giao dịch Mua/ bán**, chọn **→Đặt lệnh nhóm →**Thực hiện nhóm lệnh**→ Xác nhận** 

| Pad 🗢            |                               |                 |            |           | 11:05                      |                    |                   |                         |                 |                    |          |                                     | 100%                |
|------------------|-------------------------------|-----------------|------------|-----------|----------------------------|--------------------|-------------------|-------------------------|-----------------|--------------------|----------|-------------------------------------|---------------------|
|                  | BILE                          | тн              | TRƯỜNG     | СНЙМ      | МИА                        |                    | BÁN               |                         |                 |                    |          |                                     | 8                   |
| Bảng Gia<br>VN30 | á 🗸 Тор Q 🌈 🧷                 | Lệnh t          | trong ngày | Lệnt      | SSI                        |                    | Giá khóp<br>22,2  | Thay đổi<br>+0,6        | % thay<br>+2,78 | 161<br>%           |          |                                     | iối lượng<br>10.800 |
| BVH              | 36,3 🔺 ^+0,7<br>(+1,97%)      | Tất c           | sà Dang    |           | Công ty Cổ g<br>Thị trường | phần Cl<br>Joom NN | hứng khoá<br>Trán | n Sài Gòn<br>Tham chiếu |                 |                    | nhật Giá | 1 ong ki<br>4.                      | 641.120             |
| CII              | 19,7 🔺 +0,2 (+1,03%)          | Số hiệu<br>lậnh | Thời Gian  | Loại lệnh | HOSE 47.1                  | 97.655             |                   | 21,6                    | 25 9<br>Bán     | 43.040             | 22,2 22, | 3 114.49                            | 15 %<br>0 Mua       |
| CSM              | 38.8 • +0,4                   | 1571            |            | MUA       | 22,4                       | 21,5               | 20,1              | 22,008                  | Bán<br>Bán      | 114.830<br>139.180 |          | .4 <mark>286.25</mark><br>.5 496.72 | Mua<br>Mua          |
|                  |                               | 1564            | 11:02:40   |           | Số tài khoản               |                    | 00067             | 71 >                    | Số tiế          |                    |          |                                     | 340.886             |
| DPIVI            | 29,6 <b>A</b> (+0,68%)        | 1546            | 11:00:19   |           |                            | <                  | SSI               | >                       | KL ¢Ó           | thể mua:           |          |                                     | 10                  |
| DRC              | 63,0 <b>^</b> +0,5<br>(+0,8%) |                 |            |           | Khối lượng                 | -                  | 10                | 0 +                     |                 | 0                  | ٥        |                                     | .1 000              |
| FLC              | 9,0 — <sup>0</sup> (0%)       |                 |            |           |                            | -                  | 100               | 20,1 +                  |                 | 6                  | 9        |                                     |                     |
| FPT              |                               |                 |            |           | Mã PIN                     | •••                | •••••             |                         |                 | 3                  | 0        |                                     | +500                |
| GMD              |                               |                 |            |           | 😔 Đặt lệnh                 | nhóm               | ]                 |                         | -               | 2                  | 3        | -100                                | +100                |
| нлс              |                               |                 |            |           |                            | Đặ                 | t lệnh            | ~                       | •               | U                  | 000      |                                     | хоа                 |
| HAG              | 17,6 🛡 (-1,12%)               | C               | U          |           |                            | -                  |                   |                         |                 |                    |          |                                     |                     |
| TAI KHOAI        |                               |                 | 1100       |           | VN30 Ph                    | ên KLLT.           | <b>4</b> 596,190  | +2,58 (+0,              | 43%) 🌻          | Số lện             |          | MUA                                 | BAN                 |
| Tin vấn          |                               |                 |            |           |                            |                    |                   |                         | Dj              | ch vụ của          | TVSI. C  | InnoTech                            | 2015. 🔍             |

| iPad Ҿ          |                                                   |                 |            |      | 11:06                                            |                  |                 |                          |                |                    |          |                      | 100% 🗩              |
|-----------------|---------------------------------------------------|-----------------|------------|------|--------------------------------------------------|------------------|-----------------|--------------------------|----------------|--------------------|----------|----------------------|---------------------|
|                 | SI<br>BILE                                        | ТН              | TRƯỜNG     | СНЙМ | MUA                                              |                  | BÁN             |                          |                |                    |          |                      | 8                   |
| Bảng Gi<br>VN30 | á 🗸 Top Q 🖉 🧷                                     | Lệnh I          | trong ngày | Lện  | SSI                                              | Giá k<br>22      | hóp Tha<br>,2 + | ay đổi<br>0,6            | % thay<br>+2,7 | / dői<br>8%        |          | KI<br>Tắng ki        | 16i lượng<br>13.600 |
| BVH             | 36,3 <b>•</b> <sup>+0,7</sup> <sub>(+1,97%)</sub> | Tát c           | a Dang     |      | Công ty Cổ phẩn<br>Thị trường Room               | Chứng<br>NN Trấn | khoán Sá<br>Tha | <b>ài Gòn</b><br>m chiếu |                |                    | nhật Giá | 4.0                  | 656.220             |
| CII             | 19,7 🔺 +0,2 (+1,03%)                              | Số hiệu<br>lệnh |            |      | HOSE 47.197.6                                    | 55 23,           |                 | 21,6                     | 24<br>Bán      | %<br>27.940        | 22,2 22  | 3 114.49             | 76 %<br>0 Mua       |
| CSM             | 38 8 +0,4                                         | 1571            |            | MUA  | 22,4 2                                           | 1,5 20,          |                 | 2,009                    | Bán<br>Bán     | 114.830<br>139.180 |          | 4 286.25<br>5 496.72 | 0 Mua<br>0 Mua      |
|                 | (+1,04%)                                          | 1564            |            |      |                                                  | Nhóm lận         | h               |                          | Số t           | iến có thể         |          |                      | 340.886             |
| DPM             | 29,6 • (+0,68%)                                   | 1546            | 11:00:19   |      | Mã CK<br>Khối lượng                              |                  | SSI<br>10       |                          | KL             | xó thể mua         |          |                      | 10                  |
| DRC             | 63,0 <b>^</b> +0,5<br>(+0,8%)                     |                 |            |      |                                                  |                  | LO              |                          |                |                    | •        |                      |                     |
| FLC             | 9,0 — <sup>0</sup> (0%)                           |                 |            |      | Giả (x1000)<br>Số lượng lệnh                     |                  | 20,1<br>1       |                          | _              | / 8<br>            | 9        |                      | +1.000              |
| FPT             |                                                   |                 |            |      | Duóc khối lượng tăngigiảm<br>Bước giả tăngi/giảm | -                | 0               | +                        |                | \$ 5               | 6        |                      | +500                |
| GMD             |                                                   |                 |            |      |                                                  |                  | 0,0             |                          | 1              | 1 2                | 3        | -100                 |                     |
| GIVID           |                                                   |                 |            |      | Tổng giá trị                                     | ăt lênh          | 20              | 1.000                    | 1              | 0                  | 000      |                      | Xóa                 |
| HAG             | 17,6 <b>▼</b> <sup>-0,2</sup><br>(-1,12%)         | C               | 1          |      |                                                  |                  |                 |                          | 1              |                    |          |                      |                     |
| TAI KHOA        | N                                                 |                 | 100        |      | HNX30 Phién Ki                                   |                  |                 | 0                        | (096) 💿        | Số lện             | h l      | MUA                  | BAN                 |

CHỨNG KHOÁN TÂN VIỆT

#### Trụ sở chính:

Tầng 6, 79 Lý Thường Kiệt, Hoàn Kiếm, Hà Nội Điện thoại: (04) 3728 0921 \* Fax: (04) 3728 0920

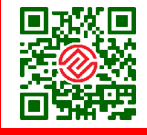

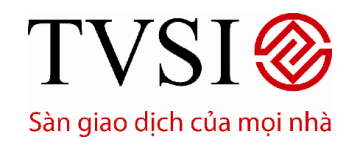

• PHIÊN BẢN DÀNH CHO IPAD

Trang 21/ 49

| iPad 🗢                                                                                                    |                                                                                                    | 11:06 100%                                                                                                    |
|----------------------------------------------------------------------------------------------------|----------------------------------------------------------------------------------------------------|----------------------------------------------------------------------------------------------------|
|                                                                                                    | THỊ TRƯỜNG CHỨM                                                                                                    | MUA BÁN 🏵                                                                                                    |
| Bảng Giá V Top Q                                                                                                    | Lệnh trong ngày Lện                                                                                                    | SSI         Giá khóp         Thay đổi         % thay đổi         Khối lượng           22.2         +0.6         +2.78%         13.600                                                                                                    |
| BVH 36,3 +0,7<br>(+1,97%)                                                                                                    | Tất cả Dang chỏ D                                                                                                    | Tên công ty Tổng khối lượng Công ty Cổ phần Chứng khoán Sài Gòn 4.656.220                                                                                                    |
| CII 10.7 ▲ <sup>+0,2</sup>                                                                                                    | Số hiệu<br>lệnh Thời Gian Loại lệnh                                                                                                    | Thị trưởng Room NN Trần Tham chiếu Giả mua tốt nhất Giả bản tốt nhất     HOSE 47.197.655 23,1 21,6 24 % 24 % 24 % 24 % 24 % 24 % 24 % 24                                                                                                    |
|                                                                                                    | 1571 11:03:36 MUA                                                                                                    | Cap rhiit         Tháp rhiit         Sin         Trung binh           22,4         21,5         20,1         22,009         Bán         114.830 22,1         22,4         286.250         Mua                                                                                                    |
| CSM 38,8 • (+1,04%)                                                                                                    | 1564 11:02:40 MUA                                                                                                    | Bán 139,180,22,0 22,5 496,720 Mua Nhóm kinh                                                                                                    |
| DPM 29,6 - +0,2<br>(+0,68%)                                                                                                    | 1546 11:00:19 <b>BAN</b>                                                                                                    | Số tài khoản 0006771 Liện của quị khó wort quả khổ luọng cho phập. Hệ thống chu làm các lệnh như                                                                                                    |
| DRC 63.0 +0.5                                                                                                    |                                                                                                    | Loại lệnh MUA 🥏 STT KL đặt Giả đặt Trạng thái<br>Mà CK SSI 👩 1 10 20.1 Creb với tử                                                                                                    |
|                                                                                                    |                                                                                                    | Khối lượng 10<br>Giá (x1000) 20,1                                                                                                    |
|                                                                                                    |                                                                                                    | Số lượng lệnh 1<br>Bước khối lượng tăng/giảm -                                                                                                    |
| FPT 44,1 ▼ <sup>-0.2</sup><br>(-0.45%)                                                                                                    |                                                                                                    | Bước giả tăng/giảm -<br>Tổng khối lượng 10                                                                                                    |
| GMD 30,3 - (0.66%)                                                                                                    |                                                                                                    | Tổng giá trị 201.000                                                                                                    |
| HAG 17,6 -0.2                                                                                                    | CŪ                                                                                                    | Xác nhận Hủy                                                                                                    |
| TÀI KHOÁN IIIIII                                                                                                    | 86.71.768                                                                                                    | UPOOM/Phién KILT 📥 61,171 +0,19 (+0,32%) 💿 Số lệnh MUA BẢN                                                                                                    |
|                                                                                                    |                                                                                                    |                                                                                                    |
| Tin vấn                                                                                                    |                                                                                                    | Djch vu của TVSI. © InnoTech 2015. 🥥                                                                                                    |
| Tin ván<br>IPad 🗢<br>TVSI                                                                                                    |                                                                                                    | Djch vụ của TVSI. © InnoTech 2015. ©                                                                                                    |
| Tin ván<br>IPad 🕈<br>IVSI<br>IBILE                                                                                                    | THỊ TRƯỜNG CHỨN                                                                                                    | Dịch vụ của TVSI. © InnoTech 2015.<br>11:06 100%<br>MUA BÁN<br>Cill kitán Thay đấi % thay đấi krann                                                                                                    |
| Tin ván<br>Pad TVSI<br>Bảng Giá V Top Q V V<br>VW30                                                                                                    | THỊ TRƯỜNG CHỨN<br>Liệnh trong ngày Liệnh                                                                                                    | Dịch vụ của TVSI. © InnoTech 2015.         InnoTech 2015.         InnoTech 2015. <thinnotech 2015.<="" th="">         InnoTech 2015.</thinnotech>                                                                                                    |
| Tin ván<br>Pad •<br>TVSI<br>Bång Giá ~ Top Q / /<br>WN30<br>BVH 36,3 • (+1,97%)                                                                                                    | THỊ TRƯỜNG CHỨN<br>Liệnh trong ngày Liệnh<br>Tất cả Qang chỗ D                                                                                                    | Dịch vụ của TVSI. © InnoTech 2015.<br>11:06<br>100%<br>MUA BÁN<br>SSI Giá khóp Thay đối % thay đối Khối lượng<br>22,2 +0,6 +2,78% Tống khối lượng<br>Công tự Cố phần Chứng khoán Sài Gòn<br>Thị trưởng Room MI Trấn Tham chiếu Giá mụa tế nhất Giá bải tết nhất                                                                                                    |
| Tin ván<br>IPad ♥<br>TVSI<br>Bång Giá ~ Top Q / / /<br>WV30<br>BVH 36,3 ▲ 40,7<br>(+1,97%)<br>CII 19,7 ▲ 40,2<br>(+1,03%)                                                                                                    | THỊ TRƯỜNG CHỮN<br>Lênh trong ngày Lệnh<br>Tất cả Dang chó Đ<br>Số hiểu<br>Iệnh Thời Gian Loại lệnh                                                                                                    | Dịch vụ của TVSI. © InnoTech 2015.           11:06         100%           MUA         Bản           SSI         Giả khóp         Thay đồi         Khối lượng           Công ty         22,2         +0,6         +2,78%         Tổng khối lượng           Tên công ty         Công ty Cổ phần Chứng khoán Sài Gòn         4.664.320         Giả mụa từ nhất, Giả bản từ nhất           Thị truởng         Room NN Trần         Tham chấu         Giả mụa từ nhất, Giả bản từ nhất, Giả bản từ n |
| Tin ván<br>Pad ♥<br>TVSI<br>©BILE<br>Bảng Giá ✓ Top Q / / /<br>W30<br>BVH 36,3 ▲ <sup>40,7</sup><br>(+1,97%)<br>CII 19,7 ▲ <sup>+0,2</sup><br>(+1,03%)<br>CSM 38,8 ▲ <sup>+0,4</sup>                                                                                                    | THI TRƯỜNG CHỮN<br>Liệnh trong ngây Lệnh<br>Tất cả Cang chó C<br>Số hiệu Thời Gian Loại lệnh<br>1626 11:09:50 MUA                                                                                                    | Dịch vụ của TVSI. © InnoTech 2015.         11:06         11:06         MUA         BÁN         SSI       Giả khóp         Thay đổi         % thay đổi         Khối krong         Giả khóp         Thạy đổi         % thay đổi         Công ty Cồ phần Chứng khoán Sài Gòn         Thạm chiếu         HOSE       47.197.655       23.1       21.6         Cao nhất       Tháp nhất< Sin       Trung bình       22,0       76 %         Bắn       19.960       22.2       22.3       107.890       Mua         Bắn       114.830 22.1       22.4       286.250       Mua         Bắn       139.180 22.0       22.5       496.720       Mua                                                                                                    |
| Tin ván<br>Pad ♥<br>TVSI<br>©BILE<br>Bàng Giá ✓ Top Q ✓ ✓<br>WY30<br>BVH 36,3 ▲ <sup>40,7</sup><br>(+1,97%)<br>CII 19,7 ▲ <sup>40,2</sup><br>(+1,04%)<br>CSM 38,8 ▲ <sup>40,4</sup><br>(+1,04%)                                                                                                    | THI TRƯỜNG CHỮN<br>Liệnh trong ngây Lệnh<br>Tất cải Cang chó C<br>Số hiệu Thời Gian Loại lệnh<br>1626 11:09:50 MUA<br>1571 11:03:38 MUA                                                                                                    | Dịch vụ của TVSI. © InnoTech 2015.         11:06         100%         MUA         BÁN         SSI       Giá khóp         Thay đổi       % thay đổi       Khối krong         SSI       Giá khóp       Thay đổi       Khối krong         Công ty       Cộ phần Chứng khoán Sài Gòn       % thay đổi       Khối krong         Thị truởng       Room MN       Trần       Than chấu         HOSE       47.197.655       23.1       21,6         Giá mua từ nhữ       Tảng khối lư ruật       24 %       78 %         Bắn       19.960       22.2       23.107.890       Mua         Bắn       114.830.22,1       22.4       286.250       Mua         Bắn       139.180.22,0       22.5       496.720       Mua         Như tựch                                                                                                    |
| Tin ván<br>IPad ♥<br>IVSI<br>Bàng Giá ✓ Top Q ✓ ✓<br>IVV30<br>BVH 36,3 ↓ <sup>40,7</sup><br>(+1,97%)<br>CII 19,7 ↓ <sup>40,2</sup><br>(+1,03%)<br>CSM 38,8 ↓ <sup>40,4</sup><br>(+1,04%)<br>DPM 29,6 ↓ <sup>40,2</sup><br>(+0,68%)                                                                                                    | THI TRUÔNG         CHỮN           Liênh trong ngày         Lệnh           Tất cả         Dang chỏ         D           Số hiệu         Thời Gian         Loại lệnh           1626         11:09:50         MUA           1571         11:03:36         MUA           1564         11:02:40         MUA                                              | Dịch vụ của TVSI. © InnoTech 2015.           11:06         100%           MUA         BÁN           SSI         Giá khóp         Thay đổi         Khối lượng           Tên công ty         Cáng try Cô phần Chứng khoán Sải Gòn         % thay đổi         Khối lượng           Thị truông         Roon NN Trán         Tham chấu         24 %         78 %           Bản         19.960         22.2         23.1         21.6         Bản         19.960         22.2         24.30         Mua           Bản         19.960         22.2         23.1         21.6         Bản         19.960         22.2         23.1         78 %           Bản         19.960         22.2         23.1         78 %         Bản         19.960         22.2         24.38         250         Mua           Bản         19.960         22.2         23.107.890         Mua         Bản         14.830.92.1         22.4         286.250         Mua           Bản         139.180.22.0         22.5         496.720         Mua         Bản         14.433         14.433         14.433         14.433         14.433         14.433         14.433         14.433         14.434         14.434         14.433                                                                                                    |
| Tin ván         IPad ♥         IPad ♥         Báng Giá < Top Q          BVH       36,3 < (+0,7)         CII       19,7 < (+1,97%)         CSM       38,8 < (+0,4)         DPM       29,6 < (+0,8%)         DRC       63,0 < (+0,8%)                                                                                                    | THI TRƯỜNG         CHỮN           Liênh trong ngây         Lệnh           Tất cải         Dang chủ         D           Số niệu         Thời Gian         Loại kinh           1626         11:09:50         MUA           1571         11:03:36         MUA           1564         11:02:40         MUA           1546         11:00:19         BÁN | Djch vụ của TVSI. © InnoTech 2015.         11:06         11:06         MUA         MUA         SSI         Giả khóp         Thạy đối         ½ Huộ         SSI         Giả khóp         Thạy đối         ½ thay đối         Khối lượng         Công ty         Công ty       Công ty </th                                                                                                    |
| Image: Second second secon | THI TRƯỜNG         CHÚN           Liệnh trong ngày         Lệnh           Tất cả         Dang chủ         D           Số hiệu         Thời Gian         Loại lệnh           1626         11:09:50         MUA           1571         11:03:36         MUA           1564         11:02:40         MUA           1546         11:00:19         BAN  | Djch vụ của TVSI. © InnoTech 2015.           11:06         100%           MUA         BÁN           SSI         Giả khóp         Thay đối         % thay đối         Khối lượng           Tên công ty         Cản nhận         Khối lượng         6,600           Trị trưởng         Roan NN         Trấn         Tran chíp         % thay đối         Khối lượng           HOSE         47.197.655         23,1         21,6         Bắn         19.960         22.2         23.107.890         Mua           Bắn         19.960         22.2         23.107.890         Mua         Bắn         139.180.22,0         22.5         496.720         Mua           Bắn         139.180.22,0         22.5         496.720         Mua         8           Nhán         CK         Sĩ         Kương thin         10         20.1         Bản         139.180.22,0         22.5         496.720         Mua           Nhán         Nhán         Muá         Sĩ         Sĩ         Mua         Sĩ         Mua         Bản         139.180.22,0         22.5         496.720         Mua           Số tài khoản         Muá         Sĩ         Sĩ         Sĩ         Sĩ         Sĩ <th< th=""></th<>                                                                                                    |
| Tin ván<br>Frad $\sim$<br>TVSI<br>Báng Giá $\sim$ Top Q $\sim$<br>TVSI<br>BVH 36,3 $^{+0.7}_{(+1,97\%)}$<br>CII 19,7 $^{+0.2}_{(+1,03\%)}$<br>CSM 38,8 $^{+0.4}_{(+1,04\%)}$<br>DPM 29,6 $^{+0.2}_{(+0.68\%)}$<br>DRC 63,0 $^{+0.5}_{(+0.8\%)}$<br>FLC 9,0 $^{-0}_{(0\%)}$<br>FPT 44 1 $^{+0.2}_{-0.2}$                                                                                                    | THI TRUÒNG         CHÚN           Liệth trong ngày         Lệnh           Tát cả         Cang chỏ         D           Số hiệu         Thời Gian         Loại lệnh           1626         11:09:50         MUA           1571         11:03:36         MUA           1564         11:00:19         BÁN                                              | Djch vụ của TVSI. © InnoTech 2015.         11:06         11:06         MUA         MUA         SSI         Giá kihóp         Tháp đối         ½ tháp         SSI         Giá kihóp         Tháp đối         ½ tháp         Công ty Cố phần Chứng khoán Sải Gòn         Công ty Cố phần Chứng khoán Sải Gòn         Tháp rhất Sin         Thựng bìn         24 %         Sá tải khoán         Công ty Cố phần Chứng khoán Sài Gòn         Công ty Cố phần Chứng khoán Sài Gòn         Tháp rhất Sin         Thựng bìn         24 %         Cân nua tốt rhất Giá bảin tốt rhất         Bắn 19.960 22.2 22.3 107.890 Mua         Bắn 114.830 22.1 22.4 286.250 Mua         Bắn 139.180 22.0 22.5 496.720 Mua         Bắn 139.180 22.0 22.5 496.720 Mua         Số tải khoán         Mu         Mu         Số tải khoán                                                                                                    |
| Tin ván<br>Frad $\sim$<br>TVSI<br>Báng Giá $\sim$ Top Q $\sim$<br>BVH 36,3 $^{+0.7}_{(+1,97\%)}$<br>CII 19,7 $^{+0.2}_{(+1,03\%)}$<br>CSM 38,8 $^{+0.4}_{(+1,04\%)}$<br>DPM 29,6 $^{+0.2}_{(+0.68\%)}$<br>DRC 63,0 $^{+0.5}_{(+0.68\%)}$<br>FLC 9,0 $^{-0}_{(0\%)}$<br>FPT 44,1 $^{-0.2}_{(0.46\%)}$                                                                                                    | THI TRUÓNG         CHÚN           Liệnh trong ngày         Lệnh           Tát cả         Quy chỏ         D           Số hiệu<br>ệnh         Thời Gian         Loại lệnh           1626         11:09:50         MUA           1571         11:02:40         MUA           1564         11:00:19         BÁN                                        | Djch vy của TVSI. © InnoTech 2015.           11:06           11:06           MUA         MUA           MUA         MUA           SSI         Giá khóp         Thay đối         % thay đối         Khối lượng           SSI         Giá khóp         Thay đối         % thay đối         Khối lượng           Công try Cô phần Chứng khóan Sài Gòn         tổng khối lượng           Thạn tháp         Thay đối         % thay đối         Khối lượng           HOSE 47.197.655         23,1         21,6           Cản tháp nhật         Sin Thay đối         % thay đối         Khói lượng           HOSE 47.197.655         23,1         21,6           Cảng tháp nhật         Sin Thay đối         %           Cảng tháp nhật         Sin Thay đối         %           Công thộ nhãt         Sin Thay đối         %           Cản tháp nhật         Sin Thay đối <th< th=""></th<>                                                                                                    |
| Tin ván<br>Fad $\sim$<br>TVSI<br>Bàng Giá $\sim$ Top Q $\sim$<br>BVH 36,3 $^{+0,7}_{(+1,97\%)}$<br>CII 19,7 $^{+0,2}_{(+1,03\%)}$<br>CSM 38,8 $^{+0,4}_{(+1,04\%)}$<br>DPM 29,6 $^{+0,2}_{(+0,68\%)}$<br>DRC 63,0 $^{+0,5}_{(+0,68\%)}$<br>FLC 9,0 $^{-0}_{(0\%)}$<br>FPT 44,1 $^{-0,2}_{(0,66\%)}$                                                                                                    | THI TRUÓNG         CHÚN           Liệnh trong ngày         Lệnh           Tát cả         Qung chỗ         D           Số hiệu         Thời Gian         Loại lệnh           1626         11:09:50         MUA           1571         11:03:36         MUA           1564         11:00:19         BÁN                                              | 11:06       100%         MUA       EAN         SSI       Giá khóp       Thay dồi       % thay dồi       Khối krong         16       22,2       +0,6       +2,78%       6.600         Tổng khối krong       14.664.320       10.660       10.600         Thi trưởng       Room NN Trắn       Than chiếu       4.664.320         Thi trưởng       Room NN Trắn       Than chiếu       14.664.320         Cao nhiết       Tháp nhiết       Sin       Trưng thiếu         2,4       21,5       20,1       22,009       Bắn       19.960       22,2       23.107.890       Mua         Bắn       139.180.22,0       22,5       496.720       Mua         Nem tri         Số tải khoản       0006771       Sit ka của dai Trang thải       Trang thải         Má CK       Sối<br>khối lượng       1       10       20,1       Bandan timo của cuời khác         Số lượng lậnh       1       10       20,1       Bandan timo của cuời khác       Trang thải         Số lượng lậnh       1       10       20,1       Bandan timo của cuời khác       Trang thải         Bước khối lượng tăng/giảm       1       10       20,1       Ban thán timo của cuời khác<                                                                                                    |
| Tin ván<br>Pad $\sim$<br>Báng Giá $\sim$ Top Q $\checkmark$<br>BVH 36,3 $^{+0.7}_{(+1,97\%)}$<br>CII 19,7 $^{+0.2}_{(+1,03\%)}$<br>CSM 38,8 $^{+0.4}_{(+1,04\%)}$<br>DPM 29,6 $^{+0.2}_{(+0,68\%)}$<br>DRC 63,0 $^{+0.5}_{(+0,68\%)}$<br>FLC 9,0 $^{-0}_{(0\%)}$<br>FPT 44,1 $^{-0.2}_{(-0,45\%)}$<br>GMD 30,3 $^{-0.2}_{(0,06\%)}$<br>HAG 17,6 $^{-0.2}_{(-1,12\%)}$                                                                                                    | THI TRUÓNG     CHỨN       Lênh trong ngày     Lệnh       Tất cả     Quy chỏ     D       Số hiểu     Thời Gian     Loại lệnh       1626     11:09:50     MUA       1571     11:03:36     MUA       1564     11:00:19     BÁN       1546     11:00:19     BÁN                                                                                        | Dịch vụ của TVSI. © InnoTech 2015.         11:08       100%         MUA       EAN         SSI       Giả khóp       Thay đồi       Y thay đồi       Khối krong         Tên công ty       Cáng khối krong       Y thay đồi       Khối krong       4.664.320         Công ty Cô phần Chứng khoán Sài Gòn       Y thay đồi       Khối krong       76 %         NOSE       47.197.655       23.1       21.6       76 %         Cao nhất       Tháp nhất       Tham chếu       76 %       Bản       19.950       22.2       22.3       107.890       Mua         Bản       Tháp nhất       San       Thuy bìn       Bản       19.950       22.2       22.3       107.890       Mua         Bản       139.180.22.0       22.5       496.720       Mua         Bản       139.180.22.0       22.5       496.720       Mua         Số thả khoản       0006771       Line của aự thứu tuợt qả khối kượng đơu sháp.Hi thứn của aự kháp       10       20.1       03 máp nộm của aự kháp         Số thả khoản       0006771       Line của aự thứu tuợt qả khối kượng sháp.Hi thứn của aự kháp       10       20.1       03 máp nộm của aự kháp         Số thả khoản       0006771       Bản tháp nộm của aự kháp       10                                                                                                    |

### CHỨNG KHOÁN TÂN VIỆT

Tầng 6, 79 Lý Thường Kiệt, Hoàn Kiếm, Hà Nội Điện thoại: (04) 3728 0921 \* Fax: (04) 3728 0920

Trụ sở chính:

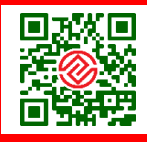

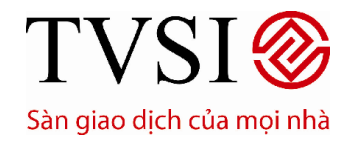

PHIÊN BẢN DÀNH CHO IPAD

Trang 22/49

- Sau khi "Xác nhận" → Hiển thị màn hình để xem trạng thái

#### 5. Lệnh trong ngày

- Tại thanh **Chức Năng Chính**, chọn **Giao Dịch**→ chọn **Lệnh trong ngày**.
- Danh sách đầy đủ lệnh trong ngày sẽ hiển thị ở đây. Nhà đầu tư có thể lọc theo trạng thái lệnh bằng cách chọn các trạng thái tương ứng như **Tất cả, Chờ, Khớp, Huỷ** hoặc **Từ chối.**

| iPad ⊽                       |                                                   |                 |               |           |             | 16:29     |           |                    |            |              |            | 100% 📟        |
|------------------------------|---------------------------------------------------|-----------------|---------------|-----------|-------------|-----------|-----------|--------------------|------------|--------------|------------|---------------|
|                              | BILE                                              | тні             | TRƯỜNG        | Сни       | NG KHOÁN    | GIAO      | DİCH      | TÀI KHOẢN          |            |              |            |               |
| <b>Bảng G</b><br>Tất cả cổ j | iá ∨ Top Q 🖉 🧷                                    | Lệnh tr         | rong ngày     | Lện       | nh trước ng | ày Lị     | ch sử đặ  | it lệnh Ứng trư    | ớc Cł      | nuyển tiển   |            |               |
| AAA                          | 12,3 — <sub>(0%)</sub>                            | Tất c           | <b>à</b> Đang |           |             |           |           |                    |            | Số tài kho   | in < 08    | 310866 >      |
| AAM                          | 11,4 — <sup>0</sup> (0%)                          | Số hiệu<br>lệnh | Thời Gian     | Loại lệnh | Mã CK       | KL dặt    | Giá đặt   | Trạng thái lệnh    | KL khóp    | Giá khớp     | KL hủy     | Thành tiền    |
| ABI                          | 12,0 <b>•</b> <sup>+0,7</sup> (+6,19%)            | 82              | 09:00:02      | MUA       | PTL         | 10        | ATO       | 🥑 Đã khớp          | 10         | 1,9          |            | 19.057        |
| ABT                          | 55,0 — <sub>(0%)</sub>                            |                 |               |           |             |           |           |                    |            |              |            |               |
| ACB                          | 18,1 <b>•</b> <sup>+0,2</sup> <sub>(+1,12%)</sub> |                 |               |           |             |           |           |                    |            |              |            |               |
| ACC                          | <u>25,5</u> — <sub>(0%)</sub>                     |                 |               |           |             |           |           |                    |            |              |            |               |
| ACE                          | <u>16,2</u> — <sub>(0%)</sub>                     |                 |               |           |             |           |           |                    |            |              |            |               |
| ACL                          | 9,3 -0,1<br>(-1,06%)                              |                 |               |           |             |           |           |                    |            |              |            |               |
| ACM                          | 4,0 💌 (-9,09%)                                    | C (             | D             |           |             | Đơn       | vị giá: 1 | 1000 đồng - Đơn vị | khối lượng | g: 1 cổ phié | íu - Đơn v | ị tiền: đồng. |
|                              | ÁN 0810866Ƴ Ms.N                                  | lguyễn 1        | ſhị Bích      |           | HN          | ( Đóng củ | ra 🤝 75   | 5,993 -0,33 (-0,43 | 1%) 💿 🥵    | iố lệnh      | MUA        | BÁN           |

© CTCK Tân Việt. Cung cấp bởi InnoTech 2015. 📢

### CHỨNG KHOÁN TÂN VIỆT

#### Trụ sở chính:

Tầng 6, 79 Lý Thường Kiệt, Hoàn Kiếm, Hà Nội Điện thoại: (04) 3728 0921 \* Fax: (04) 3728 0920

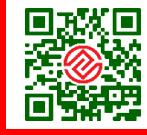

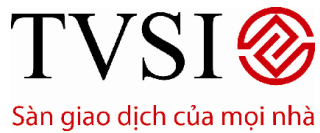

PHIÊN BẢN DÀNH CHO IPAD

#### Trang 23/49

| iPad 🗢                                                                                                    |                                                                                                    | 16:31                                                                                                    |                                                                                                    |                                                       | 100% 📟                                                                                                    |
|----------------------------------------------------------------------------------------------------|----------------------------------------------------------------------------------------------------|----------------------------------------------------------------------------------------------------|----------------------------------------------------------------------------------------------------|-------------------------------------------------------|----------------------------------------------------------------------------------------------------|
|                                                                                                    |                                                                                                    | ÚNG KHOÁN GIA                                                                                                    | O DICH TÀI KHOÁN                                                                                                    |                                                       |                                                                                                    |
| Bảng Giá V Top Q 🖉 🧷<br>Tất cả cổ phiếu                                                                                                    | Lệnh trong ngày                                                                                                    | ệnh trước ngày                                                                                                    | Lịch sử đặt lệnh Ứng tr                                                                                                    | ước Chuyển tiền                                       |                                                                                                    |
| AAA 12,1 ▲ <sup>+0,1</sup><br>(+0,83%)                                                                                                    | Tắt cả Đang chờ                                                                                                    |                                                                                                    |                                                                                                    | Số tài kho                                            | án < 0006771 >                                                                                                    |
| AAM 11,0 -+0,4<br>(+3,77%)                                                                                                    | Số hiệu<br>lệnh Thời Gian Loại lện                                                                                                    | nh MāCK KLdặt                                                                                                    | Giá đặt Trạng thái lệnh                                                                                                    | KL khóp Giá khóp                                      | KL hủy Thành tiến                                                                                                    |
| ABI 13.0 +0.8                                                                                                    | 0 10:46:28 MUA                                                                                                    | SSI 10                                                                                                    | ) 24,6 🎽 Đang chờ                                                                                                    |                                                       | 2.467.380                                                                                                    |
| ABT 50.0                                                                                                    | 4 11:10:40 MUA                                                                                                    | SSI 10                                                                                                    | 0 26,0 者 Đang chờ                                                                                                    |                                                       | 2.607.800                                                                                                    |
| AOD 01                                                                                                    |                                                                                                    |                                                                                                    |                                                                                                    |                                                       |                                                                                                    |
| ACB 18,1 <del>▼</del> (-0,55%)                                                                                                    |                                                                                                    |                                                                                                    |                                                                                                    |                                                       |                                                                                                    |
| ACC 25,0 -00(0%)                                                                                                    |                                                                                                    |                                                                                                    |                                                                                                    |                                                       |                                                                                                    |
| ACE 17,5 -+0.8<br>(+4,79%)                                                                                                    |                                                                                                    |                                                                                                    |                                                                                                    |                                                       |                                                                                                    |
| ACL 9,30,1<br>(-1,06%)                                                                                                    |                                                                                                    |                                                                                                    |                                                                                                    |                                                       |                                                                                                    |
| ACM 4,8 *******                                                                                                    | C ()                                                                                                    | Đo                                                                                                    | n vị giá: 1000 đồng - Đơn l                                                                                                    | vị khối lượng: 1 cổ phi                               | ếu - Đơn vị tiền: đồng.                                                                                                    |
| TÀI KHOẢN <b>Hàn (19</b>                                                                                                    | (Tapi Min                                                                                                    | VN30 Đóng                                                                                                    | cửa ❤575,580 -8,03 (-1,3                                                                                                    | 8%) 💿 🚺 Số lệnh                                       | MUA BÁN                                                                                                    |
| Tin vắn                                                                                                    |                                                                                                    |                                                                                                    | 0.0                                                                                                    | TCK Tân Việt, Cung cấp                                | bởi InnoTech 2015. 🥥                                                                                                    |
| iPad 🗢                                                                                                    |                                                                                                    | 16:31                                                                                                    |                                                                                                    |                                                       | 100%                                                                                                    |
|                                                                                                    |                                                                                                    | 16:31<br>ĴING KHOÁN GIA                                                                                                    | O DICH TÀI KHOÁN                                                                                                    |                                                       | 100% 📟                                                                                                    |
| iPad ?<br>TVSI<br>@BILE<br>Bảng Giá ~ Top Q / /                                                                                                    | THỊ TRƯỜNG CHỦ<br>Lệnh trong ngày Lậ                                                                                                    | 16:31<br>ÍNG KHOÁN GIA<br>ệnh trước ngày                                                                                                    | O DỊCH TẢI KHOẢN<br>ịch sử đặt lệnh Ứng tr                                                                                                    | ước Chuyển tiền                                       | 100% 🗪                                                                                                    |
| iPad ♥<br>TVSI<br>©BILE<br>Bàng Giá Top Q / /<br>Tát cà có phiếu<br>AAA 12,1 ▲ +0.1<br>(+0,83%)                                                                                                    | THỊ TRƯỜNG CHU<br>Lệnh trong ngày Lệ<br>Tất cả Dang chở                                                                                                    | 16:31<br>ÚNG KHOÁN GIA<br>ệnh trước ngày<br>Đã khớp Đã hủy                                                                                                    | O DỊCH TÀI KHOẢN<br>ịch sử đặt lệnh Ứng tr<br>Bị từ chối                                                                                                    | ước Chuyển tiền<br>Số tài kho                         | 100% ➡><br>ản < 0006771 >                                                                                                    |
| iPad $\textcircled{Pad}$<br>TVSI<br>Pad<br>Pad<br>P                                                                                                    | THỊ TRƯỜNG CHU<br>Lệnh trong ngày Lệ<br>Tát cà Dang chờ<br>Số hiệu Thời Gian Loại lện                                                                                                 | 16:31<br>ÚNG KHOÁN GIA<br>ệnh trước ngày H<br>Đã khớp Đã hủy<br>h Mã CK KL dật                                                                                                    | O DỊCH TÀI KHOẢN<br>ịch sử đặt lệnh Ứng tr<br>Bị từ chối<br>Giả dặt Trạng thái lệnh                                                                                                    | ước Chuyển tiền<br>Số tài kho<br>KL khóp Giá khóp     | 100% =><br>án <b>&lt; 0006771 &gt;</b><br>KL hủy Thành tiến                                                                    |
| iPad $\textcircled{Pad}$<br>TVSI<br>Bing Giá Top Q $\checkmark$<br>Tát cả có phiếu<br>AAA 12,1 $\checkmark$ $\overset{+0,1}{(+0,83\%)}$<br>AAM 11,0 $\overset{+0,4}{(+3,77\%)}$<br>ABL 10.0 $\checkmark$ $\overset{+0.8}{(+3,77\%)}$                                                                                                    | THỊ TRƯỜNG     CHU       Lệnh trong ngày     Lệ       Tất cả     Dang chỏ       Số hiệu     Thời Gian     Loại lên       lệnh     Thời Gian     Loại lên       0     10:46:28     MUA | 16:31<br>ÍNG KHOÁN GIA<br>ệnh trước ngày Đã hủy<br>Đã khớp Đã hủy<br>h Mã CK KL dật<br>SSI 10                                                                                                    | O DICH TÀI KHOÁN<br>ịch sử đặt lệnh Ứng tr<br>Bị từ chối<br>Giả dặt Trạng thái lệnh<br>) 24,6 ∑ Đang chờ                                                                                                    | ước Chuyển tiền<br>Số tài kho<br>KL khóp Giá khóp     | 100% →<br>án < 0006771 ><br>KL hủy Thành tiến<br>2.467.380                                                                     |
| iPad $\textcircled{Pad}$<br>TVSI<br>Bing Giá Top Q $\checkmark$<br>Tát cà có philóu<br>AAA 12,1 $\checkmark$ (+0,83%)<br>AAM 11,0 $-$ (+3,77%)<br>ABI 13,0 $\checkmark$ (+6,56%)                                                                                                    | THI TRƯỜNG CHỦ<br>Lệnh trong ngày Lệ<br>Tát cả Đang chờ<br>Số hiệu Thôi Gian Loại lện<br>Iệnh Thôi Gian Loại lện<br>0 10:46:28 MUA<br>4 11:10:40 MUA                                  | 16:31<br>ÚNG KHOÁN GIA<br>ánh trước ngày Gi<br>Dã khớp Dã hủy<br>h Mã CK KL dặt<br>SSI 10                                                                                                    | O DICH     TÀI KHOẢN       Lịch sử đặt lệnh     Ứng tr       Bị từ chối     Giá dặt       Giá dặt     Trạng thái lệnh       Q     24,6       24,0     Đang chờ       26,0     Đang chờ                                                                                                    | ước Chuyển tiền<br>Số tài kho<br>KL khóp Giá khớp<br> | 100% →<br>án <b>&lt; 0006771 &gt;</b><br>KL hủy Thanh tiến<br>2.467.380<br>2.607.800                                           |
| iPad<br>TVSI<br>Biang Giá Top Q $\land$<br>Tát cà cố phiếu<br>AAA 12,1 $^{+0,1}_{(+0,83\%)}$<br>AAM 11,0 $^{+0,4}_{(+3,77\%)}$<br>ABI 13,0 $^{+0,8}_{(+6,56\%)}$<br>ABT 53,0 $^{-1}_{(-1,85\%)}$                                                                                                    | THI TRƯỜNG CHU<br>Lệnh trong ngày Lệ<br>Tát cà Dang chở<br>Số hiệu Thời Gian Loại lện<br>lệnh Thời Gian Loại lện<br>0 10:46:28 MUA<br>4 11:10:40 MUA                                  | 16:31       ÚNG KHOÁN     GIA       ánh trước ngày     Dã hủy       Đã khớp     Dã hủy       h     Mã CK     KL dật       SSI     10       SSI     10                                                                                                    | O DICH     TÀI KHOÀN       Lịch sử đặt lệnh     Ứng tr       Bị từ chối     Giả dặt       Giả dặt     Trạng thái lệnh       Q     24,6       24,0     Đang chờ       Q     26,0                                                                                                    | ước Chuyển tiền<br>Số tài kho<br>KL khóp Giá khóp<br> | 100% →<br>án <b>&lt; 0006771 &gt;</b><br>KL húy Thành tiến<br>2.467.380<br>2.607.800                                           |
| iPad *         Bang Giá Top Q $T_{tát}$ ca có phióu         AAA $12,1 \rightarrow +0.1 + 0.1 + 0.1 + 0.4 + 0.4$ | THI TRƯỜNG     CHU       Lệnh trong ngày     Lệ       Tát cả     Dang chỏ       Số hiệu     Thời Gian     Loại lên       0     10:48:28     MUA       4     11:10:40     MUA          | 16:31       ÚNG KHOÁN     GIA       İnh trước ngày     Dã hủy       Dã Khớp     Dã hủy       Mã CK     KL đặt       SSI     10       SSI     10                                                                                                    | O DICH     TÀI KHOẢN       iịch sử đặt lệnh     Ứng tr       Bị từ chối     Giả dặt       Giả dặt     Trạng thải lệnh       0     24,6       2     Đang chờ       0     26,0       2     Đang chờ                                                                                                    | ước Chuyển tiền<br>Số tài kho<br>KL khóp Giá khóp<br> | 100% →<br>án <b>&lt; 0006771 &gt;</b><br>KL hủy Thành tiến<br>2.467.380<br>2.607.800                                           |
| iPad *         Baing Giá       Top Q < <                                                                                                    | THỊ TRƯỜNG CHU<br>Lệnh trong ngày Lệ<br>Tất cả Dang chờ<br>Số hiệu Thời Gian Loại lện<br>0 10:46:28 MUA<br>4 11:10:40 MUA                                                             | 16:31       ÚNG KHOÁN     GIA       enh trước ngày     0       Đã khớp     Dã hủy       h     Mã CK     KL dật       SSI     10       SSI     10                                                                                                    | O DICH     TÀI KHOẢN       iịch sử đặt lệnh     Ứng tr       Bị từ chối       Giả đặt     Trạng thái lệnh       Quả đặt     Trạng thái lệnh       Quả đặt     Trạng thái lệnh       Quả đặt     Trạng thái lệnh       Quả đặt     Trạng thái lệnh       Quả đặt     Trạng thái lệnh                                                                                                    | ước Chuyển tiến<br>Số tài kho<br>KL khóp Giá khóp<br> | 100% →                                                                                                    |
| <b>B</b> àng Giá Top Q $\checkmark$ Tát cả có phiốu         AAA       12,1 $\checkmark$ (+0,83%)         AAM       11,0 $-$ AAM       11,0 $-$ ABI       13,0 $\checkmark$ ABI       53,0 $-$ ACB       18,1 $\checkmark$ ACC       25,0 $-$ ACE       17,5 $\checkmark$ ACE       17,5 $\checkmark$                                                                                                    | THI TRƯỜNG CHU<br>Lệnh trong ngày Lậ<br>Tát cả Dang chở<br>Số hiệu Thời Gian Loại lện<br>0 10:48:28 MUA<br>4 11:10:40 MUA                                                             | 16:31       ÚNG KHOÁN     GIA       ánh trước ngày     Gia hủy       Đã khớp     Đã hủy       h     Mã CK     KL dật       SSI     10       SSI     10                                                                                                    | O DICH TÀI KHOÀN<br>Lịch sử đặt lệnh Ứng tri<br>Bị từ chối<br>Giả đạt Trạng thái lệnh<br>0 24,6 ∑ Đang chờ<br>0 26,0 ∑ Đang chờ                                                                                                    | ước Chuyển tiền<br>Số tài kho<br>KL khóp Giá khớp<br> | 100% →                                                                                                    |
| Pad ♥         Bang Giá Top Q <                                                                                                    | THI TRƯỜNG CHU<br>Lệnh trong ngày Lệ<br>Tát cà Đang chứ<br>Số hiệu Thời Gian Loại lện<br>0 10:46:28 MUA<br>4 11:10:40 MUA                                                             | 16:31       ÚNG KHOÁN     GIA       ành trước ngày     03 hủy       Đã khởp     D3 hủy       h     Mã CK     KL dật       SSI     10       SSI     10                                                                                                    | O DICH     TÀI KHOÀN       Lịch sử đặt lệnh     Ứng tr       Bị từ chối     Giả dặt       Giả dặt     Trạng thái lệnh       0     24,6       2     Đang chờ       0     26,0       2     Đang chờ                                                                                                    | ước Chuyển tiền<br>Số tài kho<br>KL khóp Giá khóp<br> | 100% →<br>án <b>&lt; 0006771 &gt;</b><br>KL húy Thành tiến<br>2.467.380<br>2.607.800                                           |
| Image: Pad *         Baing Giá         Tát ca có phióu         AAA         12,1         (+0,83%)         AAM         11,0         (+4,8,77%)         ABI         13,0         (+6,56%)         ABT         53,0         (-1,05%)         ACB         18,1         (-0,55%)         ACE         17,5         (-4,06%)         ACL         9,3         -(-1,06%)                                                                                                    | THI TRƯỜNG CHU<br>Lệnh trong ngày Lệ<br>Tát cả Dang chở<br>Số hiệu Thời Gian Loại lện<br>0 10:46:28 MUA<br>4 11:10:40 MUA                                                             | Initial State     Initial State       Initial State     Initial State       Initial State     I | O DICH     TÀI KHOẢN       iệch sử đặt lệnh     Ứng tr       Bị từ chối       Giả đặt     Trạng thái lệnh       Q 24,6     ∑ Đang chờ       Q 26,0     ∑ Đang chờ                                                                                                    | ước Chuyển tiền<br>Số tài kho<br>KL khóp Giá khóp<br> | 100% =>                                                                                                    |
| iPad *         Bang Giá Top Q /          AAA         12,1 $ + (+0,83\%)$ AAA         12,1 $ + (+0,83\%)$ AAA         11,0 $ - (+0,4)$ AAM         13,0 $ + (+0,85\%)$ ABI         53,0 $ - (+1,85\%)$ ACB         18,1 $ - (-0,1)$ (+0,55\%)         ACE         17,5 $ - (0,0\%)$ ACL       9,3 $ - (-1,06\%)$ ACM       4,8 $ = (+0,4,09\%)$ TÀI KHOÀN                                                                                                    | THI TRUÝONG     CHU       Lệnh trong ngày     Lệ       Tát cả     Dang chở       Số hiệu     Thời Gian     Loại lện       0     10:46:28     MUA       4     11:10:40     MUA         | 16:31<br>ÚNG KHOÁN GIA<br>ah trước ngày GIA<br>bả khóp Dà hủy<br>h Mã CK KL dật<br>SSI 10<br>SSI 10<br>SSI 10                                                                                                    | O DICH       TÀI KHOẢN         tịch sử đặt lệnh       Ứng tr         Bị từ chối       Image: Trạng thái lệnh         Qiá đặt       Trạng thái lệnh         Qiá đặt       Trạng thái lệnh         Qiá đặt       Trạng thái lệnh         Qiá đặt       Trạng thái lệnh         Qiá đặt       Trạng thái lệnh         Qiát Qiát       Trạng thái lệnh         Qiát Qiát       Đang chờ         Qiát       Trạng thái lệnh         Qiát       Trạng thái lệnh         Qiát       Trạng thái lệnh         Qiát       Đang chờ         Qiát       X         Digit:       1000 đống - Đơn tr         XB%)       HNX       Đáng chà | vi khối lượng: 1 cổ phie                              | 100% =>)<br>án < 0006771 ><br>KL húy Thanh tiến<br>2.467.380<br>2.607.800<br>б <i>u - Dan vị tiến: dống.</i><br>MUA <u>BÁN</u> |

CHỨNG KHOÁN TÂN VIỆT

#### Trụ sở chính:

Tầng 6, 79 Lý Thường Kiệt, Hoàn Kiếm, Hà Nội Điện thoại: (04) 3728 0921 \* Fax: (04) 3728 0920

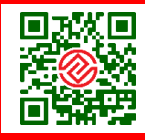

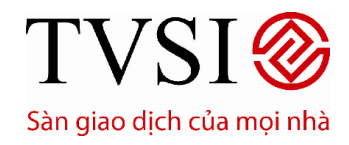

• PHIÊN BẢN DÀNH CHO IPAD

Trang 24/ 49

| $\mathbb{H}$             | BILE                                            | тн              | TRƯỜNG     | СНÚ       | 'NG KHOÁN   | GIAO    | рісн      |          | TÀI KHOẢN     |             |              |            |               |
|--------------------------|-------------------------------------------------|-----------------|------------|-----------|-------------|---------|-----------|----------|---------------|-------------|--------------|------------|---------------|
| Bảng Gia<br>Tát cả cố pi | á 🗸 Top Q 🥒 🧷                                   | Lệnh            | trong ngày | Lệ        | nh trước ng | ày Lị   | ch sử đặ  | t lệnh   | Ứng trướ      | ớc Cł       | nuyển tiền   |            |               |
| AAA                      | 12,1 🔺 <sup>+0,1</sup><br>(+0,83%)              | Tất             | a Đang     | ) chờ     | Đã khởp     | Đã hủy  |           |          |               |             | Số tài kho   | án < 00    | 006771 >      |
| AAM                      | 11.0 - +0.4 +0.4 +3.77%                         | Số hiệu<br>lệnh | Thời Gian  | Loại lệnh | Mā CK       | KL dặt  | Giá đặt   | Trą      | ạng thái lệnh | KL khóp     | Giá khớp     | KL hủy     | Thành tiến    |
|                          |                                                 | 0               | 10:46:28   | MUA       | SSI         | 100     | 24,6      | <b>X</b> | Dang chờ      |             |              |            | 2.467.380     |
| ABI                      | 13,0 <b>^</b> +0,8<br>(+6,56%)                  | 4               | 11:10:40   | MUA       | SSI         | 100     | 26,0      | <b>X</b> | Dang chờ      |             |              |            | 2.607.800     |
| ABT                      | 53,0 — <sup>-1</sup><br>(-1,85%)                |                 |            |           |             |         |           |          |               |             |              |            |               |
| ACB                      | 18,1 <del>▼</del> - <sup>-0,1</sup><br>(-0,55%) |                 |            |           |             |         |           |          |               |             |              |            |               |
| ACC                      | 25,0 —°                                         |                 |            |           |             |         |           |          |               |             |              |            |               |
| ACE                      | 17,5 🔺 <sup>+0,8</sup><br>(+4,79%)              |                 |            |           |             |         |           |          |               |             |              |            |               |
| ACL                      | 9,3 — <sup>-0,1</sup><br>(-1,06%)               |                 |            |           |             |         |           |          |               |             |              |            |               |
| ACM                      | 4,8 本+0,4<br>(+9,09%)                           | C               | <b>i</b>   |           |             | Đơn     | vị giá: 1 | 000 0    | đồng - Đơn vị | khối lượng  | g: 1 cổ phiê | ίu - Đơn ι | ị tiến: đồng. |
| TÀI KHOẢI                |                                                 | (i) half        | 14641      |           | HNX         | Đóng củ | ra 🔻 76   | ,575     | -0,46 (-0,6   | %) 💿 💽      | iố lệnh      | MUA        | BÁN           |
| Tin vấn                  |                                                 |                 |            |           |             |         |           |          | © CTC         | CK Tân Việt | . Cuna cấp   | bởi InnoTe | ch 2015. 🔍    |

#### 6. Lệnh trước ngày

- Tại thanh **Chức Năng Chính**, chọn **Giao Dịch**→ chọn **Lệnh trước ngày**.
- Danh sách đầy đủ lệnh trước ngày sẽ hiển thị ở đây. Nhà đầu tư có thể lọc theo trạng thái lệnh bằng cách chọn các trạng thái tương ứng như Tất cả, Chờ, Khớp, Huỷ hoặc Từ chối như thao tác với Lệnh Trong Ngày.

### CHỨNG KHOÁN TÂN VIỆT

#### Trụ sở chính:

Tầng 6, 79 Lý Thường Kiệt, Hoàn Kiếm, Hà Nội Điện thoại: (04) 3728 0921 \* Fax: (04) 3728 0920

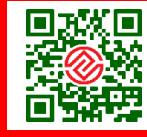

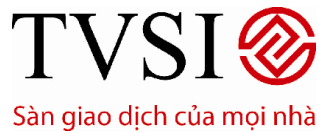

PHIÊN BẢN DÀNH CHO IPAD

#### Trang 25/49

| iPad 🗢                                                                                                    |                        | 17:13       |               |            | Đang không Sạc 💻 |                                      |  |  |
|----------------------------------------------------------------------------------------------------|------------------------|-------------|---------------|------------|------------------|--------------------------------------|--|--|
|                                                                                                    | THỊ TRƯỜNG V CHỨNG KI  | HOÁN GIAO   | рісн          | TÀI KHOẢN  |                  |                                      |  |  |
| Bảng Giá V Top Q 🖉 🧷<br>Tất cả cổ phiếu                                                                                                    | Lệnh trong ngày        | ớc ngày Lịc | h sử đặt lệnh | n Úng t    | rước             | Chuyển tiền                          |  |  |
| AAA 12,1 ▲ <sup>+0,1</sup> (+0,83%)                                                                                                    | Tất cả Chờ xử lý Đã ci |             |               |            |                  | Số tài khoản < 0006771 >             |  |  |
| AAM 11,0 -+0,4<br>(+3,77%)                                                                                                    | Số TT Loại lệnh        | Thời Gian   | Mä CK         | KL đặt     | Giá đặt          | Trạng thái                           |  |  |
| ABI 13.0 ▲ <sup>±0.8</sup>                                                                                                    | 1 MUA                  | 16:34:03    | SSI           | 10         | 24,7             | 🔀 Lệnh đang chờ khớp tại TVSI.       |  |  |
|                                                                                                    |                        |             |               |            |                  |                                      |  |  |
| ADT 53,0 <del>▼</del> (-1,85%)                                                                                                    |                        |             |               |            |                  |                                      |  |  |
| ACB 18,1 <del>▼</del> -0,1<br>(-0,55%)                                                                                                    |                        |             |               |            |                  |                                      |  |  |
| ACC 25,0-0                                                                                                    |                        |             |               |            |                  |                                      |  |  |
| ACE 17,5 - +0,8<br>(+4,79%)                                                                                                    |                        |             |               |            |                  |                                      |  |  |
| ACL 9,3 <del>▼</del> <sup>-0,1</sup><br>(-1,06%)                                                                                                    |                        |             |               |            |                  |                                      |  |  |
| ACM 4,8 - 4,8 - 4,0 - 4,0 - 4, | C (I                   | Đơn         | vị giá: 1000  | đồng - Đơn | vị khối lượ      | rng: 1 cổ phiếu - Đơn vị tiền: đồng. |  |  |
| TÀI KHOẢN MANY PUT                                                                                                    | Uriyati Mila           | HNX Đóng cử | a 🔻 76,575    | -0,46 (-0  | ,6%) 💿           | Số lệnh MUA BÁN                      |  |  |
| Tin vấn                                                                                                    |                        |             |               | © C        | TCK Tân V        | iệt. Cung cấp bởi InnoTech 2015. 🥥   |  |  |

Trạng thái chờ xử lý: \_

### CHỨNG KHOÁN TÂN VIỆT

#### Trụ sở chính:

Tầng 6, 79 Lý Thường Kiệt, Hoàn Kiếm, Hà Nội Điện thoại: (04) 3728 0921 \* Fax: (04) 3728 0920

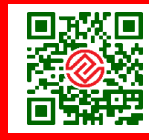

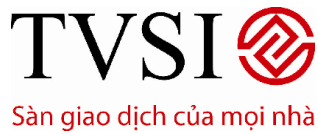

PHIÊN BẢN DÀNH CHO IPAD

#### Trang 26/49

| iPad 🗢                                           |                 | 17:13           | 3                |               | Đang không Sạc 🔳 |                       |                  |  |
|--------------------------------------------------|-----------------|-----------------|------------------|---------------|------------------|-----------------------|------------------|--|
|                                                  | THỊ TRƯỜNG      | CHỨNG KHOÁN     | GIAO DỊCH        | TÀI KHOẢN     |                  |                       |                  |  |
| Bảng Giá V Top Q 🖉 🧷<br>Tát cả cổ phiếu          | Lệnh trong ngày | Lệnh trước ngày | Lịch sử đặt lện  | h Ứng ti      | rước             | Chuyển tiển           |                  |  |
| AAA 12,1 ▲ <sup>+0,1</sup><br>(+0,83%)           | Tát cả Chờ x    | ử lý Dã chuyến  | Đã hủy Bị từ ch  |               |                  | Số tài khoản <        | 0006771 >        |  |
| AAM 11,0 -+0.4<br>(+3,77%)                       | Số TT Loại I    | ệnh Thời G      | ian Mã CK        | KL đặt        | Giá đặt          | Trạng                 | thái             |  |
| ABI 12.0 ↓ <sup>+0,8</sup>                       | 1 MU.           | A 16:34:        | 03 SSI           | 10            | 24,7             | Lệnh đang chò         | r khớp tại TVSI. |  |
| (+6,56%)                                         |                 |                 |                  |               |                  |                       |                  |  |
| ABT 53,0 <del>▼</del> <sup>-1</sup><br>(-1,85%)  |                 |                 |                  |               |                  |                       |                  |  |
| ACB 18,1 -0.1<br>(-0.55%)                        |                 |                 |                  |               |                  |                       |                  |  |
| ACC 25,0 -0                                      |                 |                 |                  |               |                  |                       |                  |  |
| ACE 17,5 - (+4,79%)                              |                 |                 |                  |               |                  |                       |                  |  |
| ACL 9,3 <del>▼</del> <sup>-0,1</sup><br>(-1,06%) |                 |                 |                  |               |                  |                       |                  |  |
| ACM 4,8 -+0.4<br>(+9.09%)                        | C (i)           |                 | Đơn vị giá: 1000 | ) đồng - Đơn  | vị khối lượ      | rng: 1 cổ phiếu - Đơ  | n vị tiền: đồng. |  |
| TÀI KHOẢN 0006771 Ms. V                          | /õ Tuyết Minh   | UPCOMĐ          | óng cửa 📥 54,13  | 6 +0,46 (+0,8 | 36%) 💿           | Số lệnh MUA           | BÁN              |  |
| Tin vấn                                          |                 |                 |                  | © C           | TCK Tân V        | iệt. Cung cấp bỏi Inn | oTech 2015. 🥥    |  |

Trạng thái đã hủy: \_

### CHỨNG KHOÁN TÂN VIỆT

#### Trụ sở chính:

Tầng 6, 79 Lý Thường Kiệt, Hoàn Kiếm, Hà Nội Điện thoại: (04) 3728 0921 \* Fax: (04) 3728 0920

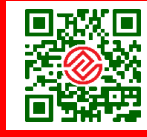

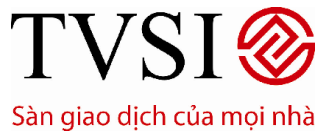

PHIÊN BẢN DÀNH CHO IPAD

#### Trang 27/49

| iPad 🗢                                           |                            | 17:13                  |                     |                                           |  |  |  |  |  |
|--------------------------------------------------|----------------------------|------------------------|---------------------|-------------------------------------------|--|--|--|--|--|
|                                                  |                            | KHOÁN GIAO DỊCH        | TÀI KHOẢN           |                                           |  |  |  |  |  |
| Bảng Giá V Top Q 🖉 🧷<br>Tất cả cổ phiếu          | Lệnh trong ngày            | ước ngày Lịch sử đặt k | ệnh Ứng trước       | Chuyển tiển                               |  |  |  |  |  |
| AAA 12,1 ▲ <sup>+0,1</sup><br>(+0,83%)           | Tất cả <b>Chở xử lý</b> Dã |                        |                     | Số tài khoản < 0006771 >                  |  |  |  |  |  |
| AAM 11,0 -+0.4<br>(+3,77%)                       | Số TT Loại lênh            | Thời Gian Mã CK        | KL dật Giá          | đặt Trạng thái                            |  |  |  |  |  |
| ABI 13.0 ▲ <sup>+0,8</sup>                       | 1 MUA                      | 16:34:03 SSI           | 10                  | 24,7 🔀 Lệnh đang chờ khớp tại TVSI.       |  |  |  |  |  |
| ▲ DT                                             | _                          |                        |                     |                                           |  |  |  |  |  |
| ABT 53,0 <del>▼</del> (-1,85%)                   | _                          |                        |                     |                                           |  |  |  |  |  |
| ACB 18,1 -0,1<br>(-0,55%)                        |                            |                        |                     |                                           |  |  |  |  |  |
| ACC 25,0-0(0%)                                   |                            |                        |                     |                                           |  |  |  |  |  |
| ACE 17,5 ▲ <sup>+0,8</sup> (+4,79%)              |                            |                        |                     |                                           |  |  |  |  |  |
| ACL 9,3 <del>▼</del> <sup>-0,1</sup><br>(-1,06%) |                            |                        |                     |                                           |  |  |  |  |  |
| ACM 4,8 - +0,4<br>(+9,09%)                       | C (i                       | Đơn vị giá: 10         | 00 đồng - Đơn vị kh | ối lượng: 1 cổ phiếu - Đơn vị tiền: đồng. |  |  |  |  |  |
| TÀI KHOẢN 0006771 Ms. V                          | Võ Tuyết Minh              | UPCOMĐóng cửa 📥 54,1   | 36 +0,46 (+0,86%)   | Số lệnh MUA BÁN                           |  |  |  |  |  |
| Tin vấn                                          |                            |                        | © CTCK              | Tân Việt. Cung cấp bởi InnoTech 2015. 🥥   |  |  |  |  |  |

#### 7. Lịch sử đặt lệnh

- Quý nhà đầu tư có thể truy vấn lịch sử giao dịch trong một khoảng thời gian, dễ dàng chọn lựa mốc \_ thời gian hay trạng thái lệnh.
- Tại thanh Chức Năng Chính → chọn Giao dịch → Lịch sử đặt lệnh

### CHỨNG KHOÁN TÂN VIỆT

#### Trụ sở chính:

Tầng 6, 79 Lý Thường Kiệt, Hoàn Kiếm, Hà Nội Điện thoại: (04) 3728 0921 \* Fax: (04) 3728 0920

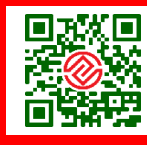

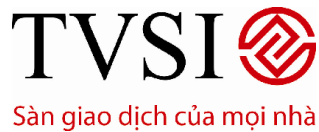

PHIÊN BẢN DÀNH CHO IPAD

#### Trang 28/49

| iPad 🤶                |                                           |                          | 17:46 |      |           |          |             |                 |               |              | Đang không Sạc 🔳 |                  |  |  |  |
|-----------------------|-------------------------------------------|--------------------------|-------|------|-----------|----------|-------------|-----------------|---------------|--------------|------------------|------------------|--|--|--|
|                       | BILE                                      | THỊ TRƯ                  | ÔNG   | CHỨN | G KHOÁN   | GIAC     | рісн        | TÀI KHOÁN       |               |              |                  |                  |  |  |  |
| Bảng G<br>Tất cả cố j | iá 🗸 Top Q 🥒 🧷                            | Lệnh trong               | ngày  | Lệnh | trước ngà | ay L     | ịch sử đặ   | it lệnh Ứng     | trước         | Chuyển tiể   | n                |                  |  |  |  |
| AAA                   | 12,1 <b>▲</b> <sup>+0,1</sup><br>(+0,83%) | Tất cả                   |       |      |           |          |             |                 |               | Số tài k     | hoản < (         | 0006771 >        |  |  |  |
| AAM                   | 11,0 <b>•</b> <sup>+0,4</sup>             | MäCK                     |       |      | Từ 30     | /08/2015 | )           | Đến 06/09/20    | 15 🚞          | < Tấ         | ít cả            | Tim              |  |  |  |
|                       |                                           | Ngày GD                  |       |      |           |          |             |                 |               |              |                  | Thành tiến       |  |  |  |
| ABI                   | 13,0 <b>•</b> <sup>+0,8</sup><br>(+6,56%) | 03/09/2015<br>- 09:29:57 | 22    | BÁN  | VNM       | 19.990   | 60,0        | Đã khớp         | 4.010         | 60,0         | 15.980           | 240.600.000      |  |  |  |
| ABT                   | 53,0 <del>▼</del> (-1,85%)                | 03/09/2015<br>- 16:00:29 | 17    |      | VNM       | 2.000    | 180,0       | Đã khớp         | 2.000         | 180,0        |                  | 358.740.000      |  |  |  |
| ACB                   | 18,1 <b>▼</b> <sup>-0,1</sup><br>(-0,55%) | 03/09/2015<br>- 16:00:20 | 16    | MUA  | ACB       | 30.000   | 18,0        | Đã khớp         | 30.000        | 18,0         |                  | 541.350.000      |  |  |  |
| ACC                   | 25,0 — <sup>0</sup> (0%)                  | 03/09/2015<br>- 10:49:23 | 14    |      | AAA       | 100      | 18,0        | Đã khớp         | 100           | 18,0         |                  | 1.792.800        |  |  |  |
| ACE                   | 17,5 <b>•</b> <sup>+0,8</sup><br>(+4,79%) | 03/09/2015<br>- 16:26:39 |       |      | VCB       | 6.000    | 15,1        | Đã khớp         | 6.000         | 15,1         |                  | 90.319.140       |  |  |  |
| ACL                   | 9,3 <b>▼</b> <sup>-0,1</sup><br>(-1,06%)  |                          |       |      |           |          |             |                 |               |              |                  |                  |  |  |  |
| ACM                   | 4,8 🖛 (+9,09%)                            | Ċ (i                     |       |      |           | Đơr      | n vị giá: " | 1000 đồng - Đo  | n vị khối lượ | ợng: 1 cố p  | ohiếu - Đơi      | n vị tiền: đồng. |  |  |  |
| TÀI KHOẢ              | AN 0006771∨ Ms.V                          | ĩõ Tuyết Min             | ıh    |      | UPCC      | MĐóng c  | ửa 📥 54     | 4,136 +0,46 (+0 | ),86%) 🖲      | Số lệnh      | MUA              | BÁN              |  |  |  |
| Tin vấn               |                                           |                          |       |      |           |          |             | 0               | CTCK Tân \    | /iệt. Cung c | ấp bởi Inno      | Tech 2015. 🥥     |  |  |  |

#### 8. Chuyển tiền

- Quý nhà đầu tư có thể thực hiện chuyển tiền, xem trạng thái chuyển tiền, lịch sử chuyển tiền một \_ cách dễ dàng qua chức năng này.
- Tại thanh chức năng chọn tab "Chuyển tiền" Chuyển tiền sang NH đã đăng ký trước hoặc chuyển tiền nội bộ

### CHỨNG KHOÁN TÂN VIỆT

#### Trụ sở chính:

Tầng 6, 79 Lý Thường Kiệt, Hoàn Kiếm, Hà Nội Điện thoại: (04) 3728 0921 \* Fax: (04) 3728 0920

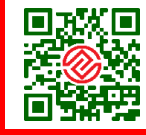

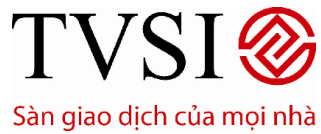

PHIÊN BẢN DÀNH CHO IPAD

Trang 29/ 49

| iPad 🗢                                | 16:35                                                   | 100%                                                      |
|---------------------------------------|---------------------------------------------------------|-----------------------------------------------------------|
|                                       | тні тяцтома снілка кнойм СІАО Дісн                      | TĂI KHOĂN                                                 |
| Bảng Giá V Top Q 🖉 🧷                  | Lệnh trong ngày Lệnh trước ngày Lịch sử đặt lệnh        | ừng trước Chuyển tiến                                     |
| AAA 12,1 -+0,1<br>(+0,83%)            | Chuyển tiền Trạng thải chuyển tiền Lịch sử chuyến       | ín tiến Số tài khoản < 📃 >                                |
| AAM 11,0-+0,4<br>(+3,77%)             | Người chuyển                                            | Người nhận 🤇 💦 💙                                          |
| ABI 13,0 🔺 +0,8<br>(+6,56%)           | Họ tên<br>Số CMND/ Hồ chiếu                             | Họ tên Số TK bên nhận                                     |
| ABT 53,01<br>(-1,85%)                 | Số tài khoản                                            | Ngân hàng<br>Chi nhánh - Tính/ TP                         |
| ACB 18,1 <del>▼</del> <sup>-0,1</sup> | Loại yêu cấu                                            |                                                           |
| ACC 25,0 -0                           |                                                         | Số tiến yêu cấu chuyển                                    |
| ACE 17,5 - +0,8<br>(+4,79%)           | Chuyển khoản sang NH đã ĐK trước<br>Chuyển khoản nội bộ | Loại phi C Phi do người nhận trà >                        |
| ACL 9,3                               |                                                         | Đống ứ Lâm lại                                            |
| ACM 4,8 *****                         | 🖒 🚺 Đơn vị giả: 1000 c                                  | tổng - Đơn vị khối lượng: 1 cổ phiếu - Đơn vị tiến: đồng. |
| TÀI KHOẢN MINH TIN                    | UPCOM Dong cứa 📥 54,136                                 | +0,46 (+0,86%) 🖷 Số lệnh MUA BÁN                          |
| Tin vấn                               |                                                         | © CTCK Tân Việt, Cung cấp bởi InnoTech 2015, 📮            |

### CHỨNG KHOÁN TÂN VIỆT

#### Trụ sở chính:

Tầng 6, 79 Lý Thường Kiệt, Hoàn Kiếm, Hà Nội Điện thoại: (04) 3728 0921 \* Fax: (04) 3728 0920

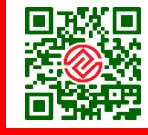

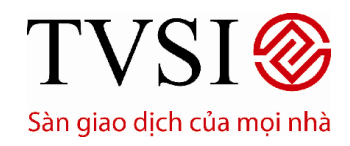

· PHIÊN BẢN DÀNH CHO IPAD

Trang 30/ 49

| Bảng Giá - Top<br>Tất cả có phiếu | Q / Z Lệnh trong ngày Lệnh trước ngày Lịch sử đặt lệnh                   | n Ứng trước Chuyển tiến                                                        |
|-----------------------------------|--------------------------------------------------------------------------|--------------------------------------------------------------------------------|
| AAA 12,17                         | Ouý khách vui lòng kiếm tra lại thông tin yêu cấu. Người chuyển          | Ne ski skác                                                                    |
| ABI 13.0                          | Ho tên Số ChíND/ Hộ chiếu                                                | Họ tên                                                                         |
| ABT 53,0                          | So tai knoiin tai i Vsi<br>Chuyển tới<br>Người nhận                      | Số TK bên nhận<br>Ngân hàng<br>Chi cháng - Trib/ TR                            |
| ACB <sub>18,1</sub> ·             | Họ tên Số tài khoản nhận tiến                                            | Qã tiến có thể chuyển                                                          |
| ACC <sub>25,0</sub> .             | Số tiến yêu cấu chuyển 1.000.000<br>Ngân hàng<br>Chi nhánh - Tinh/TP     | Số tiến yêu cứu chuyển 1.000.000<br>Loại phi <b>Phí do người nhận trá</b> .    |
| ACE <sub>17,5</sub> .             | Loại phi Phí do người nhận trả<br>Nột dụng chuyển tiến Tát               | Nội dùng chuyển tiến Tất 🥯                                                     |
| ACL 9,3                           | Quý khách vui lông nhập Mã xác thực nhấn 'Xác nhận' để xác nhận yêu cấu. | Đống ý Làm lại                                                                 |
| TÀI KHOẢN 0006<br>Tin vấn         | Mà PIN ••••••                                                            | -0.46 (-0.6%)      Só lệnh MUA BÁN     CICK Tặn Wật Quan cấn bởi InnoTech 2015 |

Trạng thái chuyển tiền

### CHỨNG KHOÁN TÂN VIỆT

#### Trụ sở chính:

Tầng 6, 79 Lý Thường Kiệt, Hoàn Kiếm, Hà Nội Điện thoại: (04) 3728 0921 \* Fax: (04) 3728 0920

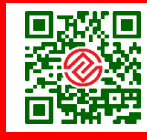

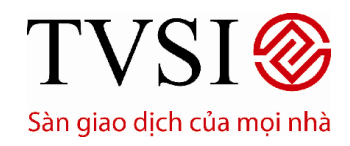

· PHIÊN BẢN DÀNH CHO IPAD

### Trang 31/ 49

| iPad 👳                                            |                          | 1               | 3:54                           |                           |                               |                 | 45% 🔳         |
|---------------------------------------------------|--------------------------|-----------------|--------------------------------|---------------------------|-------------------------------|-----------------|---------------|
|                                                   | THI TRƯỜNG CH            | IỨNG KHOÁN      | GIAO DICH                      | ТАІ КНОА                  | N                             |                 |               |
| Bảng Giá V Top Q / /                              | Lệnh trong ngày L        | ệnh trước ngày  | Lịch sử đặt                    | lệnh Ứn                   | g trước Chuyển t              | iển             |               |
| BVH 53,5 -+1,5<br>(+2,88%)                        | Chuyến tiến              | Trạng thái chuy | ến tiến Lịch sử                |                           | Số tài                        | khoản < 00      | 06771 >       |
| CII 26,0 <del>▼</del> <sup>-0,4</sup>             | Thời gian Tên người nhận | Số TK bên nhật  | Ngân hàng bên<br>nhận          | Số tiến yêu cấu<br>chuyển | Loại phi                      | Trạng thái      | Thao tác      |
| CSM co. 5 . 195                                   | 13:57:52 Nguyen Tho Dan  | 2553241         | Cty CP Chúng<br>Khoán Tân Việt | 500.000                   | Phí theo QĐ của ngân<br>hàng. | Thành công      | Hủy           |
| CSIM 33,5 ♥ (-1,47%)                              |                          |                 |                                |                           |                               |                 |               |
| CTG 22,7 ▲ <sup>+0,2</sup> (+0,89%)               |                          |                 |                                |                           |                               |                 |               |
| DPM 31,8 <del>▼</del> <sup>-0,2</sup>             |                          |                 |                                |                           |                               |                 |               |
| EIB 13,8 (0%)                                     |                          |                 |                                |                           |                               |                 |               |
| FLC 8,0 -0 (0%)                                   |                          |                 |                                |                           |                               |                 |               |
| FPT 47,5 <del>▼</del> <sup>-0,4</sup><br>(-0,84%) |                          |                 |                                |                           |                               |                 |               |
| GMD 34,8 -0.2<br>(-0.57%)                         | C (i                     |                 | Đơn vị giá: 10                 | 000 đồng - Đo             | ơn vị khối lượng: 1 có        | ś phiếu - Đơn v | ị tiền: đồng. |
| TÀI KHOẢN 0006771∨ Ms. V                          | ′õ Tuyết Minh            | UPCOM           | (Đóng cửa 📥 58,                | 950 +0,72 (+              | 1,23%) 💿 🚺 Số lệnt            | MUA             | BÁN           |
| Tin vắn                                           |                          |                 |                                | 0                         | CTCK Tân Việt. Cung           | cấp bởi InnoTe  | ch 2015. 🔍    |

#### Lịch sử chuyển tiền

| iPad ♀                | •                                         |                       |                   | 16:38               |                                  |                           |                                                | 99% 🔳                       |
|-----------------------|-------------------------------------------|-----------------------|-------------------|---------------------|----------------------------------|---------------------------|------------------------------------------------|-----------------------------|
|                       | BILE                                      | THỊ TRƯỜNG            | CHỨNG KHOÁN       | GIAO DIC            | CH TÀI KHO                       | DÂN                       |                                                |                             |
| Bảng G<br>Tất cả cố p | iá∨Top Q 🖉 🧷<br>ohiếu                     | Lệnh trong ngày       | Lệnh trước ng     | jày Lịch s          | sử đặt lệnh l                    | Úng trước                 | Chuyển tiến                                    |                             |
| AAA                   | 12,1 🔺 <sup>+0,1</sup><br>(+0,83%)        | Chuyến tiến           |                   | uyến tiến           | Lịch sử chuyển tiền              |                           | Số tài khoản < 🕻                               | 006771 >                    |
| AAM                   | $11.0 - \frac{+0.4}{(+3.77\%)}$           | Từ 30/08/2015         | ) 📩 Đến 🛛 06/0    | 19/2015             |                                  |                           |                                                | Tim                         |
|                       | (+3,1770)                                 |                       |                   |                     |                                  |                           |                                                |                             |
| ABI                   | 13,0 <b>^</b> +0,8<br>(+6,56%)            | 03/09/2015 - 14:26:29 | Nguyen Tho Dan    | 2553241             | Cty CP Chúng<br>Khoán Tân Việt   | 1.000.000                 | Phi theo QĐ của ngân<br>hàng.                  | Thành công                  |
| ABT                   | 53,0 — <sup>-1</sup>                      | 03/09/2015 - 14:51:21 |                   | 00110019061<br>234  | NH TMCP Ngosi<br>Thuong VN       |                           | Phí theo QĐ của ngân<br>hàng.                  |                             |
| 100                   |                                           | 03/09/2015 - 14:25:37 | Nguyen Tho Dan    | 00110019061<br>234  | NH TMCP Ngoai<br>Thuong VN       | 6.004.400                 | Phí theo QĐ của ngân<br>hàng,                  |                             |
| ACB                   | 18,1 <b>▼</b> <sup>-0,1</sup><br>(-0,55%) | 03/09/2015 - 14:14:05 |                   | 00110019061<br>234  | NH TMCP Ngoai<br>Thuong VN       |                           | Phí theo QĐ của ngân<br>hàng.                  |                             |
| ACC                   | 25,0 — <sub>(0%)</sub>                    | 04/08/2015 - 15:25:33 | Nguyen Tho Dan    | 2553241             | Cty CP Chúng<br>Khoán Tân Việt   |                           | Phi theo QĐ của ngân<br>hàng.                  |                             |
| ACE                   | 17.5 + +0,8                               | 04/09/2015 - 15:10:18 |                   | 00110019061<br>234  | NH TMCP Ngosi<br>Thuong VN       | 1.004.400                 | Phí theo QĐ của ngần<br>hàng.                  | Hủy bởi khách<br>hàng       |
|                       | (+4,79%)                                  | 04/09/2015 - 10:59:45 |                   | 0006776             | Cty CP Chứng<br>Khoán Tân Việt   | 123.456                   | Phí theo QĐ của ngần<br>hàng,                  |                             |
| ACL                   | 9,3 — <sup>-0,1</sup><br>(-1,06%)         | 04/09/2015 - 16:22:04 | Nguyen Tho Dan    | 00110019061<br>234  | NH TMCP Ngoai<br>Thuong VN       |                           | Phí theo QĐ của ngân<br>hàng.                  |                             |
| ACM                   | 4,8 本(+9,09%)                             | 04/09/2015 - 16:41:04 | Ms Vo Ti vet Minh | 0006776<br>Đơn vị j | Cty CP Chúng<br>giá: 1000 đồng - | ton cơn<br>Đơn vị khối lu | Phi thao QĐ của ngân<br>rợng: 1 cổ phiếu - Đơn | Lỗi xử lý<br>Vị tiến: đồng. |
| TÀI KHOẢ              |                                           | City Platers          | HIN               | € Đóng cửa          | ₹76,575 -0,4                     | 6 (-0,6%) 💿               | Số lệnh MUA                                    | BÁN                         |
| Tin vấn               |                                           |                       |                   |                     |                                  | © CTCK Tân                | Việt. Cung cấp bởi Innol                       | Tech 2015. 🔍                |

# Trụ sở chính: CHỨNG KHOÁN TÂN VIỆT Tầng 6, 79 Lý 1

Tầng 6, 79 Lý Thường Kiệt, Hoàn Kiếm, Hà Nội Điện thoại: (04) 3728 0921 \* Fax: (04) 3728 0920

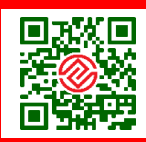

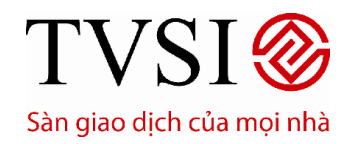

PHIÊN BẢN DÀNH CHO IPAD

#### 9. Ứng trước tiền bán chứng khoán

- Quý nhà đầu tư có thể thực hiện ứng trước tiền bán chứng khoán, xem trạng thái các deal ứng, lịch sử các deal ứng dễ dàng thông qua chức năng này.
- Tại menu Chức Năng Chính → Chọn **Giao Dịch**→ chọn **Ứng Trước**

| iPad 令                 |                                           |                                     |                              | 16:38                                      |                     |                       | 99% 📼                   |
|------------------------|-------------------------------------------|-------------------------------------|------------------------------|--------------------------------------------|---------------------|-----------------------|-------------------------|
|                        | BILE                                      | THI TRƯỜNG                          | CHÚNG KHOÁN                  | GIAO DICH                                  | TÀI KHOẢN           |                       |                         |
| Bảng Gi<br>Tất cả cố p | iá v Top Q 🥒 🧷                            | Lệnh trong ngày                     | Lệnh trước ngi               | ày Lịch sử đặt l                           | ệnh Ứng trước       | Chuyến tiến           |                         |
| AAA                    | 12,1 🔺 (+0,1 (+0,83%)                     | Ứng trước tiến bản                  | Trạng thái ứng               |                                            |                     | Số tài kho            | ân < 0006771 >          |
| AAM                    | 11,0-+0,4                                 | STT Ngày bản Ngà<br>CK Ngày bản Ngà | iy tiền Số tiền bản<br>về CK | Số tiến đầ Số tiến có<br>ứng trước thể ứng | Số tiền yêu cấu P   | hí (chưa<br>VAT) Thuế | Số tiến thực nhận       |
| ABI                    | 13,0 <b>•</b> <sup>+0,8</sup><br>(+6,56%) | 1 03/09/2015 08/09                  | 9/2015 453.871.<br>940       | . 453.871.<br>940                          | >                   | · · · (               | 0                       |
| ABT                    | 53.0 <del>-</del> 1                       | TỔNG CỘNG                           | 453.871.<br>940              | - 453.871.<br>940                          |                     |                       |                         |
|                        | 55,0 -(-1,85%)                            |                                     |                              |                                            |                     |                       |                         |
| ACB                    | 18,1 <b>▼</b> <sup>-0,1</sup><br>(-0,55%) |                                     |                              |                                            |                     |                       |                         |
| ACC                    | 25,0 —°                                   |                                     |                              |                                            |                     |                       |                         |
| ACE                    | 17,5 <b>•</b> <sup>+0,8</sup><br>(+4,79%) |                                     |                              |                                            |                     |                       |                         |
| ACL                    | 9,3                                       |                                     |                              | Đồng ý                                     |                     |                       |                         |
| ACM                    | 4,8 🖛 (+9,09%)                            | ¢ (i                                |                              | Đơn vị giá: 10                             | 00 đồng - Đơn vị kh | ối lượng: 1 cổ phiê   | íu - Đơn vị tiến: đồng. |
| TÀI KHOẢ               | N 000                                     | <u> </u>                            | UPCC                         | DMĐông cửa 📥 54,1                          | 36 +0,46 (+0,86%)   | Số lệnh               | MUA BÁN                 |

### CHỨNG KHOÁN TÂN VIỆT

#### Trụ sở chính:

Tầng 6, 79 Lý Thường Kiệt, Hoàn Kiếm, Hà Nội Điện thoại: (04) 3728 0921 \* Fax: (04) 3728 0920

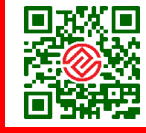

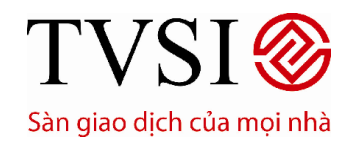

PHIÊN BẢN DÀNH CHO IPAD

Trang 33/ 49

| iPad 🗢                               |                                     |                                        | 16:39                             |              |                        | 99% 📟                               |
|--------------------------------------|-------------------------------------|----------------------------------------|-----------------------------------|--------------|------------------------|-------------------------------------|
| <b>BILE</b>                          | THỊ TRƯỜNG                          | СНÚNG КНОА                             | N GIAO DIC                        | н            | TÀI KHOẢN              |                                     |
| Bảng Giá V Top Q                     | Xác nhận                            |                                        |                                   |              |                        | yển tiến                            |
| AAA 12,1 ▲ <sup>+0,1</sup><br>(+0,83 | Quý khách vui lò<br>STT Ngày bản CK | ng kiểm tra lại thô<br>Số tiền yêu câu | ng tin yêu cấu.<br>Phí (chưa VAT) | Thuế         | Số tiển thực nhận      | tài khoản < 0006771 >               |
| AAM 11,0-+0,4<br>(+3,77              | 1 03/09/2015                        | 4.020.200                              | 20.000                            | 200          | 4.000.000              | huế Số tiến thực nhận 200 4,000,000 |
| ABI 13,0 ▲ <sup>+0,8</sup><br>(+6,56 | TỔNG CỘNG                           | 4.020.200                              | 20.000                            | 200          | 4.000.000              | 200 4.000.000                       |
| ABT 53,0                             |                                     |                                        |                                   |              |                        |                                     |
| ACB 18,1 <del>▼</del> -0,1<br>(-0,55 |                                     |                                        |                                   |              |                        |                                     |
| ACC 25,0 - <sup>0</sup> (0%)         | 🔶 Quý khách vui lò<br>M             | ng nhập Mã PIN, r<br>ã PIN             | nhấn 'Xác nhận'                   | để xác nhậ   | in yêu cấu.            |                                     |
| ACE 17,5 ▲ +0,8<br>(+4,79            |                                     | Xác nhận                               | Húj                               |              |                        |                                     |
| ACL 9,30,1<br>(-1,069                | %)                                  |                                        | Đồng ý                            |              |                        |                                     |
| ACM 4,8 - 4,8                        | %) C (i)                            |                                        | Đơn vị g                          | giá: 1000 đi | ống - Đơn vị khối lượr | ng: 1 cổ phiếu - Đơn vị tiền: đồng. |
| TÀI KHOẢN MANNA TIN                  | 0.10110/074804                      | V                                      | N30 Đóng cửa 🎙                    | 575,580      | -8,03 (-1,38%) 💿       | Số lệnh MUA BÁN                     |
| Tin vấn                              |                                     |                                        |                                   |              | © CTCK Tân Việ         | t. Cung cấp bởi InnoTech 2015. 🥥    |

|                       | BILE                                          |     | THĮ TRUČINO        | a V o           | HŨNG KHOÁN        | GIA                     | о рісн                     | TÁI K                 | HOÁN           |                     |                   |           |            |           |            |
|-----------------------|-----------------------------------------------|-----|--------------------|-----------------|-------------------|-------------------------|----------------------------|-----------------------|----------------|---------------------|-------------------|-----------|------------|-----------|------------|
| Bảng G<br>Tất cả cố p | iá 🗸 Top Q 🥒 🧷                                | LĄ  | inh trong ng       | iy L            | ệnh trước ng      | ày L                    | ịch sử đặt k               | inh                   | Ứng trướ       | ic i                | Chuyế             | n tiến    |            |           |            |
| AAA                   | 12,1 🔺 _(+0,83%)                              | - ( | ững trước tiến bản |                 |                   |                         |                            |                       |                | Số tài khoản < 0006 |                   |           | 06771      | 1>        |            |
| AAM                   | 11,0-+0,4                                     | STT | Ngly bin<br>CK     | Ngly tiến<br>về | Số tiến bản<br>CK | Số tiến đã<br>ứng trước | Số tiến có<br>thể ứng      | Số tiến               | ງຈັນ ເລີຍ      | Phi (chi,<br>VAT)   | <sup>78</sup> Thu | δ         | Số tiến th | ực nhận   |            |
| ABI                   | 13.0                                          | 1   | 03/09/2015         | 08/09/2015      | 453.871.<br>940   |                         | 453.871.<br>940            | >                     |                |                     |                   | Ľ         |            |           | $\bigcirc$ |
| ADT                   | (+6,56%)                                      |     | TốNG C             | ÓNG             | 453.871.<br>940   |                         | 453.871.<br>940            |                       |                |                     |                   |           |            |           |            |
| ADT                   | 53,0 — <sub>(·1,85%)</sub>                    |     |                    |                 |                   | 97.5                    | Thành                      | công                  | 862 836<br>040 | Т                   |                   |           |            |           |            |
| ACB                   | 18,1 <del>▼</del> <sup>-0,1</sup><br>(-0.55%) |     |                    |                 |                   | Yêu cấu đ               | ừng trước ở<br>ược gửi tới | của Quý l<br>hệ thống | nhách điã      |                     |                   |           |            |           |            |
| ACC                   | 25,0 —°                                       |     |                    |                 |                   |                         | 08                         | ,                     |                |                     |                   |           |            |           |            |
| ACE                   | 17,5 🔺 ^+0,8 (+4,70%)                         |     |                    |                 |                   |                         |                            |                       |                |                     |                   |           |            |           |            |
| ACL                   | 9,3-0,1                                       |     |                    |                 |                   | Đồng ý                  |                            |                       |                |                     |                   |           |            |           |            |
| ACM                   | 4,8 本+0,4<br>(+9,09%)                         | c   | ; (1)              |                 |                   | Dor                     | n vị giá: 10               | 00 đồng               | - Don vj l     | khối lượ            | 7ng: 1            | cố phiế   | u - Đơn v  | i tiến: đ | бng.       |
| TÀI KHOẢ              | in c                                          |     |                    |                 | UPC               | OM Đóng c               | ùa 📥 54,1                  | 36 +0,4               | 6 (+0,86%      | 6) 💿                | Số lệ             | nh        | MUA        | BÁN       | 1          |
| Tin vấn               |                                               |     |                    |                 |                   |                         |                            |                       | IB CTC         | K Táo V             | Mt. Cur           | na ciño i | vi InnoTe  | ch 2015   | •          |

#### Trụ sở chính:

CHỨNG KHOÁN TÂN VIỆT

Tầng 6, 79 Lý Thường Kiệt, Hoàn Kiếm, Hà Nội Điện thoại: (04) 3728 0921 \* Fax: (04) 3728 0920

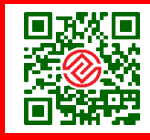

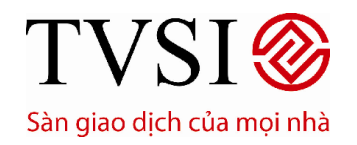

\_

## HƯỚNG DẪN SỬ DỤNG TVSI MOBILE

· PHIÊN BẢN DÀNH CHO IPAD

Trang 34/49

- Các loại ứng trước như sau:
  - Úng cho mục đích giao dịch
  - Úng cho mục đích rút tiền
- Trạng thái ứng trước:

| iPad 🗢                             |             | 16:39        |             |              |                        |             |            |                   |                |           |  |  |
|------------------------------------|-------------|--------------|-------------|--------------|------------------------|-------------|------------|-------------------|----------------|-----------|--|--|
|                                    |             | THI TRƯỜNG   | Сніўла кн   | IOÁN G       |                        | TÀI KHOẢN   |            |                   |                |           |  |  |
| Bảng Giá V Top Q 🖉 🧷               | Lệnh        | n trong ngày | Lệnh trư    | ớc ngày      | Lịch sử đặt lệnh       | Úng t       | rước       | Chuyển tiền       |                |           |  |  |
| AAA 12,1 -+0,1<br>(+0,83%)         | Ún          |              | Trạng th    | ái ứng trước | Lịch sử ứng trư        |             |            | Số tài khoả       | in < 0006      | 6771 >    |  |  |
| AAM 11,0-+0,4<br>(+3,77%)          | STT         | Thời gian    | Ngày bán CK | Ngày tiến về | Số tiến để nghị<br>ứng | Phí ứng     | Thuế       | Số tiền thực nhận | Trạng Thái     | Thao tác  |  |  |
| ABI 13.0 ▲ <sup>+0,8</sup>         | 1           | 11:40:18     | 26/08/2015  | 31/08/2015   | 93.339.138             | 139.797     |            | 93.197.943        | Đã hủy         | Hủy       |  |  |
| ADT (+6,56%)                       | 2           | 14:02:12     | 26/08/2015  | 31/08/2015   | 1.020.200              | 20.000      |            | 1.000.000         | Chờ xử lý      | Hủy       |  |  |
| ABT 53,0 -(-1,85%)                 | 3           | 10:34:07     | 27/08/2015  | 01/09/2015   | 326.291.968            | 163.064     |            | 326.127.273       | Đã hủy         | Hủy       |  |  |
| ACB 18,1 -0,1<br>(-0,55%)          | 4           | 11-04-08     | 27/08/2015  | 01/00/2015   | 20 518 411             | 20.000      |            | 20.408.211        | Đã bủy         | Him       |  |  |
| ACC 25,0 -0000                     |             |              |             | 01/05/2010   | 29.010.411             | 20.000      |            | 25.450.211        | Darioj         | Tity      |  |  |
| ACE 17.5 • <sup>+0,8</sup>         | 5           | 11:21:19     | 27/08/2015  | 01/09/2015   | 131.311                | 20.000      |            | 111.111           | Chờ xử lý      | Hủy       |  |  |
|                                    | 6           | 11:21:27     | 27/08/2015  | 01/09/2015   | 131.311                | 20.000      |            | 111.111           | Chờ xử lý      | Hủy       |  |  |
| ACL $9,3 - \frac{-0,1}{(-1,06\%)}$ | 7           | 11:29:51     | 27/08/2015  | 01/09/2015   | 278.200                | 20.000      |            | 258.000           | Chờ xử lý      | Hủy       |  |  |
| ACM 4,8 -+0,4<br>(+9,09%)          | C           | <u>(</u> )   |             | Đ            | )orn vị giá: 1000 c    | tồng - Đơn  | vị khối lư | rợng: 1 cổ phiế   | u - Đơn vị tiê | án: đồng. |  |  |
| TÀI KHOẢN                          | i i i i pat | (illini      |             | UPCOMĐóng    | g cửa 📥 54,136         | +0,46 (+0,8 | 86%) 💿     | Số lệnh           | MUA            | BÁN       |  |  |
| Tin vấn                            |             |              |             |              |                        | 0.0         | TCK Tân    | Việt Cung cấn h   | òi InnoTech    | 2015      |  |  |

- Lịch sử ứng trước:

### CHỨNG KHOÁN TÂN VIỆT

#### Trụ sở chính:

Tầng 6, 79 Lý Thường Kiệt, Hoàn Kiếm, Hà Nội Điện thoại: (04) 3728 0921 \* Fax: (04) 3728 0920

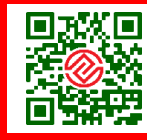

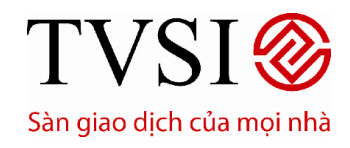

· PHIÊN BẢN DÀNH CHO IPAD

Trang 35/ 49

| iPad 🗢                                            | 16:39                                                                                                    | 99% 📟                                     |
|---------------------------------------------------|----------------------------------------------------------------------------------------------------|-------------------------------------------|
|                                                   | THỊ TRƯỜNG CHỨNG KHOÁN GIAO DỊCH TÀI KHOÁN                                                                       |                                           |
| Bảng Giá V Top Q 🖉 🧷                              | Lệnh trong ngày Lệnh trước ngày Lịch sử đặt lệnh <mark>Ứng trước</mark> Chuy                                     | ển tiền                                   |
| AAA 12,1 -+0,1<br>(+0,83%)                        | Ứng trước tiến bản Trạng thải ứng trước Lịch sử ứng trước Số                                                     | tài khoản < 0006771 >                     |
| AAM 11,0-+0,4<br>(+3,77%)                         | Từ 30/08/2015 📅 Đến 06/09/2015 🚔 Toàn Bộ Đã xử lý Bị từ ch                                                       | iối Đã hủy Tìm                            |
| ABI 12 0 + <sup>+0,8</sup>                        | STT Thời gian Ngày bán CK Ngày tiền về <sup>S</sup> õ tiên đề Phi ứng Thuế <sup>S</sup><br>nghị ứng Phi ứng Thuế | c tiên thực Trạng Thái<br>nhận Trạng Thái |
| (+6,56%)                                          | Không có dữ liệu                                                                                                 |                                           |
| ABT 53,0                                          |                                                                                                    |                                           |
| ACB 18,1 <del>▼</del> <sup>-0,1</sup><br>(-0.55%) |                                                                                                    |                                           |
| ACC 25,0-0                                        |                                                                                                    |                                           |
| ACE 17,5 -+0,8<br>(+4,79%)                        |                                                                                                    |                                           |
| ACL 9,30,1<br>(-1,06%)                            |                                                                                                    |                                           |
| ACM 4,8 - +0,4<br>(+9,09%)                        | Ċ 🕕 Đơn vị giả: 1000 đồng - Đơn vị khối lượng:                                                                   | í cổ phiếu - Đơn vị tiền: đồng.           |
| TÀI KHOẢN MANY TUN                                | UPCOM Đóng cửa 📥 54,136 +0,46 (+0,86%) 🔹 Số                                                                      | lệnh MUA BÁN                              |
| Tin vấn                                           | © CTOK Tân Việt. C                                                                                               | ung cấp bởi InnoTech 2015. 🥥              |

### CHỨNG KHOÁN TÂN VIỆT

#### Trụ sở chính:

Tầng 6, 79 Lý Thường Kiệt, Hoàn Kiếm, Hà Nội Điện thoại: (04) 3728 0921 \* Fax: (04<u>) 3728 0920</u>

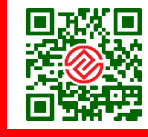

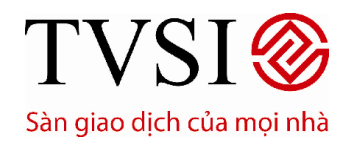

PHIÊN BẢN DÀNH CHO IPAD

#### Trang 36/49

#### VI. TÀI KHOẢN

#### 1. Quản lý tài sản

Tại thanh Chức Năng Chính, chọn Tài Khoản→ chọn Quản lý tài sản

| iPad 🗢 🔅              |                                                   |                    |                | 16:34         |              |        |            |                  | 100% 8            |            |       |  |  |  |
|-----------------------|---------------------------------------------------|--------------------|----------------|---------------|--------------|--------|------------|------------------|-------------------|------------|-------|--|--|--|
|                       | BILE                                              | τη τευό            |                | 3 KHOÁN       | GIAO DICH    |        | TÀI KHOẢN  |                  |                   |            |       |  |  |  |
| Bảng G<br>Tất cả cổ ; | iá∨Top Q 🥒 🧷                                      | Quản lý tài s      | án Thông       | tin tài khoản |              |        |            |                  |                   |            |       |  |  |  |
| AAA                   | 12,1 🔺 <sup>+0,1</sup><br>(+0,83%)                | Số dụ              | r tiền         |               |              |        |            | s                | ó tài khoản <     | 000677     | 1 >   |  |  |  |
| AAM                   | $11.0 - \frac{+0.4}{(-0.779)}$                    | Sức mua            |                |               | d<br>Mua     |        | ▶<br>Bán   |                  |                   |            |       |  |  |  |
|                       | (+3,77%)                                          | 18.940.838.<br>440 | 18.940.838.440 |               |              |        |            |                  |                   |            | Mua   |  |  |  |
| ABI                   | 13,0 <b>4</b> <sup>+0,8</sup> (+6,56%)            |                    |                |               |              |        |            |                  |                   |            |       |  |  |  |
| ABT                   | 53 <b>,0 —</b> -1<br>(-1,85%)                     |                    |                |               |              |        |            |                  |                   |            |       |  |  |  |
| ACB                   | 18,1 <del>▼</del> - <sup>-0,1</sup><br>(-0,55%)   |                    |                |               |              |        |            |                  |                   |            |       |  |  |  |
| ACC                   | 25,0 — <sub>(0%)</sub>                            |                    |                |               |              |        |            |                  |                   |            |       |  |  |  |
| ACE                   | 17,5 <b>•</b> <sup>+0,8</sup> <sub>(+4,79%)</sub> |                    |                |               |              |        |            |                  |                   |            |       |  |  |  |
| ACL                   | 9,3 — <sup>-0,1</sup><br>(-1,06%)                 |                    |                |               |              |        |            |                  |                   |            |       |  |  |  |
| ACM                   | 4,8 🔼 (+9,09%)                                    | Ċ (i               |                |               | Đơn vị giá:  | 1000 d | lồng - Đơr | ı vị khối lượng: | 1 cổ phiếu - Đơ   | n vị tiến: | đồng. |  |  |  |
| TÀI KHOẢ              | AN 0006771 Ms. V                                  | õ Tuyết Minł       | n              | HOSE Đó       | ing cửa 🤝 58 | 54,300 | -8,01 (-1, | ,42%) 💿 🚺 Số     | lệnh MUA          | BÁ         | N     |  |  |  |
| Tin vấn               |                                                   |                    |                |               |              |        | 0          | CTCK Tân Việt. ( | Cung cấp bởi Inno | Tech 2018  | 5. 🔾  |  |  |  |

🛛 CTCK Tân Việt. Cung cấp bởi InnoTech 2015. 🥥

#### Trụ sở chính:

CHỨNG KHOÁN TÂN VIỆT

Tầng 6, 79 Lý Thường Kiệt, Hoàn Kiếm, Hà Nội Điện thoại: (04) 3728 0921 \* Fax: (04) 3728 0920

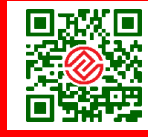

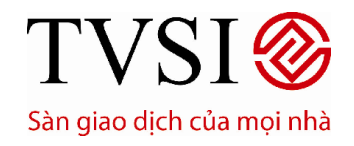

PHIÊN BẢN DÀNH CHO IPAD

Trang 37/49

- Xem Số Dư Tiền

| iPad ╤                       |                                           |                        |                                   | 16:34                 | 1           |               |                         |                         | 100% 📟           |
|------------------------------|-------------------------------------------|------------------------|-----------------------------------|-----------------------|-------------|---------------|-------------------------|-------------------------|------------------|
|                              | BILE                                      | τη τρυόι               |                                   |                       | GIAO DICH   | ТАІ КНОЛ      | N                       |                         |                  |
| <b>Bảng G</b><br>Tất cả cổ j | iá ∨ Top Q 🥒 🧷                            | Quán lý tài s          | án Thông t                        | tin tài khoán         |             |               |                         |                         |                  |
| AAA                          | 12,1 <b>^</b> +0,1<br>(+0,83%)            | Số đư                  | tiến                              | Danh mục đầ           | iu tu       | Danh mục tổng | S                       | ố tài khoản <           | 0006771 >        |
| AAM                          | 11,0 — <sup>+0,4</sup><br>(+3,77%)        | Sức mua<br>18.940.838. | Tiền có thể rút<br>18.940.838.440 | Số tiến<br>thanh toán | Mua         | T+2<br>Bán    | Mua CK trong<br>ngày T0 | Bán CK trong ngày<br>T0 | No Đặt<br>lệnh   |
| ABI                          | 13,0 <b>^</b> +0,8(+6,56%)                | 440                    |                                   |                       |             |               |                         |                         |                  |
| ABT                          | 53,0 — <sup>-1</sup><br>(-1,85%)          |                        |                                   |                       |             |               |                         |                         |                  |
| ACB                          | 18,1 <b>-</b> <sup>-0,1</sup><br>(-0,55%) |                        |                                   |                       |             |               |                         |                         |                  |
| ACC                          | 25,0 — <sub>(0%)</sub>                    |                        |                                   |                       |             |               |                         |                         |                  |
| ACE                          | 17,5 <b>•</b> <sup>+0,8</sup><br>(+4,79%) |                        |                                   |                       |             |               |                         |                         |                  |
| ACL                          | 9,3 — <sup>-0,1</sup><br>(-1,06%)         |                        |                                   |                       |             |               |                         |                         |                  |
| ACM                          | 4,8 🖛 (+9,09%)                            | Ċ                      |                                   |                       | Đơn vị giá: | 1000 đồng - Đ | lơn vị khối lượng       | : 1 cổ phiếu - Đơ       | n vị tiền: đồng. |
| TÀI KHOẢ                     | ÁN <b>HANDF</b> ÍRE HALLA                 | i i kunë fakkon        | 1                                 | HNX Đ                 | óng cửa 🔫 7 | 6,575 -0,46   | (-0,6%) 💿 🚺             | ố lệnh MUA              | BÁN              |
| Tin vấn                      |                                           |                        |                                   |                       |             |               | © CTCK Tân Việt.        | Cung cấp bởi Inno       | oTech 2015. 🥥    |
|                              |                                           |                        |                                   |                       |             | 4             | T+3                     |                         |                  |

- Dể thay đổi số dư tiền ngày T+1, T+2 … → chọn
- Tại thanh Giao dịch II chọn Q.L Tài Sản II chọn Danh mục đầu tư

### CHỨNG KHOÁN TÂN VIỆT

#### Trụ sở chính:

Tầng 6, 79 Lý Thường Kiệt, Hoàn Kiếm, Hà Nội Điện thoại: (04) 3728 0921 \* Fax: (04) 3728 0920

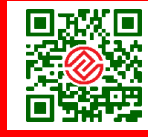

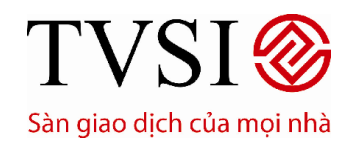

PHIÊN BẢN DÀNH CHO IPAD

Trang 38/49

| 'ad <del></del>       |                                                   |                       |           |         |             | 16:      | 34      |         |                               |                                      | 100% 🔳                                                                                                    |
|-----------------------|---------------------------------------------------|-----------------------|-----------|---------|-------------|----------|---------|---------|-------------------------------|--------------------------------------|----------------------------------------------------------------------------------------------------|
|                       | SI<br>BILE                                        | тн                    | TRƯỜNG    | 0       | НЙ № КНО    | DÁN      | GIAO    | рісн    | TÁI KHOÁN                     |                                      |                                                                                                    |
| Bảng G<br>Tất cả cố j | ìiá → Top Q 🥒 🧷<br>phiếu                          | Quán l                | ý tài sán | Th      | iông tin tả | ài khoản |         |         |                               |                                      |                                                                                                    |
| AAA                   | 12,1 <b>▲</b> <sup>+0,1</sup> <sub>(+0,83%)</sub> |                       | Số dư tiế |         | De          | anh mục  | đấu tư  |         |                               | Số tài khoải                         | ocidentica e constructivo de la construcción de la construcción de la |
|                       |                                                   |                       | -1        |         |             |          | 🗲 т.    | 2 🕨     | Giá TB                        | Giá trị                              |                                                                                                    |
| AAM                   | 110 - +0.4                                        | СК                    |           |         |             |          |         |         |                               |                                      |                                                                                                    |
|                       | 11,0 —(+3,77%)                                    |                       |           |         |             |          |         |         | 14,133                        | 15.546.300                           |                                                                                                    |
|                       |                                                   | AAA                   | 1.100     | 1.100   |             |          |         |         | 12,1                          | 13.310.000                           | -2.236.300                                                                                                    |
| ABI                   | 13.0 - 40.8                                       | ACR                   | 5.127.    | 5.097.  |             |          |         |         | 0,020                         | 101.956.000                          | 00 100 001 000                                                                                                    |
|                       | (+0,5070)                                         | ACB                   | 800       | 800     |             |          |         |         | 18,1                          | 92.270.180.000                       | (+90.400%)                                                                                                    |
| ٨DT                   |                                                   | EICCLINDO             | 7 600     | 7.600   |             |          |         |         | 11,211                        | 85.203.600                           | -13 003 600                                                                                                    |
| ADI                   | 53,0 — <sub>(-1,85%)</sub>                        | ETSSHINSU             | 7.000     | 7.000   |             |          |         |         | 9,5                           | 72.200.000                           | (-15,26%)                                                                                                    |
|                       |                                                   | E1SSHNX               | 99.999.   | 99.999. |             |          |         |         |                               |                                      | . в                                                                                                    |
| ACB                   | <b>18 1 -</b> <sup>-0,1</sup>                     |                       | 999       | 999     |             |          |         |         |                               |                                      | -                                                                                                    |
|                       | (-0,55%)                                          | HAG                   | 100.000   | 100.000 |             |          |         |         | 17,000                        | 1.700.000.000                        | -260.000.000                                                                                                    |
|                       |                                                   |                       |           |         |             |          |         |         | 14,4                          | 1.440.000.000                        | (-15,29%)                                                                                                    |
| ACC                   | 25.0 — <sup>0</sup> 0%                            | HIG                   | 130.000   | 130.000 |             |          |         |         |                               |                                      | - B                                                                                                    |
|                       | (0,0)                                             |                       |           |         |             |          |         |         | 5,8                           | 754.000.000                          |                                                                                                    |
|                       | + - +0.8                                          | SSI                   | 7.223.    | 7.223.  |             |          |         |         | 33,223                        | 177.885.900.000                      | -62.283.929.000 B                                                                                                    |
| AOE                   | 17,5 🔺 (+4,79%)                                   |                       |           |         |             |          |         |         | 19 100                        | 1 910 000 000                        | (+25,95%)                                                                                                    |
|                       |                                                   | STB                   | 100.000   | 100.000 |             |          |         |         | 16.5                          | 1.650.000.000                        | -260.000.000 B                                                                                                    |
| ACL                   | 9.3 - 0.1                                         |                       |           |         |             |          |         |         | 45.100                        | 225.500.000                          | (= 10,019)                                                                                                    |
|                       | 9,0 -(-1,06%)                                     | VCB                   | 5.000     | 5.000   |             |          |         |         | 41,6                          | 208.000.000                          | -17.500.000 B                                                                                                    |
| ACM                   | 4.8 - +0,4                                        | C (                   |           |         |             |          | Đơn     | vį giá: | oz na<br>1000 đồng - Đơn vị k | a zan ma ma<br>hối lượng: 1 cổ phiếu | - Đơn vị tiền: đồ                                                                                                    |
| ÀI KHOÁ               | ÁN 199999                                         | ALC: NOT              | -         |         | 1           | UPCOM    | Đóng củ | a 🔺 5   | 4,136 +0,46 (+0,86%           | 5) 🍨 Số lệnh                         | MUA BÁN                                                                                                    |
|                       |                                                   | and the second second |           |         |             |          |         |         |                               |                                      |                                                                                                    |

- Để thay đổi số dư tiền ngày T+1, T+2 ... → chọn
- Tại thanh Giao dịch→ chọn Q.L Tài Sản → chọn Danh mục tổng

### CHỨNG KHOÁN TÂN VIỆT

#### Trụ sở chính:

Tầng 6, 79 Lý Thường Kiệt, Hoàn Kiếm, Hà Nội Điện thoại: (04) 3728 0921 \* Fax: (04) 3728 0920

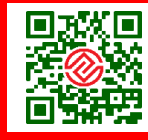

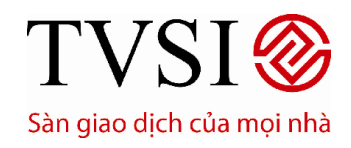

· PHIÊN BẢN DÀNH CHO IPAD

#### Trang 39/49

| iPad Ҿ         |                                                   |        |          |             |        |        | 11:11                        |             |               |          |                        |            |                           | 90      | ** 📼     |
|----------------|---------------------------------------------------|--------|----------|-------------|--------|--------|------------------------------|-------------|---------------|----------|------------------------|------------|---------------------------|---------|----------|
| ¶¶<br>ⓐ        | BILE                                              | ТН     | I TRƯỜN  | ig V        | CHỨNG  | кной   | GIA                          | DICI        |               | TÀI P    | 9HOÁN                  |            |                           |         |          |
| Bảng G<br>VN30 | iá 🗸 Top Q 🖉 🧷                                    | Lệnh   | trong ng | ày          | Lệnh t | rước n | gày C                        | ).L Tài     | sán           | Lįc      | h sử đặt lệnh          | ứ          | ng trước                  |         |          |
| BVH            | <b>36,2</b> ▲ <sup>+0,6</sup> <sub>(+1,69%)</sub> |        |          |             |        |        |                              |             | 1             | Danh myc | tống                   |            | ố tài khoản               | < 00067 | 71 >     |
| CII            | 19,7 <b>▲</b> <sup>+0,2</sup> <sub>(+1,03%)</sub> | ск     | Tồng     | Khả<br>dụng | Cấm cố | Quyến  | Giá trị ký quỹ<br>(% ký quỹ) | ┥ т.<br>Миа | i2 🕨<br>Bán   | Giá TB   | Giá trị                | Gá∏        | Giả trị TT                | % L/L   | Đặt kình |
| CSM            | 38,8 🔺 ^+0,4 (+1,04%)                             | ***    |          |             |        |        |                              |             |               | 18,000   | 36.000                 | 13,1       | 26.200                    |         | Bán      |
| DPM            | 29,5 🔺 _(+0,34%)                                  | ORS    |          |             |        |        |                              |             |               | 4,400    | 44.000                 | 3,1        | 31.000                    |         | Bán      |
| DRC            | 63,0 <b>^</b> +0,5<br>(+0,8%)                     | PTL    |          |             |        |        |                              |             |               | 2,498    | 99.936                 | 2,2        | 88.000                    |         | Bán      |
| FLC            | 9,0 — <sub>(0%)</sub>                             | SAP    |          |             |        |        |                              |             |               | 17,125   | 274.000                | 10,9       | 174.400                   |         | Bán      |
| FPT            |                                                   | STT    |          |             |        |        |                              |             |               | 6,100    | 61.000                 | 4,6        | 46.000                    |         | Bán      |
| GMD            |                                                   | VST    |          |             |        |        |                              |             |               | 3,284    | 32.841                 |            |                           |         | Bán      |
| HAG            |                                                   | т<br>С | ÍNG CỘN  | a           |        |        | Dori                         | 1 v/ gi     | <u>s: 10(</u> | )0 đồng  | 547.777<br>- Đơn vị kh | ối lượng   | 365.600<br>: 1 cố phiếu - |         |          |
| TÀI KHOẢ       | AN 1000777                                        | 10111  | 100      |             |        | HN     | X30 Phién Ki                 | LT-         |               | -        | 0 (0%)                 | • <b>S</b> | ó lệnh 💦 N                | MUA BA  | ÁN O     |

CHỨNG KHOÁN TÂN VIỆT

#### Trụ sở chính:

Tầng 6, 79 Lý Thường Kiệt, Hoàn Kiếm, Hà Nội Điện thoại: (04) 3728 0921 \* Fax: (04<u>) 3728 0920</u>

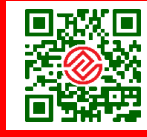

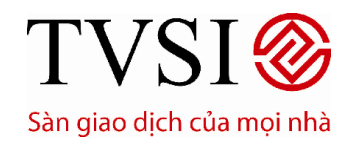

PHIÊN BẢN DÀNH CHO IPAD

Trang 40/ 49

#### 2. Thông tin tài khoản

Tại thanh Chức Năng Chính → chọn **Tài khoản** 

| iPad 🗢                                                                                                    | 16:41 94                                                                                                    | 9% 🔳 |
|----------------------------------------------------------------------------------------------------|----------------------------------------------------------------------------------------------------|------|
|                                                                                                    | τη τημόνια κικόλη αίλο οιχή Τλι κικόλη                                                                                                    |      |
| Bảng Giá V Top Q 🖉 🖉                                                                                                    | Quản lý tải sản Thông tin tải khoản                                                                                                    |      |
| AAA 12,1 ▲ <sup>+0,1</sup> (+0,83%)                                                                                                    | Thông tin liên lạc Tài khoản ngân hàng                                                                                                    |      |
| AAM 11,0-+0,4<br>(+3,77%)                                                                                                    | Mā số KH S Số KH S Số |      |
| ABI 13,0 ▲ <sup>+0,8</sup><br>(+6,56%)                                                                                                    | Họ tên Số TK Tại NH                                                                                                    |      |
| ABT 53,0                                                                                                    | Số CMT/Hộ chiếu<br>Địa chỉ                                                                                                    |      |
| ACB 18,1 <del>▼</del> <sup>-0,1</sup><br>(-0,55%)                                                                                                    | Trạng thái Đang sử dụng Điện thoại cố định                                                                                                    |      |
| ACC 25,0 -0 (0%)                                                                                                    | Diện thoại đi động Thông tin đăng ký GDĐT Loại khách hàng Normal Ernail                                                                                                    |      |
| ACE 17,5 • +0,8<br>(+4,79%)                                                                                                    | Chỉ nhánh Ho Chỉ Minh Điện thoại<br>Mã nhân viện Contact Center                                                                                                    |      |
| ACL 9,30,1<br>(-1,06%)                                                                                                    | Mã đại lý<br>Tên đại lý <b>Tài khoản nội bộ</b>                                                                                                    |      |
| ACM 4,8 ***********************************                                                                                                    |                                                                                                    |      |
| TÀI KHOẢN (                                                                                                    | VN30 Đóng cửa 🗸 575,580 -8,03 (-1,38%) 👘 Số lệnh MUA B                                                                                                    | ÁN   |
| ACC $25,0 - {}^{0}_{(0\%)}$<br>ACE $17,5 + {}^{40.8}_{(+4,79\%)}$<br>ACL $9,3 - {}^{-0,1}_{(+1,06\%)}$<br>ACL $4,8 + {}^{+0.4}_{(+9,09\%)}$<br>TÀI KHOẢN ( | Diện thoại di động<br>Loại khách hàng Normal<br>Chi nhánh Ho Chi Minh<br>Mã nhân viên<br>quản lý<br>Mã đại lý<br>Tên đại lý<br>VN30 Đóng cửa ♥575,580 -8,03 (-1,38%) ♦ Số lệnh MUA B<br>COCK Tặn Việt O pag cứa ♥575,580 -8,03 (-1,38%) ♦ Số lệnh MUA B                                                                                                    | ÁN   |

#### Trụ sở chính:

CHỨNG KHOÁN TÂN VIỆT

Tầng 6, 79 Lý Thường Kiệt, Hoàn Kiếm, Hà Nội Điện thoại: (04) 3728 0921 \* Fax: (04) 3728 0920

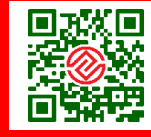

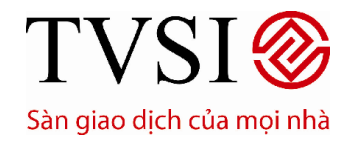

PHIÊN BẢN DÀNH CHO IPAD

Trang 41/ 49

- Danh sách tài khoản
  - o Tại thanh Chức Năng Chính → chọn Tài khoản → Danh sách tài khoản

|                                         | THỊ TRƯỜNG CHỮNG KHOẢN GIAO DỊCH                           | TÀLIGIDAN                                                       |
|-----------------------------------------|------------------------------------------------------------|-----------------------------------------------------------------|
| Bảng Giá v Top Q 🥒 🧷<br>Tát cả có phiếu | Quản lý tài sản Thông tin tài khoản                        |                                                                 |
| AAA 12,1 -+0,1<br>(+0,83%)              | Thông tin liên lạc                                         | Tài khoản ngân hàng                                             |
| AAM 11,0-+0,4<br>(+3,77%)               | Mã số KH<br>Mã khách hàng                                  | Người thụ hưởng                                                 |
| ABI 13,0 -+0,8<br>(+6,56%)              | Họ tên                                                     | Số TK<br>Tại NH                                                 |
|                                         |                                                            | Tinh/TP                                                         |
| Xin chào,<br>Mã khách hàng:             | vəşi cő định                                               | Trạng thái Đang sử dụng                                         |
| TK mặc định:                            | hách tháng Normal<br>hách tháng Normal<br>hánh Ho Chi Minh | Thông tin dăng ký GDĐT<br>Email<br>Diện thoại<br>Contact Center |
|                                         | lý<br>ai lý<br>qi lý                                       | Tài khoản nội bộ                                                |
| TÀI KHOẢN MANNA MANN                    | VN30 Đóng cửa 🕶 575,                                       | 680 -8,03 (-1,38%) 🔍 Số lệnh MUA BÁN                            |
| Tin vấn                                 |                                                            | CTCK Tân Việt, Cung cấp bởi InnoTech 2015.                      |

 Để thay đổi tài khoản mặc định, chọn tài khoản muốn thay đổi trong danh sách hiển thị bằng cách chọn vào tài khoản đó.

### CHỨNG KHOÁN TÂN VIỆT

#### Trụ sở chính:

Tầng 6, 79 Lý Thường Kiệt, Hoàn Kiếm, Hà Nội Điện thoại: (04) 3728 0921 \* Fax: (04) 3728 0920

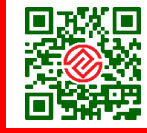

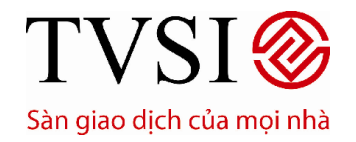

. PHIÊN BẢN DÀNH CHO IPAD

Trang 42/ 49

- Thông tin liên lạc

|                                                                                                    | דון דוועלאים כאולאים אואסאין מאס פוכא                                                                                                    | танонал                                                                                                    |
|----------------------------------------------------------------------------------------------------|----------------------------------------------------------------------------------------------------|----------------------------------------------------------------------------------------------------|
| Bảng Giá 🗸 Top Q 🥒 🧷<br>Tát cả có phiốu                                                                                                    | Quản lý tải sản Thông tin tải khoản                                                                                                    |                                                                                                    |
| AAA 12,1 •0.1<br>(+0,83%)                                                                                                    | Thông tin liên lạc                                                                                                    | Tài khoản ngân hàng                                                                                                    |
| AAM 11,0-+0,4<br>(+3,77%)                                                                                                    | Mã số KH<br>Mã khách hàng                                                                                                    | Người thụ hưởng 🕯                                                                                                    |
| ABI 13,0 ▲ <sup>+0,8</sup><br>(+6,56%)                                                                                                    | Họ tên                                                                                                    | Số ТК :                                                                                                    |
| ABT 53,0                                                                                                    | 3ổ CMT/Hộ chiếu<br>Dịa chỉ                                                                                                    | Tinh/TP                                                                                                    |
| ACB 18,1 <del>▼</del> <sup>.0,1</sup><br>(-0.55%)                                                                                                    | Diện thoại cố định                                                                                                    | Trạng thái Đang sử dụng<br>Số điện thoại Trạng thái                                                                                                    |
| ACC 25,0 -0                                                                                                    | Diện thoại di dộng<br>Loại khách hàng Normal                                                                                                    | Dang sử dụng                                                                                                    |
| ACE 17,5 -+0.8<br>(+4.79%)                                                                                                    | Chi nhânh Họ Chi Minh<br>Mã nhận viện                                                                                                    | Dang sử dụng                                                                                                    |
| ACL 9,3- <sup>-0,1</sup>                                                                                                    | quản lý<br>Mã đại lý                                                                                                    |                                                                                                    |
| ACM 4,8 - +0,4                                                                                                    | Tên đại lý                                                                                                    |                                                                                                    |
| TÀI KHOẢN 0006                                                                                                    | UPCOM Đóng cửa 📥 54,130                                                                                                    | 6 +0,46 (+0,86%) 💿 Số lệnh MUA BÁN                                                                                                    |
| Tin vấn                                                                                                    |                                                                                                    | © CTCK Tân Việt. Cung cấp bởi InnoTech 2015. 🧧                                                                                                    |
| - Tài khoản ngân hàr                                                                                                    | ng<br>18:41                                                                                                    | 90%                                                                                                    |
| TVSI                                                                                                    | 10.41                                                                                                    |                                                                                                    |
| BILE                                                                                                    |                                                                                                    | TÁLIHHOÁN                                                                                                    |
| Bảng Giá V Top Q V V<br>Tất cả có phiếu                                                                                                    | THỊ TRƯỜNG CHỨNG KHOẢN GIAO DICH<br>Quản lý tài sản Thông tin tải khoản                                                                                                    | TĂI KONCIĂN                                                                                                    |
| Image: Weight of the second second | тні тяшо́ма снілла кнайм ало вісн<br>Quản lý tài sản Thông tin tài khoản<br>Thông tin liên lạc                                                                                                    | TAI KHOAN<br>Tài khoản ngân hàng                                                                                                    |
| With the second second sec         | тні тяглома снілма кнойм анао bich<br>Quản lý tài sản Thông tin tài khoản<br>Thông tin liên lạc<br>Mã số KH<br>Mã khách hàng                                                                                                    | Tài khoản ngân hàng                                                                                                    |
| With the second second sec         | тні тяцлона снілла кнайл алао орон<br>Quản lý tài sản Thông tin tải khoản<br>Thông tin liên lậc<br>Mã số KH<br>Mã khách hàng                                                                                                    | TÀi Khoản ngần hàng<br>Variant chuy hướng<br>Số TK<br>Tại NH                                                                                                    |
| Sing Giá       Top Q       Image: Copy of the second second seco                           | THỊ TRƯỜNG CHÚNG KHOẢN QIAO DỊCH<br>Quản lý tài sản Thông tin tài khoản<br>Thông tin liên lạc<br>Mã số KH<br>Mã khách hàng<br>Họ tên<br>Số CMT/Hộ chiếu<br>Địa chi                                                                                                    | TÀI KHOÀI<br>Tài khoản ngân hàng<br>Người thụ hưởng<br>Số TK<br>Tại NH<br>Tính/TP                                                                                            |
| Sing Giá       Top Q       Image: Constraint of the symbol         AAA       12,1 $+0.1$ AAA       12,1 $+0.4$ AAM       11,0 $+0.4$ ABI       13,0 $+0.8$ ABI       53,0 $-1$ ACB       18,1 $-0.1$                                                                                                    | тні тяклона     сніла кной     ако орсн       Quán lý tài sản     Thông tin tài khoản       Thông tin liên lậc       Mã số KH       Mã khách hàng       Họ tên       Số CMT/Hộ chiếu       Địa chỉ       Diện thoại cố định                                                                                                    | Tài khoản ngân hàng         Vironi thụ hưởng         Số TK         Tại NH         Tính/TP         Trạng thái       Đang sử dụng                                              |
| Sing Giá       Top Q       Image: Copy (40,0)         AAA       12,1 $(+0,1)$ AAA       12,1 $(+0,1)$ AAA       11,0 $(+0,1)$ ABI       13,0 $(+0,1)$ ABI       53,0 $(-1,1)$ ACB       18,1 $(-0,1)$ ACC       25,0 $(0,0)$                                                                                                    | THỊ TRƯỜNG     CHÚNG KHOẢN     Quản lý tải sản       Chống tin liên lậc     Thông tin liên lậc       Mã số KH     Mã khách hàng       Họ tên     Số CMT/Hộ chiếu       Địa chỉ     Diện thoại cố định       Diện thoại cố định     Diện thoại cố địng       Loại khách hàng     Normal                                                                                                    | Tài khoản ngân hàng         Image: Số TK         Tại NH         Trậng thái         Đang sử dụng                                                                              |
| Sing Giá       Top Q       Image: Constraint of the constraint of the constraint of the                            | THỊ TRƯỜNG     CHƯNG KHOẢN     QUÁN DỊCH       Quán lý tải sản     Thống tin tải khoản       Thống tin liên lậc       Mã số KH       Mã khách hàng       Họ tên       Số CMT/Hộ chiếu       Địa chỉ       Diện thoại cố định       Diện thoại cố định       Chỉ nhánh       Họ Chỉ Nhính                                                                                                    | Tài khoản ngân hàng   Người thụ hưởng   Số TK   Tại NH   Trạng thái   Đang sử dụng   Thông tin dăng ký GDĐT  Email  Diện thoai Contact Center                                |
| Sing Giá       Top Q       Image: Constraint of the symbols of the symbols o                           | THỊ TRƯỜNG     CHÚNG KHOẢN     Quản lý tải sản       Chuẩn lý tải sản     Thông tin liên lạc       Mã số KH     Mã khách hàng       Mã khách hàng     Image: Chuẩu       Bộ chỉ     Image: Chuẩu       Diện thoại cổ định     Image: Chuẩu       Diện thoại cổ định     Image: Chuẩu       Chỉ nhánh     Họ Chi Minh       Mã nhận viện     Image: Chuẩu       Mã nhận viện     Image: Chuẩu       Mã nhận viện     Image: Chuẩu                             | Tài khoản ngân hàng   Số TK   Tại NH   Tinh/TP   Trạng thái   Dang sử dụng   Thông tin dãng ký GDĐT Email Min thoai Contact Center Tài khoản nội bộ                          |
| Image: Constraint of the symbol         Baing Giá       Top Q       Image: Constraint of the symbol         AAA       12,1 $(+0,1]$ AAM       11,0 $(+0,1]$ AAM       11,0 $(+0,1]$ ABI       13,0 $(+0,1]$ ABI       53,0 $(-1,1]$ ACB       18,1 $(-0,1]$ ACE       17,5 $(+4,79\%)$ ACL       9,3 $(-0,1]$ ACM       4,8 $(+0,4)$                                                                                                    | THỊ TRƯỜNG     CHÚNG KHOẢN     QUÁO DỊCH       Quản lý tải sản     Thông tin liên lạc       Mã số KH     Mã khách hàng       Mã khách hàng     Image: Chí Marting       Họ tên     Image: Chí Marting       Số CMT/Hộ chiếu     Image: Chí Marting       Diện thoại cố định     Image: Chí nhânh       Diện thoại di động     Image: Chí nhânh       Chi nhânh     Họ Chi Minh       Mã nhận viện     Image: Chí Minh       Mã dại lý     Image: Chí nhận lý | Tài khoản ngân hàng   Người thụ hưởng   Số TK   Tại NH   Trạng thái   Dang sử dụng   Thông tin dãng ký GDDT Email Diện thoại Contact Center Tài khoản nội bộ ()              |
| Sing Giá       Top Q       Image: Constraint of the symbols         AAA       12,1 $+0.1$ AAA       12,1 $+0.1$ AAM       11,0 $+0.4$ AAM       13,0 $+0.8$ ABI       13,0 $+0.8$ ABI       53,0 $-1$ ACB       18,1 $-0.1$ ACE       17,5 $+0.8$ ACE       9,3 $-0.1$ ACH       4,8 $+0.4$ TACH       4,8 $+0.4$                                                                                                    | THỊ TRƯỜNG     CHƯNG KHOẢN     QUAO DỊCH       Quán lý tải sản     Thống tin tải khoản       TÔng tin liên lậc       Mã số KH       Mã khách hàng       Họ tên       Số CMT/Hộ chiếu       Địa chỉ       Diện thoại cố định       Diện thoại di động       Loại khách hàng Normal       Chỉ nhánh       Hộ Chỉ Minh       Mã dại lý       Tến dại lý                                                                                                    | Tài khoản ngân hàng   Người thụ hưởng   Số TK   Tại NH   Trạng thúi   Đang sử dụng   Thông tin dăng ký GDĐT Email Diện thoại Contact Center Tài khoản nội bộ Số lệnh MUA BÁN |

CHỨNG KHOÁN TÂN VIỆT

Tầng 6, 79 Lý Thường Kiệt, Hoàn Kiếm, Hà Nội Điện thoại: (04) 3728 0921 \* Fax: (04) 3728 0920

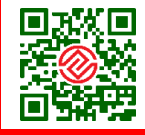

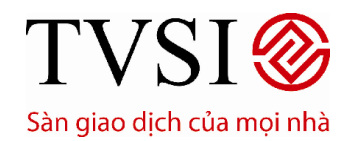

PHIÊN BẢN DÀNH CHO IPAD

Trang 43/ 49

| - Thông tin đăng ký g                       | iao dịch điện tử                                          |                                            |
|---------------------------------------------|-----------------------------------------------------------|--------------------------------------------|
| <b>∭</b> @BILE                              | тні тяглала Сснілла кнойл алао оісн                       | TÀI IOHDÀN                                 |
| Báng Giá 🗸 Top 🔍 🥒 🧷<br>Tát cả cố phiếu     | Quản lý tài sản Thông tin tài khoản                       |                                            |
| AAA 12,1 ▲ <sup>+0,1</sup><br>(+0,83%)      | Thông tin liên lạc                                        | Tài khoản ngân hàng                        |
| AAM 11,0-+0,4<br>(+3,77%)                   | Mã số KH<br>Mã khách hàng                                 | Người thụ hưởng                            |
| ABI 13,0 ▲ +0,8<br>(+6,56%)                 | Họ tên                                                    | Số TK                                      |
| ABT 53.0 -1 1 85%                           | Số CMT/Hộ chiếu<br>Địa chỉ                                | Tinh/TP                                    |
| ACB 18.1 - (0,1                             | Diện thoại cổ định                                        | Trạng thái Đang sử dụng                    |
| ACC 25.0 -                                  | Diện thoại di dộng                                        | Số điện thoại Trạng thái<br>Đang sử dụng   |
| ACE 17.5 + +0.8                             | Chi nhánh Ho Chi Minh                                     | Đang sử dụng                               |
| ACL c.o0.1                                  | Mã nhân viên<br>quản lý<br>Mã đại lý                      |                                            |
| ACM $9,3 - 100$                             | Tên đại lý                                                |                                            |
| ACIVI 4,8 <b>▲</b> <sup>+0,4</sup> (+9,09%) |                                                           |                                            |
| TAI KHOAN 0008                              |                                                           | O CTCK Tip Vitt Cupp cip bởi InpoTech 2015 |
| - Tài khoản nôi bô                          |                                                           |                                            |
|                                             |                                                           |                                            |
| Bảng Giá V Top Q                            | THĮ TRUONG V CHUNG KHOAN V GIAO DĮCH                      | TALIOHDAN                                  |
| Tát cả có phiếu $40.1$                      | Quản lý tải sản Thông tin tải khoản<br>tren thoại có định |                                            |
| AAM 11.0 -+0.4<br>(+3.77%)                  | Diện thoại di đông<br>Loại khách hàng Normal              | Thông tin đăng ký GDĐT                     |
| ABI 13,0 ▲ <sup>+0,8</sup><br>(+6,56%)      | Chi nhánh Họ Chi Minh<br>Mã nhân viên<br>cuận bử          | Diện thoại<br>Contact Center               |
| ABT 53,0                                    | Mã đại lý<br>Tên đại lý                                   | Tài khoản nội bộ                           |
| ACB 18,1 <del>▼</del> -0,1<br>(-0,55%)      | Nhóm ký quỹ VIP00                                         | Chủ tài khoản                              |
| ACC 25,0 -0                                 |                                                           | Số TK                                      |
| ACE 17,5 ▲ <sup>+0,8</sup><br>(+4,79%)      | They did mit their                                        |                                            |
| ACL 9,30,1<br>(-1,06%)                      |                                                           |                                            |
| ACM 4,8 *********************************** |                                                           |                                            |
| TÀI KHOẢN 000                               | VN30 : Đóng cửa 🔫 575,5                                   | 180 -8,03 (-1,39%) Số lệnh MUA BÁN         |

CHỨNG KHOÁN TÂN VIỆT

Trụ sở chính:

Tầng 6, 79 Lý Thường Kiệt, Hoàn Kiếm, Hà Nội Điện thoại: (04) 3728 0921 \* Fax: (04) 3728 0920

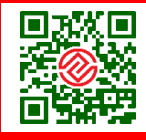

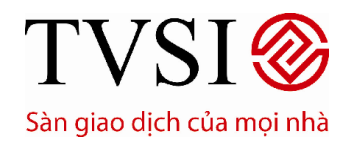

PHIÊN BẢN DÀNH CHO IPAD

Trang 44/ 49

Thay đổi mật khẩu

Để thay đổi Mật Khẩu Đăng Nhập hiện tại, nhập đầy đủ thông tin **Mật Khẩu Cũ** và **Mật Khẩu Mới**.

- Chọn Đồng Ý để hoàn tất việc thay đổi mật khẩu.
- Chọn **Làm Lại** để nhập lại thông tin mật khẩu muốn thay đổi.

| Bảng Giá V Top Q                                  | Quản lý tài sản Thông tin tài khoản         |         |
|---------------------------------------------------|---------------------------------------------|---------|
| AAA 12,1 ▲ <sup>+0,1</sup><br>(+0,83%)            | Eilen thoại có định<br>Điện thoại đi động   |         |
| AAM 11,0 -+0,4<br>(+3,77%)                        | Loại khách hàng Normal Email Email          |         |
| ABI 13,0 -+0,8<br>(+6,56%)                        | Mã nhân viên<br>quản lý                     | >       |
| ABT 53,0                                          | Mã đại lý<br>Tên đại lý                     |         |
| ACB 18,1 <del>▼</del> <sup>-0,1</sup><br>(-0,55%) | Nhóm ký quỹ VIPOO Mật khẩu                  |         |
| ACC 25,0 -00(0%)                                  | Mã số KH<br>Mã khách hàng                   |         |
| ACE 17,5 -+0.8<br>(+4,79%)                        | Họ tên                                      |         |
| ACL 9,3                                           | Mật khẩu củ<br>Mật khẩu mới                 |         |
| ACM 4,8 ***********************************       | Xác nhận MK mới                             |         |
| TÀI KHOẢN 000                                     | -0,46 (-0,6%) D Dống ý Làm lại              | BÁN     |
| Tin vấn                                           | er or ork-hair viet, oung cap comminoTech 2 | 2015. 🔍 |

# Trụ sở chính: CHỨNG KHOÁN TÂN VIỆT Tầng 6, 79 Lý 1

Tầng 6, 79 Lý Thường Kiệt, Hoàn Kiếm, Hà Nội Điện thoại: (04) 3728 0921 \* Fax: (04) 3728 0920

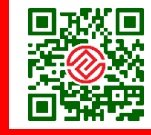

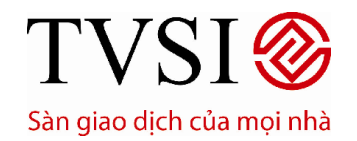

PHIÊN BẢN DÀNH CHO IPAD

Trang 45/ 49

### Thay đổi mã PIN (Mật khẩu đặt lệnh)

Nhập đầy đủ thông tin **Mã PIN cũ**, **Mã PIN mới**, **Nhập lại PIN** xác nhận.

- $\circ$  Chọn Đồng Ý để hoàn tất việc thay đổi mật khẩu.
- Chọn **Làm Lại** để nhập lại thông tin mã PIN muốn thay đổi.

| iPad 🗇                                            | 16:42                                                 | 98% 🗩                 |
|---------------------------------------------------|-------------------------------------------------------|-----------------------|
|                                                   | THI TRƯờng Chững khoản giao bịch Kiểu Xác Thực        |                       |
| Bảng Giá V Top Q                                  | Quản lý tài sản Thông tin tài khoản Dùng PIN tinh     |                       |
| AAA 12,1 - +0,1<br>(+0,83%)                       | Bạn đang xác thực bằng PIN tình<br>Điện thoại có định | n                     |
| AAM 11,0-+0,4<br>(+3,77%)                         | Loại khách hàng Normal Thay đối mã P                  | IN                    |
| ABI 13,0 ▲ <sup>+0,8</sup><br>(+6,56%)            | Mā nhân viên<br>quản lý                               | )<br>)                |
| ABT 53,0                                          | Mã đại lý<br>Tên đại lý                               |                       |
| ACB 18,1 <del>▼</del> <sup>-0,1</sup><br>(-0,55%) | Nhóm ký quỹ VIPOD                                     |                       |
| ACC 25,0 -0                                       |                                                       |                       |
| ACE 17,5 -+0,8<br>(+4,79%)                        | Thay đối mật khẩu Thay đối mậ Pl                      |                       |
| ACL 9,3                                           |                                                       |                       |
| ACM 4,8 x <sup>+0,4</sup><br>(+9,09%)             |                                                       |                       |
| TÀI KHOẢN 0006                                    | UPOOMDóng cửa 📥 54,136 +0,46 (+0,86%) 💿 🛛 Số lệnh     | MUA BÁN               |
| Tin vấn                                           | © CTCK Táp Viật Quona                                 | año bài lenaTech 2015 |

# Trụ sở chính: CHỨNG KHOÁN TÂN VIỆT Tầng 6, 79 Lý 1

Tầng 6, 79 Lý Thường Kiệt, Hoàn Kiếm, Hà Nội Điện thoại: (04) 3728 0921 \* Fax: (04) 3728 0920

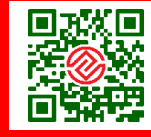

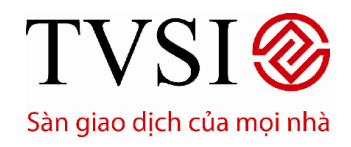

PHIÊN BẢN DÀNH CHO IPAD

Trang 46/ 49

| iPad 🗢                                  | 16:42                                                     | 98% 📖)                                         |
|-----------------------------------------|-----------------------------------------------------------|------------------------------------------------|
| <b>BILE</b>                             | THI TRƯỜNG CHỨNG KHOẢN GIAO DỊCH KIểu 2                   | Xác Thực                                       |
| Bảng Giá V Top Q                        | Quản lý tài sản Thông tin tài khoản                       | Dùng PIN tính                                  |
| AAA 12,1 🔺 +0.1<br>(+0,83%)             | Bạn đai<br>Điện thoại có dịnh<br>Điện thoại di dộng       | ng xác thực bằng PIN tĩnh                      |
| AAM 11,0-+0,4<br>(+3,77%)               | Loại khách hàng Normal                                    | Thay đổi mã PIN                                |
| ABI 13,0 ▲ <sup>+0,8</sup><br>(+6,56%)  | Mã nhân viên<br>quản lý                                   | Quên mã PIN                                    |
| ABT 53,0                                | Mã đại lý Quên mã PIN?<br>Tến đại lý Xác nhân quên mã PIN |                                                |
| ACB 18,1 <del>▼</del> (-0,1<br>(-0,55%) | Nhóm ký quỹ VIPOO                                         |                                                |
| ACC 25,0 -0000                          | Đong xác nhận                                             |                                                |
| ACE 17,5 -+0.8<br>(+4,79%)              |                                                           | Thay đổi mã ĐIN                                |
| ACL 9,3                                 |                                                           |                                                |
| ACM 4,8 = +0.4<br>(+9,09%)              |                                                           |                                                |
| TÀI KHOÁN 0006771 Ms. Và                | 5 Tuyết Minh VN30 Đông cửa 🕶 575,580 -8,00                | 3 (-1,38%) Số lệnh MUA BÁN                     |
| Tin vấn                                 |                                                           | © CTCK Tân Việt. Cung cấp bởi InnoTech 2015. 🧧 |

#### VII. QUẢN LÝ CHỨC NĂNG TIỆN ÍCH

- 1. Thay đổi ngôn ngữ hiển thị
  - Thoát khỏi chương trình đang chạy bằng cách giữ nút POWER trên điện thoại, chọn kích thoát hẳn khỏi TVSI Mobile

### CHỨNG KHOÁN TÂN VIỆT

#### Trụ sở chính:

Tầng 6, 79 Lý Thường Kiệt, Hoàn Kiếm, Hà Nội Điện thoại: (04) 3728 0921 \* Fax: (04) 3728 0920

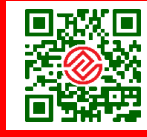

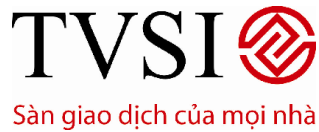

PHIÊN BẢN DÀNH CHO IPAD

Trang 47/ 49

| iPad 🗢                                             |                                                    | 11:29                                  |                                                            | 93% 🔳                    |
|----------------------------------------------------|----------------------------------------------------|----------------------------------------|------------------------------------------------------------|--------------------------|
|                                                    | THI TRƯỜNG CHỨNG KHOÁN                             | GIAO DICH ТАІ КНО                      | JÁN                                                        |                          |
| Bảng Giá V Top Q 🖉 🧷                               | WHINDEX WIGHT                                      | 575,310                                | 81,240 appendix -, index 313,210 2.5M                      |                          |
| BVH 36,0 ▲ <sup>+0,4</sup> (+1,12%)                | HOSE Gið nghi<br>Giá trị 1.068,43 tỷ               | Danh sách xếp hạng<br>Giao dịch 27.655 | 17.978 1.5M                                                |                          |
| CII 19,6 ▲ <sup>+0,1</sup><br>(+0,51%)             | Khối lượng 66.427.184                              | ▲ 70 <b>▼</b> 76 <b>—</b> 109          | 0K<br>0R:15 10:22 11:30<br>64:324 L000101 rjose ramet 0.7M | 27.45% ¥ 20.80% — 42.78% |
| CSM 38,6 -+0,2<br>(+0,52%)                         | HNX Giờ nghi                                       |                                        | 63.829 A                                                   |                          |
| DPM 29.5 + <sup>10,1</sup>                         | Giá trị 391,90 tỷ<br>Kaith rang 31.595.708         | Giao djoh 9.738                        | 08:01 10:15 11:00                                          | 22.53% ¥ 22.80% - 54.87% |
| TÀI KHOẢN                                          | U M-INDEX                                          | 61,147                                 | 61.343 1003015 - 100-01.107 24M                            |                          |
| Xin chào, and ann Th Turn.<br>Mà kháct<br>TK mặc d | Tất cả                                             |                                        | Q. Tim kiốm                                                | 0 2                      |
| 0004771<br>ML. Đảo Thị Toàn                        | SI<br>am gia Giao lưu trực                         | •<br>•                                 |                                                            | ÷,                       |
|                                                    | n Cuy nhà đầu từ đạt ciu<br>hông bảo vể việc tha   | <b>`</b>                               |                                                            | Q                        |
|                                                    | Quý Nhà Đấu tư<br>ế Vĩ mô<br>JSD trở lại, chứng kh |                                        |                                                            |                          |
|                                                    |                                                    |                                        |                                                            |                          |
| Tin ván                                            | HNX                                                | - 000 hgm - • 05,025 - 10,27           | Dich vụ của TVSI                                           | © InnoTech 2015.         |

### CHỨNG KHOÁN TÂN VIỆT

#### Trụ sở chính:

Tầng 6, 79 Lý Thường Kiệt, Hoàn Kiếm, Hà Nội Điện thoại: (04) 3728 0921 \* Fax: (04) 3728 0920

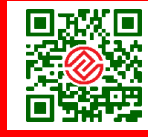

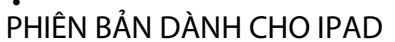

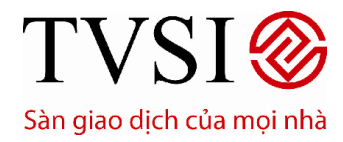

Trang 48/ 49

| <ul> <li>Lựa chọn ngôn ngũ</li> </ul>       | ừ muốn hiển thị trong hệ thống            |                                              |
|---------------------------------------------|-------------------------------------------|----------------------------------------------|
| iPad <del>⊽</del>                           | 16:43                                     | (j) 🕲 🤐                                      |
|                                             |                                           |                                              |
|                                             | 000677                                    |                                              |
|                                             | Confirm to change Language                |                                              |
|                                             | Do you want to use English?               |                                              |
|                                             | Cancel Agree                              |                                              |
|                                             | Đăng nhập                                 |                                              |
|                                             | Quên mật khẩu?   Mở tài khoản trực tuyến. |                                              |
|                                             |                                           |                                              |
|                                             |                                           |                                              |
| Điều khoản   Bảo mật   Khuyến cáo   Liên hệ |                                           | © CTCK Tân Việt. Cung cấp bởi InnoTech 2015. |

### CHỨNG KHOÁN TÂN VIỆT

#### Trụ sở chính:

Tầng 6, 79 Lý Thường Kiệt, Hoàn Kiếm, Hà Nội Điện thoại: (04) 3728 0921 \* Fax: (04) 3728 0920

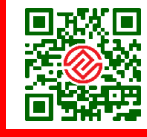

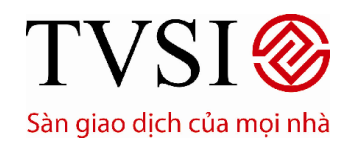

PHIÊN BẢN DÀNH CHO IPAD

#### 2. Menu

Trang 49/ 49

| iPad 🗢                                                            | 1                                                    | 6:23                          | 100%                                                                                                    |
|-------------------------------------------------------------------|------------------------------------------------------|-------------------------------|----------------------------------------------------------------------------------------------------|
|                                                                   | THỊ TRƯỜNG CHỨNG KHOÂN                               | GIAO DỊCH TÀI KHO.            | ÁN                                                                                                    |
| Bảng Giá 🗸 Top 🔍 🥒 🧷                                              | VN-INDEX VN30-INDEX                                  |                               | 500.000 000 000 000 000 000 000 000 000                                                                                                    |
| AAA 12.3 $-\frac{0}{12}$                                          | HOSE Đóng cửa                                        |                               | 555,669                                                                                                    |
| (076)                                                             | Giá trị <b>1.697,27 tỷ</b>                           | Giao dịch 29.647              |                                                                                                    |
| AAM 11 /0                                                         | Khối lượng 75.024.450                                | 🔺 68 🗡 130 💻 112              | 553,875 killioletileantilleantilleantilleantilleantilleantillistill 0 K<br>09:15 11:10 14:58                                                                                                    |
|                                                                   | HNX-INDEX                                            | 75,993                        | 76,481 0109/2015 (455.31 Index: 73,663 1.6M                                                                                                    |
| ABI 12.0 +0,7                                                     | HNX Đóng cửa                                         |                               | and the start                                                                                                    |
| 12,0 - (+6,19%)                                                   | 0646 212.50 tỷ                                       | Danh sách xếp hạng            | The second second secon |
| ABT 55 0 - 9                                                      | Khối lượng 27.768.027                                | ▲ 67 ♥ 92                     | 75,758 Listen and the main of the state of the state of t |
|                                                                   |                                                      | 50 005                        | 09:00 11:03 14:55<br>59:819                                                                                                    |
| ACB 18 1 +0,2                                                     | UPCOM-INDEX                                          | -0 43 (-0 8%)                 |                                                                                                    |
| (+1,12%)                                                          | UPCOM Dong cura                                      |                               | 53,484                                                                                                    |
| ACC 25 5 - 0                                                      | Giá trị 5,60 tỷ                                      | Giao dịch 638                 |                                                                                                    |
| <u>20,0</u> (0%)                                                  | Khối lượng <b>1.139.723</b>                          | ▲ 20 <b>▼</b> 19 <b>—</b> 175 | 53,168 (CLUINEL MACHINE HALLING AND LINE ALLINE ALLINE OK<br>09:00 10:33 14:59                                                                                                    |
| ACE <u>16,2</u> -00(0%)                                           | Tất cà                                               | $\bigtriangledown$            | Q, Tim kiếm 🖸 🖉                                                                                                    |
|                                                                   | TIN TVSI TVSI điều chỉnh tỷ lệ ký quỹ cho HHS về 50% |                               |                                                                                                    |
| ACL 9,3 $-(-1,06\%)$                                              | 28/07/2015 10:51:30                                  | 28/07/2015 10:51:30           | (÷                                                                                                    |
| A () A ()                                                         | Kinh gửi Quý khách hàng                              | Kinh gu'i Quy khach hang      | A                                                                                                    |
| ACIVI 4,0 $\mathbf{x}_{(-9,09\%)}^{-0,4}$                         | TVSI thông báo Lãi suất trái phiế                    | HHS - Công tự Cổ phần Đầu     | i tự Dịch vụ Hoàng Huy (HOSE) thành 50% từ                                                                                                    |
| TÀI KHOÁN         BÍ 1999         Số lệnh         MUA         BÁN |                                                      |                               |                                                                                                    |
| Tin vấn                                                           |                                                      |                               | © CTCK Tân Việt. Cung cấp bỏi InnoTech 2015. 🔍                                                                                                    |

#### 3. Thoát khỏi hệ thống

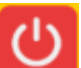

- Tại màn hình **DS Tài Khoản →** chọn 🏊
- Chọn Đồng Ý → hệ thống sẽ tự động trả về màn hình Đăng Nhập

#### 4. Bảo mật an toàn

Hệ thống **iTrade Home** và **TVSI Mobile** sử dụng cơ chế Single-Sign-On, cùng một lúc quý khác hàng chỉ có thể đăng nhập trên một kênh giao dịch.Điều này giúp cho việc kiểm soát tài khoản tốt hơn.

#### 5. Thông tin hỗ trợ

CHỨNG KHOÁN TÂN VIỆT

Hotline: **19001885** Email: **contact@tvsi.com.vn** 

(\*) Những hình ảnh về tài khoản trên chỉ mang tính minh họa.

#### Trụ sở chính:

Tầng 6, 79 Lý Thường Kiệt, Hoàn Kiếm, Hà Nội Điện thoại: (04) 3728 0921 \* Fax: (04) 3728 0920

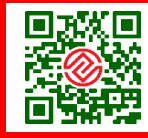